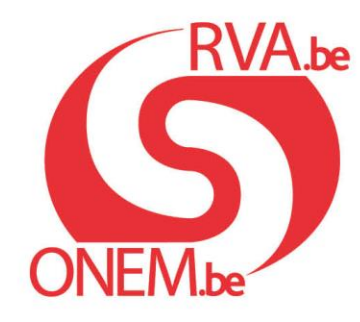

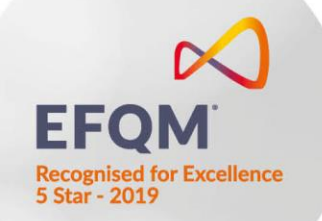

# Anleitung: Zeitweilige Arbeitslosigkeit

Einreichung der Mitteilungen über zeitweilige Arbeitslosigkeit auf dem Portal der

Sozialen Sicherheit

# Inhoudstafel handleiding tijdelijke werkloosheid

| 0 | Anmeldung bei der Anwendung über das Portal der Sozialen Sicherheit                                                   |     |
|---|----------------------------------------------------------------------------------------------------|-----|
| 0 | Startseite der Anwendung "Zeitweilige Arbeitslosigkeit"                                                               | 4   |
| 0 | Details einer Mitteilung über zeitweilige Arbeitslosigkeit                                                            | 5   |
| 0 | Änderung oder Annullierung einer Mitteilung                                                                           | 6   |
|   | <ul> <li>Löschung eines Arbeitnehmers aus der Mitteilung</li> </ul>                                                   | 11  |
| 0 | Einen Arbeitnehmer über die Dimona-Personalkartei hinzufügen                                                          | 12  |
| 0 | Verlauf einer Mitteilung                                                                                              | 13  |
| 0 | Eingabe von Mitteilungen über zeitweilige Arbeitslosigkeit nach Art                                                   |     |
|   | <ul> <li>Zeitweilige Arbeitslosigkeit aus wirtschaftlichen Gründen: voraussichtliche Arbeitslosigkeit</li> </ul>      | 14  |
|   | <ul> <li>Sonderfall: Leiharbeitskräfte, die bei einem Entleiher tätig sind</li> </ul>                                 | 19  |
|   | <ul> <li>Zeitweilige Arbeitslosigkeit aus wirtschaftlichen Gründen: erster Tag effektiver Arbeitslosigkeit</li> </ul> | 33  |
|   | <ul> <li>Sonderfall: Leiharbeitskräfte, die bei einem Entleiher tätig sind</li> </ul>                                 | 41  |
|   | <ul> <li>Zeitweilige Arbeitslosigkeit wegen ungünstiger Witterung</li> </ul>                                          | 51  |
|   | Zeitweilige Arbeitslosigkeit wegen technischer Störung: Art der Störung                                               | 65  |
|   | <ul> <li>Zeitweilige Arbeitslosigkeit wegen technischer Störung: erster Tag effektiver Arbeitslosigkeit</li> </ul>    | 73  |
|   | <ul> <li>Zeitweilige Arbeitslosigkeit wegen höherer Gewalt</li> </ul>                                                 | 87  |
|   | Zeitweilige Arbeitslosigkeit wegen einer Arbeitskampfmaßnahme                                                         | 100 |

# Anmeldung über das Portal der sozialen Sicherheit

Wählen Sie Ihren digitalen Schlüssel aus, um sich anzumelden

0

0

elD oder digitaler Schlüssel von anerkannten Partnern

ANMELDEN
 mit elD-Kartenleser

ANMELDEN via itsme

Ihr itsme-Konto anlegen

Digitaler Schlüssel mit Sicherheitscode und Benutzername + Passwort

ANMELDEN mit Sicherheitscode per E-Mail

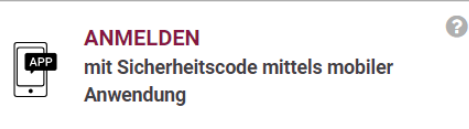

Europäische Authentifizierung

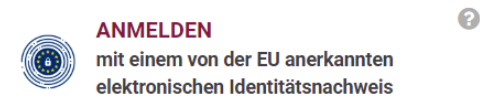

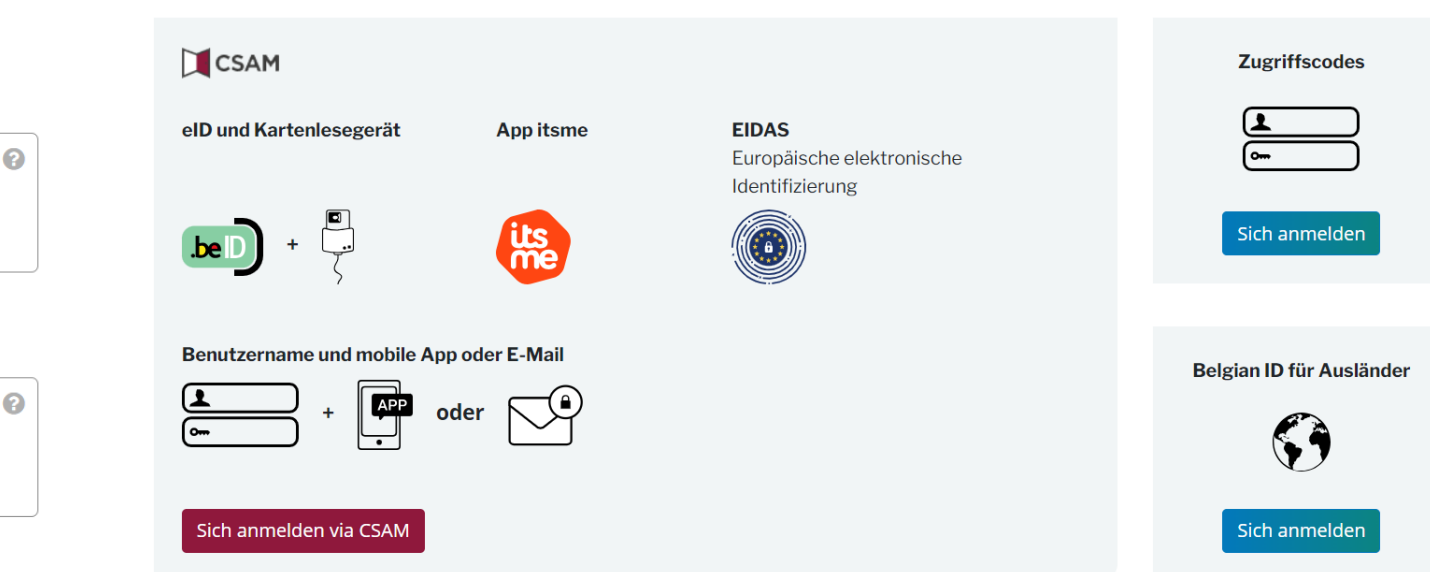

# **Startseite der neuen Anwendung**

| VAL                             | Zeitweilige Ar                          | beitslosigkeit                     |                                    |                           |                              |                                                        |                                     | E                                  | D DE V     |                        | Ihre Angaben sind hier                                                                                                    |
|---------------------------------|-----------------------------------------|------------------------------------|------------------------------------|---------------------------|------------------------------|--------------------------------------------------------|-------------------------------------|------------------------------------|------------|------------------------|----------------------------------------------------------------------------------------------------|
| • Eine in der alten Anwendung e | erstellte Mitteilung ansehen, ände      | rn oder löschen <u>Mitteilunge</u> | <u>en öffnen, die über die alt</u> | e Anwendung eingereicht v | vurden >                     |                                                        |                                     |                                    |            |                        | aufgeführt:<br>Name                                                                                                    |
|                                 | Willkommen ir                           | n der neuen A                      | Anwendung                          | für zeitweiliç            | ge Arbeitslosigk             | Mehr erfahren 🛛                                        | )                                   |                                    |            |                        | Adresse<br>Unternehmensnummer (ZDU-<br>Nummer)                                                                                      |
|                                 | Landesamt für                           | Arbeitsbesch                       | affung (LfA)                       |                           | Adresse<br>Boulevard de l'Er | npereur / Keizerslaan 7, 1000 E                        | ruxelles / Brussel                  | Unternehmensnummer<br>0206.737.484 |            |                        |                                                                                                    |
|                                 | + Eine Mitteilung einreich              | hen                                |                                    |                           |                              |                                                        |                                     |                                    |            |                        |                                                                                                    |
|                                 | Meine Mitteilunger<br>Ticket-Nr.<br>3TU | n filtern                          | ame, Vorname, ENSS                 |                           |                              |                                                        |                                     | + Mehr F                           | ilter      |                        | Alle Mitteilungen, die über die<br>neue App eingegeben wurden,<br>sind hier zu finden                                               |
|                                 | Mitteilungen 310                        |                                    |                                    |                           |                              | (                                                      | Mitteilungen öffnen, die über die c | alte Anwendung eingereicht wu      | urden 🛙    |                        | -                                                                                                    |
|                                 | Meine Änderungen                        | Erstellungsdatum                   | Beginndatum                        | Enddatum                  | Ticket                       | Art                                                    | LfA-Entscheidung                    | Brief (PDF)                        | <u> </u>   |                        |                                                                                                    |
|                                 |                                         | 29/10/2024                         | 29/10/2024                         |                           | 3TU-6511896-15-0             | Ungünstige Witterung                                   | Ausstehend                          | -                                  | >          |                        | Entscheidungsbriefe                                                                                                    |
|                                 | -                                       | 15/10/2024                         | 15/10/2024                         | 24/10/2024                | 3TU-6157344-28-4             | Höhere Gewalt                                          | Ausstehend                          | -                                  | >          |                        |                                                                                                    |
|                                 |                                         | 15/10/2024                         | 15/09/2024                         | 31/10/2024                | 3TU-7978094-49-5             | Höhere Gewalt                                          | Ausstehend                          | -                                  | >          |                        | Status der Mitteilung                                                                                                    |
|                                 |                                         | 08/10/2024                         | 21/10/2024                         | 30/10/2024                | 3TU-3532668-80-7             | Wirtschaftlich<br>Voraussichtliche<br>Arbeitslosigkeit | Ausstehend                          | -                                  | > <b>•</b> |                        |                                                                                                    |
|                                 |                                         |                                    |                                    |                           |                              |                                                        |                                     |                                    |            | Wenn S<br>je<br>die Mö | ie hier klicken, sehen Sie die Details<br>eder Mitteilung und haben Sie<br>glichkeit, eine Mitteilung zu ändern<br>oder zu löschen. |

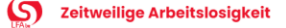

### NL DE ED

LfA-Entscheidung

Ändern

Löscher

Durchführbar bis 15/03/20

#### < Zurück zur Liste der Mitteilungen

| Aktuelle Mitteilung |  |
|---------------------|--|
|---------------------|--|

| Ungünstige | Ticket-Nr.       | Beginn der Arbeitslosigkeit | Ende der Arbeitslosigkeit |
|------------|------------------|-----------------------------|---------------------------|
| Witterung  | 3TU-1444345-60-9 | 12/02/2024                  | -                         |

#### **Allgemeine Informationen**

| Ursprung                | WEB        |
|-------------------------|------------|
| Erstellungsdatum        | 12/02/2024 |
| Erstellt durch          |            |
| Arbeitslosenamt des LfA | BRUXELLES  |

#### Was – Angaben

| REGEN      | Art der ungünstigen        |
|------------|----------------------------|
|            | Witterung                  |
| TEST       | Art der Arbeit             |
| TEST       | /erursachte Komplikationen |
| 21/11/2023 | Beginndatum der            |
|            | Arbeitslosigkeit           |

#### Wo - Adresse der Baustelle

Land BELGIQUE

Straße TEST, 4 /A

Gemeinde/Stadt 8800 Roeselare

#### Durch wen – Arbeitgeber(in) / Bevollmächtigte(r)

| R | atr | ieł | 166 | 117 |
|---|-----|-----|-----|-----|
| - |     |     |     |     |

Adresse

Benennung Nr. der Niederlassungseinhei

#### Angaben zur Kontaktperson

Nachname Vorname E-Mail Festnetztelefon Mobiltelefon

# **Details einer Mitteilung**

Wenn Sie auf den kleinen Pfeil klicken, erscheint die Detailseite und alle Informationen der Mitteilung werden angezeigt.

Über diese Schaltflächen können Sie Mitteilungen bearbeiten oder löschen. Das Datum, bis zu dem die Änderung möglich ist, wird unten angezeigt.

#### Für wen – Arbeitnehmende

Es handelt sich hier nicht um eine Mitteilung für Leiharbeitskräfte, die bei einem Entleiher tätig sind.

#### Ausgewählte Arbeitnehmende

| ENCC |  |
|------|--|

Filter

Nachname

Vorname

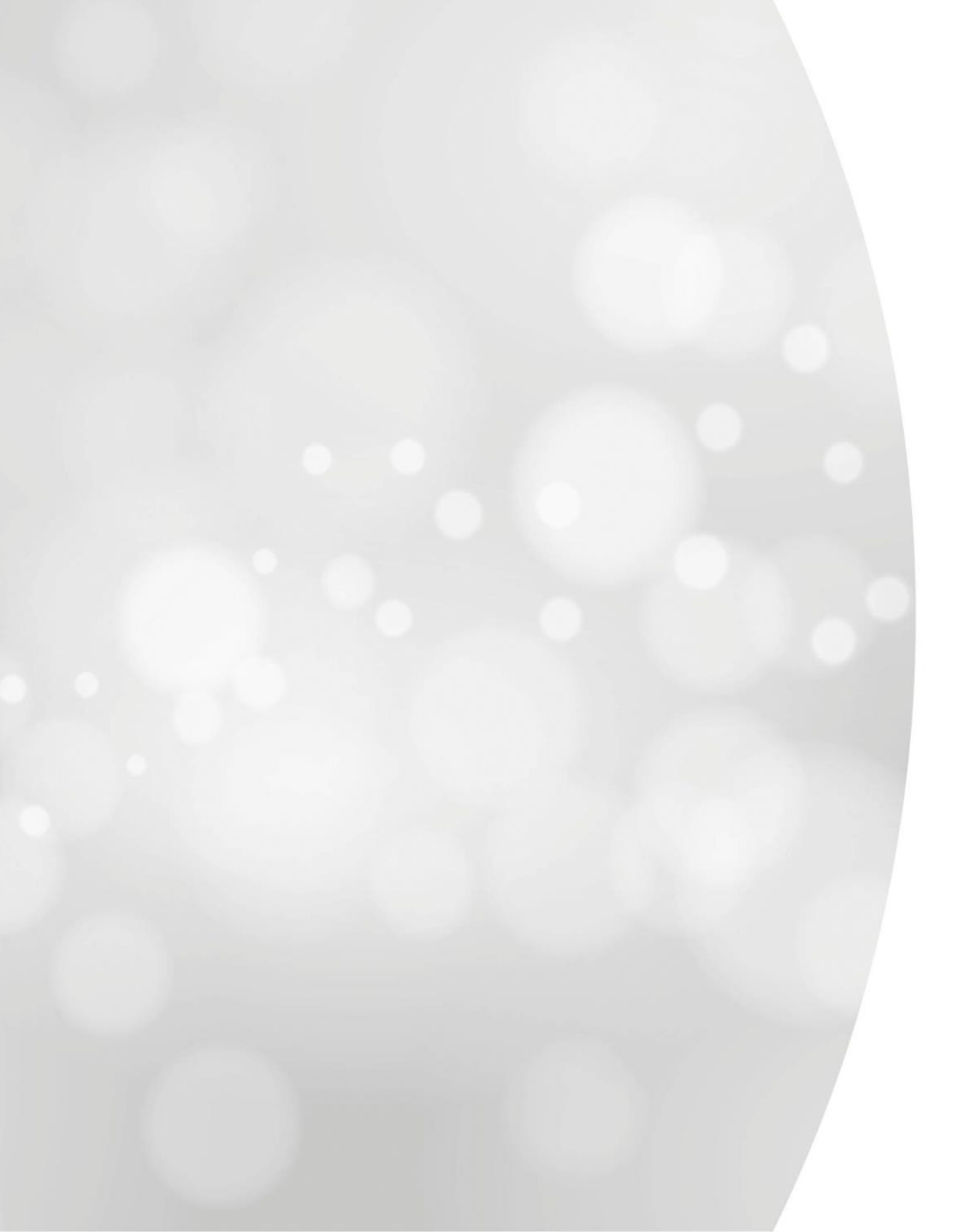

Änderung oder Annullierung einer Mitteilung

### Meine Mitteilungen filtern

|                  | - Nachn          | iame, Vorname, ENSS |            |                  |                                                          |                                  | (+ M                      | ehr Filter   |
|------------------|------------------|---------------------|------------|------------------|----------------------------------------------------------|----------------------------------|---------------------------|--------------|
| Mitteilungen 🧹   | 418              |                     |            |                  |                                                          | Mitteilungen öffnen, die über di | e alte Anwendung eingerei | cht wurden 🛛 |
| Meine Änderungen | Erstellungsdatum | Beginndatum         | Enddatum   | Ticket           | Art                                                      | LfA-Entscheidung                 | Brief (PDF)               |              |
| •                | 29/10/2024       | 29/10/2024          | -          | 3TU-1720486-50-0 | Wirtschaftlich Erster Tag<br>effektiver Arbeitslosigkeit | Ausstehend                       | -                         | >            |
|                  | 29/10/2024       | 29/10/2024          | 11/11/2024 | 3TU-3261639-67-5 | Wirtschaftlich<br>Voraussichtliche<br>Arbeitslosigkeit   | Ausstehend                       | -                         | >            |
|                  | 29/10/2024       | 11/11/2024          | 25/11/2024 | 3TU-7493623-98-6 | Wirtschaftlich<br>Voraussichtliche<br>Arbeitslosigkeit   | Ausstehond                       | -                         | >            |
| -                | 28/10/2024       | 28/10/2024          | -          | 3TU-2653126-29-5 | Wirtschaftlich Erster Tag<br>effektiver Arbeitslosigkeit | Ausstehend                       | -                         | >            |
|                  | 28/10/2024       | 11/11/2024          | 18/11/2024 | 3TU-7010878-34-0 | Wirtschaftlich<br>Voraussichtliche<br>Arbeitslosigkeit   | Angenommen                       | ⊥, <u>Entscheidung</u>    | >            |
| Löschung         | 23/10/2024       | 13/11/2024          | 20/11/2024 | 3TU-6526170-94-0 | Wirtschaftlich<br>Voraussichtliche<br>Arbeitslosigkeit   | Irrolovant                       | -                         | >            |

# -Selektieren Sie die Mitteilung, die Sie ändern möchten

### Ausgewählte Mitteilung

| Wirtschaftlich Erster   |            | Ticket-Nr.       | Beginn der Arbeitslosigkeit | LfA-Entscheidung                              |     |
|-------------------------|------------|------------------|-----------------------------|-----------------------------------------------|-----|
| Tag effektiver          |            | 3TU-1720486-50-0 | 29/10/2024                  | Ausstehend                                    | ~   |
| Arbeitslosigkeit        |            |                  |                             |                                               |     |
|                         |            |                  |                             |                                               |     |
| Allgemeine Informa      | tionen     |                  |                             | Ändern Löschen<br>Durchführbar bis 15/11/2024 | 199 |
| Ursprung                | WEB        |                  |                             |                                               |     |
| Erstellungsdatum        | 29/10/2024 |                  |                             |                                               |     |
| Erstellt durch          |            |                  |                             |                                               |     |
| Arbeitslosenamt des LfA | BRUXELLES  |                  |                             |                                               |     |
|                         |            |                  |                             |                                               |     |
|                         |            |                  |                             |                                               |     |
| Was – Angaben           |            |                  |                             |                                               |     |
| Beginndatum der         | 29/10/2024 |                  |                             |                                               |     |
|                         |            |                  |                             |                                               |     |

- Wählen Sie Ändern oder Löschen

Arbeitslosigkeit

Paritätische Kommission 111.00 - 000 - metaal- machine- en elektrische bouw

### Änderung der Mitteilung

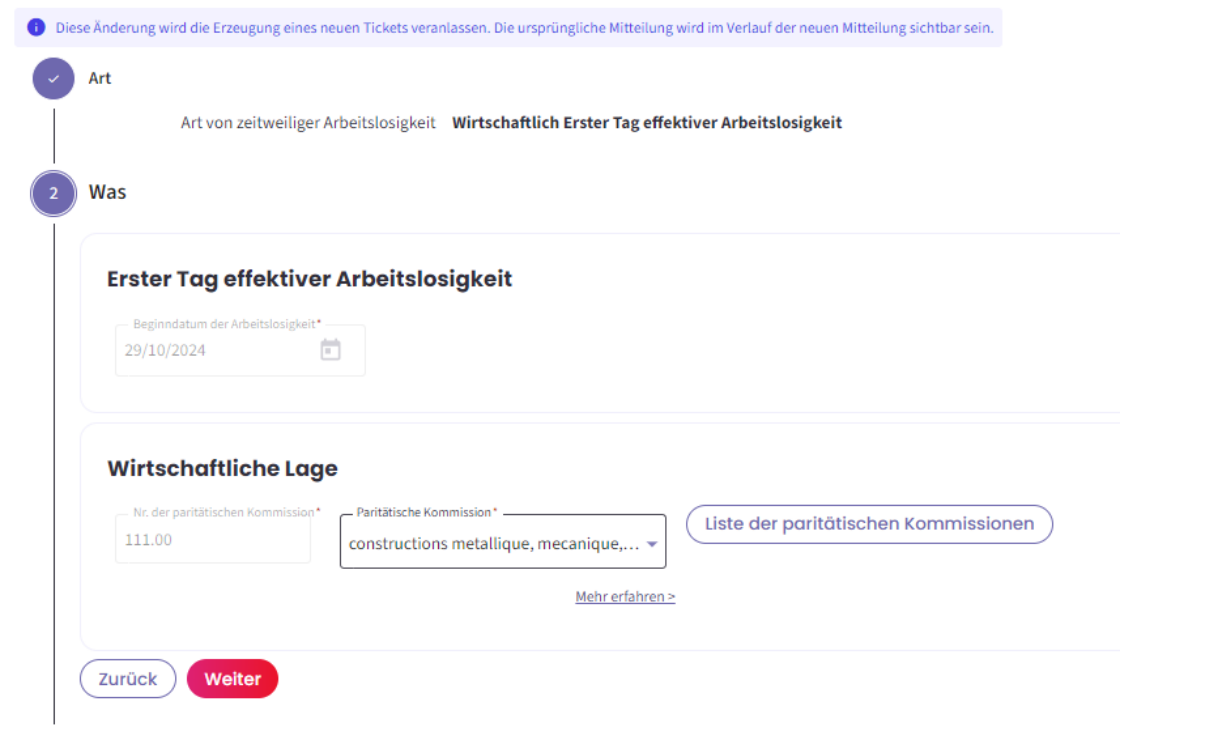

Empfangsbestätigung: Zeitweilige Arbeitslosigkeit – Wirtschaftlich Erster Tag effektiver Arbeitslosigkeit

(± PDF-Datei exportieren )

Das Landesamt für Arbeitsbeschaffung hat die Mitteilung vom 02/11/2024 mit der Ticketnummer <u>3TU-8288448-60-1</u> erhalten.

Diese Mitteilung bezweckt eine Änderung der Mitteilung: <u>3TU-6689526-33-4</u>.

Das Arbeitslosenamt des LfA wird in kürzester Frist, in der Regel innerhalb weniger Werktage, eine Entscheidung über Ihre Mitteilung über zeitweilige Arbeitslosigkeit treffen.

Die Entscheidung des Arbeitslosenamtes des LfA und eine PDF-Datei mit allen Einzelheiten werden von der Startseite des Portals der Sozialen Sicherheit aus sichtbar sein. Dabei spielt es keine Rolle, ob die Mitteilung angenommen, teilweise verweigert oder vollständig verweigert wurde. Im Falle einer (vollständigen oder teilweisen) Verweigerung wird immer zusätzlich ein Brief versandt.

Wenn der Inhalt oder das Datum der Mitteilung nicht gesetzeskonform ist, wird das LfA Sie so schnell wie möglich davon unterrichten, damit Sie die nötigen Vorkehrungen treffen können.

Die Mitteilung ist kein Beweis dafür, dass die Arbeitslosigkeit "wirtschaftliche Gründe" wirklich vorliegt.

Daher kann das LfA nachträglich immer noch feststellen, dass diese Bedingung nicht erfüllt war und der oder dem Arbeitnehmenden deswegen doch kein Arbeitslosengeld zusteht, weil dann nämlich von keiner gültigen Aussetzung der Arbeitsvertragserfüllung die Rede wäre.

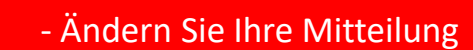

Nach der Änderung Ihrer
 Mitteilung wird eine neue
 Ticketnummer erzeugt

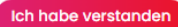

#### Ausgewählte Mitteilung

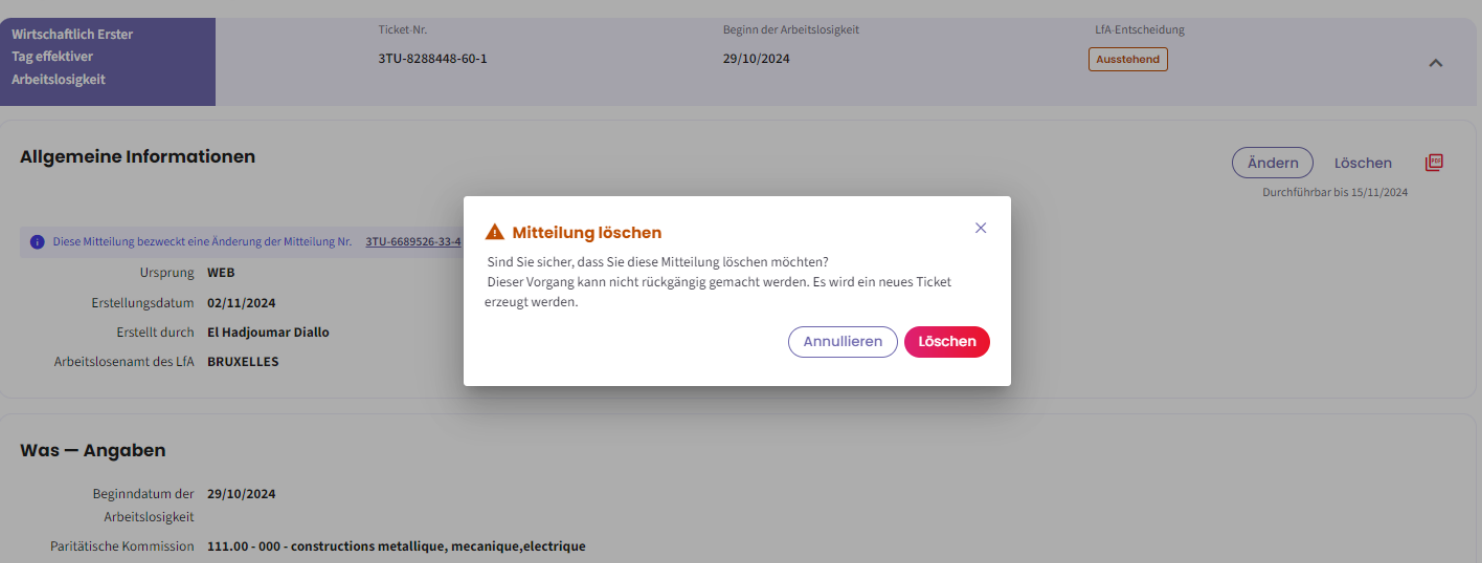

- Bestätigen Sie die Löschung der Mitteilung

# Empfangsbestätigung: Zeitweilige Arbeitslosigkeit – Wirtschaftlich Erster Tag effektiver Arbeitslosigkeit

生 PDF-Datei exportieren 🏾

#### Das Landesamt für Arbeitsbeschaffung hat die Mitteilung vom 02/11/2024 mit der Ticketnummer 3TU-7588150-65-7 erhalten.

Diese Mitteilung bezweckt eine Löschung der Mitteilung: 3TU-8288448-60-1

Das Arbeitslosenamt des LfA wird in kürzester Frist, in der Regel innerhalb weniger Werktage, eine Entscheidung über Ihre Mitteilung über zeitweilige Arbeitslosigkeit treffen.

Die Entscheidung des Arbeitslosenamtes des LfA und eine PDF-Datei mit allen Einzelheiten werden von der Startseite des Portals der Sozialen Sicherheit aus sichtbar sein. Dabei spielt es keine Rolle, ob die Mitteilung angenommen, teilweise verweigert oder vollständig verweigert wurde. Im Falle einer (vollständigen oder teilweisen) Verweigerung wird immer zusätzlich ein Brief versandt.

Wenn der Inhalt oder das Datum der Mitteilung nicht gesetzeskonform ist, wird das LfA Sie so schnell wie möglich davon unterrichten, damit Sie die nötigen Vorkehrungen treffen können.

Die Mitteilung ist kein Beweis dafür, dass die Arbeitslosigkeit "wirtschaftliche Gründe" wirklich vorliegt.

Daher kann das LfA nachträglich immer noch feststellen, dass diese Bedingung nicht erfüllt war und der oder dem Arbeitnehmenden deswegen doch kein Arbeitslosengeld zusteht, weil dann nämlich von keiner gültigen Aussetzung der Arbeitsvertragserfüllung die Rede wäre.

Ich habe verstanden

- Für die Löschung wird eine neue Ticketnummer erzeugt

# Löschung eines Arbeitnehmers aus der Mitteilung

#### Ausgewählte Arbeitnehmende

| - Filter                             |                           |         |                        |   |   |
|--------------------------------------|---------------------------|---------|------------------------|---|---|
| ENSS                                 | Nachname                  | Vorname | Enddatum               |   |   |
|                                      |                           |         | 21/11/2024             |   | Û |
|                                      |                           |         | Enddatum<br>21/11/2024 |   | Ū |
|                                      |                           |         | Enddatum 21/11/2024    |   | ۵ |
| 10   Treffer pro     Zurück   Weiter | Seite 1 - 3 Treffer von 3 |         |                        |   |   |
| Ausgewählte Arbeitne                 | ehmende                   |         |                        |   |   |
| Filter                               |                           |         |                        |   |   |
|                                      |                           |         | Vorname                | 1 |   |
|                                      |                           |         | EVA                    |   | Ĩ |
|                                      |                           |         |                        |   |   |

Arielle

### SCHRITT 2: 'WAS'

-Um einen Arbeitnehmer aus einer Mitteilung zu entfernen, müssen Sie zum Schritt "Für wen" gehen Sie können dann einen Arbeitnehmer in der Liste der Arbeitnehmer über das Mülleimer-Symbol aus der Mitteilung entfernen -Bitte beachten Sie: Es ist nicht möglich, Arbeitnehmende durch eine Änderung zu einer Meldung hinzuzufügen.

Ī

Treffer pro Seite 1 - 2 Treffer von 2

Zurück

10

# Was müssen Sie tun, wenn ein Arbeitnehmer nicht in der Liste der Arbeitnehmer vorkommt?

Hinzufüae

Liste der Arbeitnehmenden

Sie

| 🗸 Alle /      | Arbeitnehmenden             | Ausgewählte Arbeitnehmende (0) |         |                        |
|---------------|-----------------------------|--------------------------------|---------|------------------------|
| — ENSS, Nachr | iame, Vorname               | Q                              |         |                        |
|               | ENSS                        | Nachname                       | Vorname | Ungültigkeitskriterium |
|               |                             |                                |         | -                      |
|               |                             |                                |         | -                      |
|               |                             |                                |         |                        |
|               |                             |                                |         |                        |
|               |                             |                                |         |                        |
| Treffer pro S | eite 1 - 10 Treffer von 106 |                                | Zur     | ück 1 2 3 4 5 Weiter   |

-Sie können nur Arbeitnehmer hinzufügen, die in der Dimona-Datei enthalten sind.
-Wenn ein Arbeitnehmer nicht in dieser Liste steht, überprüfen Sie, ob er in der Dimona-Kartei eingetragen ist.
-Nach dem Hinzufügen eines neuen Arbeitnehmers in der Dimona-Kartei können Sie die Liste aktualisieren, und der Arbeitnehmer wird in der Liste erscheinen.

# **Verlauf einer Mitteilung**

### Ausgewählte Mitteilung

| Wirtschaftlich Erster<br>Tag effektiver<br>Arbeitslosigkeit | Ticket-Nr.<br>3TU-8288448-60-1 | Beginn der Arbeitslosigkeit<br>29/10/2024 | LfA-Entscheidung<br>Irrelevant | ~ |
|-------------------------------------------------------------|--------------------------------|-------------------------------------------|--------------------------------|---|
| Verlauf der Mitteilung                                      |                                |                                           |                                |   |
| Wirtschaftlich Erster<br>Tag effektiver<br>Arbeitslosigkeit | Ticket-Nr.<br>3TU-7588150-65-7 | Beginn der Arbeitslosigkeit 29/10/2024    | LfA-Entscheidung<br>Irrelevant | ~ |
| Wirtschaftlich Erster<br>Tag effektiver<br>Arbeitslosigkeit | Ticket-Nr.<br>3TU-8288448-60-1 | Beginn der Arbeitslosigkeit<br>29/10/2024 | LfA-Entscheidung<br>Irrelevant | * |
| Wirtschaftlich Erster<br>Tag effektiver<br>Arbeitslosigkeit | Ticket-Nr.<br>3TU-6689526-33-4 | Beginn der Arbeitslosigkeit<br>29/10/2024 | LfA-Entscheidung<br>Irrelevant | * |
| Wirtschaftlich Erster<br>Tag effektiver<br>Arbeitslosigkeit | Ticket-Nr.<br>3TU-1720486-50-0 | Beginn der Arbeitslosigkeit<br>29/10/2024 | LfA-Entscheidung               | ~ |

 Die dunkelviolette Mitteilung ist die ausgewählte Mitteilung.

 Hier können Sie in chronologischer Reihenfolge
 einsehen, welche Änderungen und Annullierungen der Arbeitgeber vorgenommen hat.

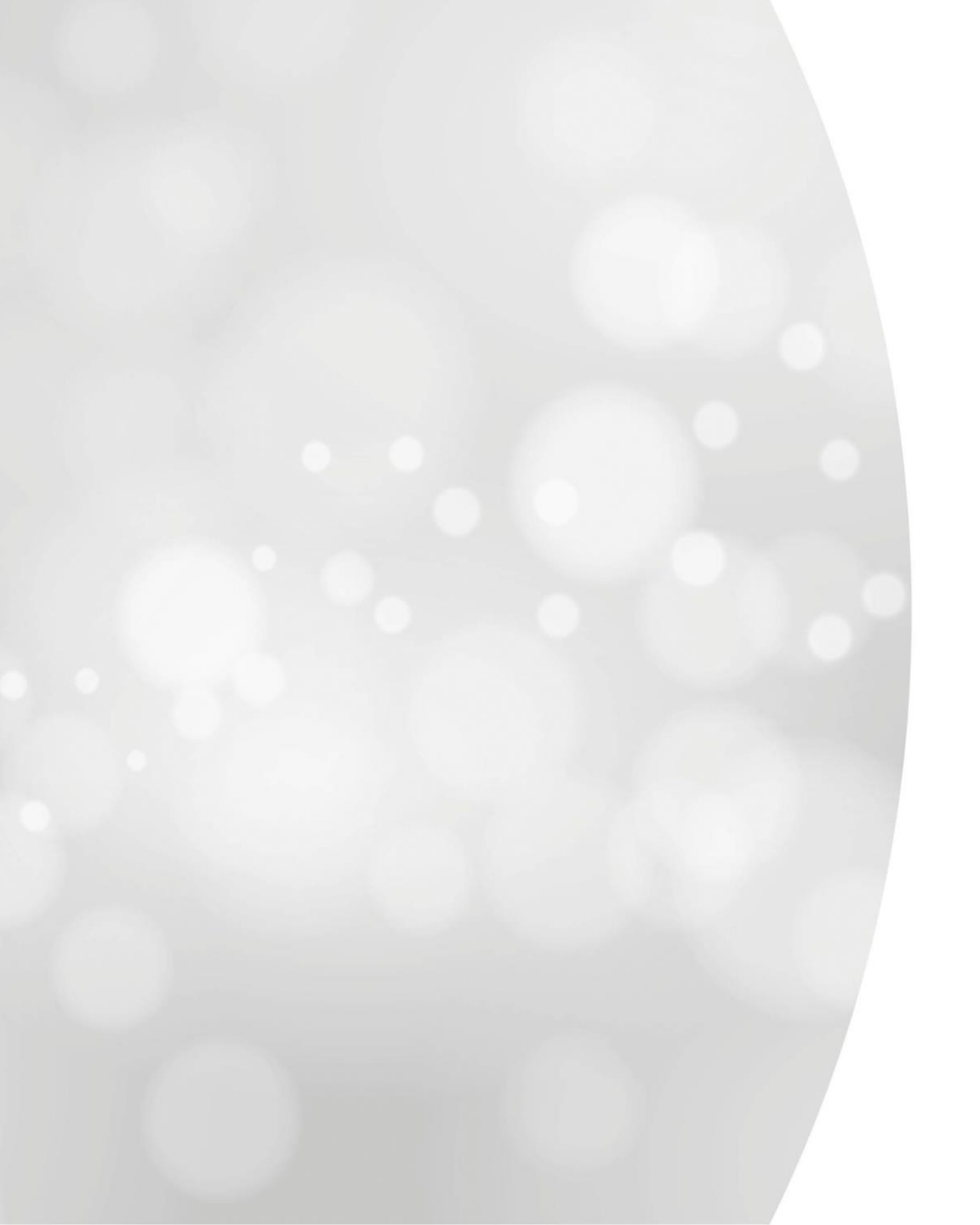

# Eine Mitteilung eingeben

Voraussichtliche zeitweilige Arbeitslosigkeit aus wirtschaftlichen Gründen

# **Startseite der neuen Anwendung**

| /AL                                                                                                    | Zeitweilige Ar                     | beitslosigkeit                    |                             |                         |                              |                                                        |                                   | Ð                                 | DE 🗸 | Ihre Angaben sind hier                                                                                                    |
|----------------------------------------------------------------------------------------------------|------------------------------------|-----------------------------------|-----------------------------|-------------------------|------------------------------|--------------------------------------------------------|-----------------------------------|-----------------------------------|------|----------------------------------------------------------------------------------------------------|
| Eine in der alten Anwendung eine in der alten Anwendung eine in der alten Anwendung eine eine eine eine eine eine eine ei | erstellte Mitteilung ansehen, ände | rn oder löschen <u>Mitteilung</u> | en öffnen, die über die alt | e Anwendung eingereicht | wurden >                     |                                                        |                                   |                                   |      | aufgeführt:<br>Name                                                                                                    |
|                                                                                                    | Willkommen ir                      | n der neuen A                     | Anwendung                   | für zeitweili           | ge Arbeitslosigk             | Keit (Mehr erfahren 🛙                                  | )                                 |                                   |      | Anschrift<br>Unternehmensnummer (ZDU-<br>Nummer)                                                                                                 |
|                                                                                                    | Landesamt für                      | r Arbeitsbesch                    | affung (LfA)                |                         | Adresse<br>Boulevard de l'En | mpereur / Keizerslaan 7, 1000 I                        | Bruxelles / Brussel               | Unternehmensnummer 0206.737.484   |      |                                                                                                    |
|                                                                                                    | + Eine Mitteilung einreich         | hen                               |                             |                         |                              |                                                        |                                   |                                   |      |                                                                                                    |
|                                                                                                    | Meine Mitteilunger                 | n filtern                         | ame, Vorname, ENSS          |                         |                              |                                                        |                                   | + Mehr Filter                     |      | Alle Mitteilungen, die über die<br>neue App eingegeben wurden,<br>sind hier zu finden                                                            |
|                                                                                                    | Mitteilungen 31                    | 0                                 |                             |                         |                              | (                                                      | Mitteilungen öffnen, die über die | alte Anwendung eingereicht wurder | 2)   |                                                                                                    |
|                                                                                                    | Meine Änderungen                   | Erstellungsdatum                  | Beginndatum                 | Enddatum                | Ticket                       | Art                                                    | LfA-Entscheidung                  | Brief (PDF)                       |      |                                                                                                    |
|                                                                                                    |                                    | 29/10/2024                        | 29/10/2024                  | -                       | 3TU-6511896-15-0             | Ungünstige Witterung                                   | Ausstehend                        | . >                               |      | Entscheidungsbriefe                                                                                                    |
|                                                                                                    |                                    | 15/10/2024                        | 15/10/2024                  | 24/10/2024              | 3TU-6157344-28-4             | Höhere Gewalt                                          | Ausstehend                        | - >                               |      |                                                                                                    |
|                                                                                                    |                                    | 15/10/2024                        | 15/09/2024                  | 31/10/2024              | 3TU-7978094-49-5             | Höhere Gewalt                                          | Ausstehend                        | - >                               |      | Status der Mitteilung                                                                                                    |
|                                                                                                    |                                    | 08/10/2024                        | 21/10/2024                  | 30/10/2024              | 3TU-3532668-80-7             | Wirtschaftlich<br>Voraussichtliche<br>Arbeitslosigkeit | Ausstehend                        | - >                               | *    |                                                                                                    |
|                                                                                                    |                                    |                                   |                             |                         |                              |                                                        |                                   |                                   |      | Wenn Sie hier klicken, sehen Sie die Details<br>jeder Mitteilung und haben Sie<br>die Möglichkeit, eine Mitteilung zu ändern<br>oder zu löschen. |

# **Einreichung einer neuen Mitteilung**

Weiter

| Eine Mitteilung einre                                                                             | ichen K                                                                                                    | licken Sie in c<br>inzureiche <u>n.</u>                                  | ler Startansio                   | cht auf diese Schaltf        | läche, um eine neue Mitteilung                                      |
|---------------------------------------------------------------------------------------------------|----------------------------------------------------------------------------------------------------|--------------------------------------------------------------------------|----------------------------------|------------------------------|---------------------------------------------------------------------|
| litteilung                                                                                        |                                                                                                    |                                                                          |                                  |                              |                                                                     |
| Art von zeitweiliger Arbei                                                                        | Islosigkeit                                                                                                    | 🔵 Technische Störung 🖄                                                   | ⊖ Höhere Gewalt Ø                | ) Arbeitskampfmaßnahme र्थः  | <u>Schritt 1 "ART":</u><br>Auswahl der Art der<br>Arbeitslosigkeit. |
| Auswahl                                                                                           |                                                                                                    |                                                                          |                                  |                              | Klicken Sie dann auf "Weiter".                                      |
| Sie können zeitweilige Arbeitslosigk<br>Gründen vorübergehend nicht in der<br>aufrechtzuerhalten. | vit wegen Arbeitsmangel einführen, wenn Sie aus wirt<br>Lage sind, den in Ihrem Betrieb bestehenden Arbeits                                                  | schaftlichen<br>rhythmus                                                 | (i) Ressourcen                   |                              |                                                                     |
| Arbeiter/-innen                                                                                   | <ul> <li>Vorbedingungen, nur f ür Angestellte</li> </ul>                                                                                                    |                                                                          | Infoblätter Arbeiter/-innen      | : E20, E21, E22.             |                                                                     |
| Angestellte                                                                                       | <ul> <li>Mitteilung über voraussichtliche Arbeitslos</li> </ul>                                                                                              | igkeit an das LfA                                                        | Infoblätter Angestellte: E2      | 0, <u>E54</u> , <u>E55</u> . |                                                                     |
|                                                                                                   | Mitteilung des 1. Tages effektiver Arbeitslos                                                                                                    | igkeit an das LfA                                                        | • <u>MSR 2</u>                   |                              |                                                                     |
|                                                                                                   | <ul> <li>Verwendung der eC3.2 durch den Arbeitnel<br/>obligatorisch) oder Ausstellung der Kontrol<br/>den Arbeitgeber + Eintrag in das Validierun</li> </ul> | hmer (seit dem 01.01.2025<br>Ilkarte C3.2A in Papierform durch<br>gsbuch | • <u>MSR 5</u><br>• <u>eC3.2</u> |                              |                                                                     |
|                                                                                                   | <ul> <li>MSR 2 (Meldung Feststellung Anspruch auf</li> </ul>                                                                                                 | zeitweilige Arbeitslosigkeit)                                            |                                  |                              |                                                                     |

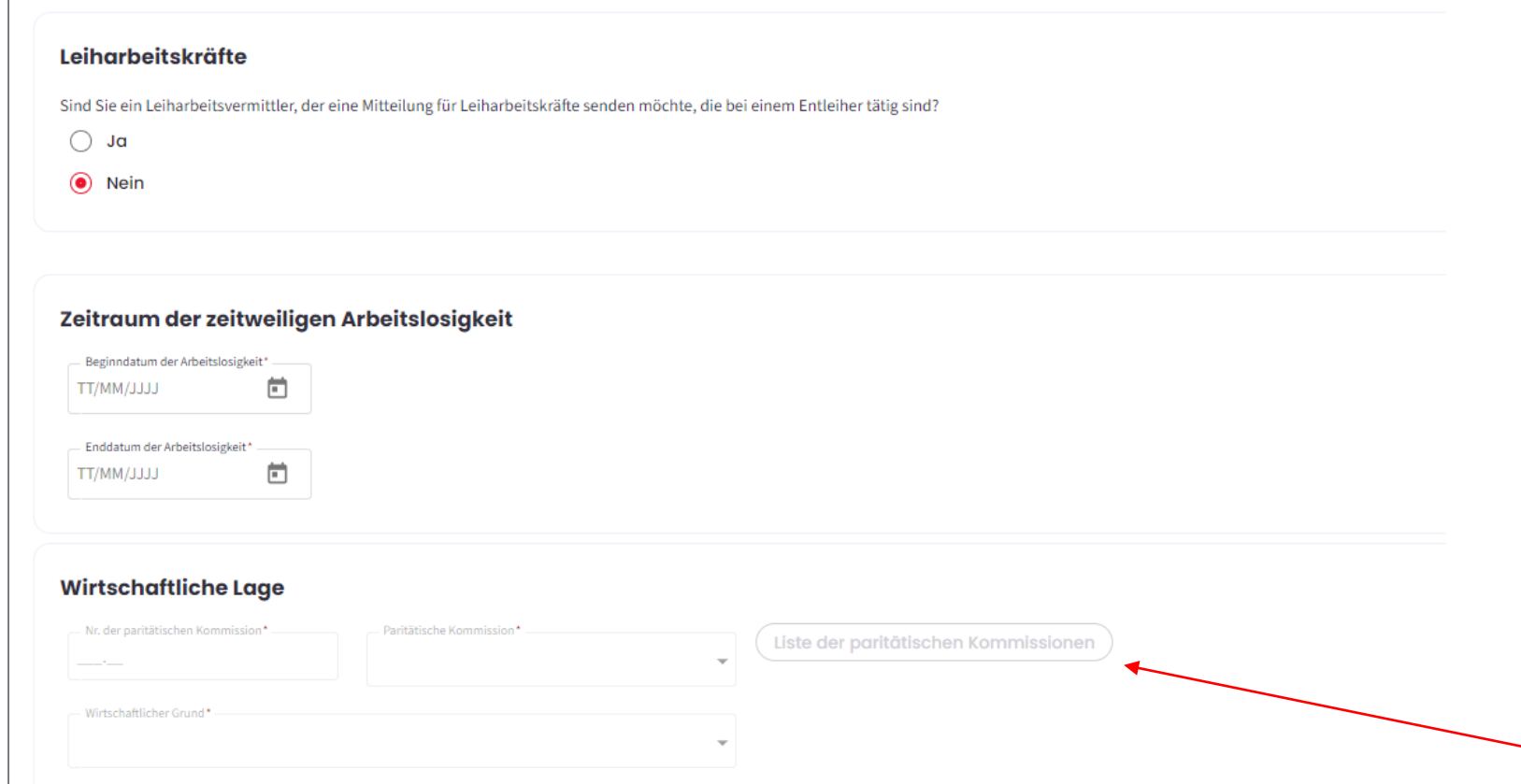

Mehr erfahren >

## Schritt 2 "WAS":

-Geben Sie die Dauer der zeitweiligen Arbeitslosigkeit ein.

 Geben Sie die Nummer und die Bezeichnung Ihrer
 paritätischen Kommission ein.
 Wählen Sie den
 wirtschaftlichen Grund
 Klicken Sie auf "Weiter".

Über diese Schaltfläche können Sie die Liste der paritätischen Kommissionen aufrufen.

#### Aussetzungsregelung

Damit die Aussetzungsregelungen angezeigt werden können, muss zuvor die paritätische Kommission eingegeben werden. Die Merkmale einer jeden Aussetzungsregelung werden je nach der ausgewählten paritätischen Kommission unter Berücksichtigung der jeweiligen Abweichungen angepasst.

Nähere Informationen zu den verschiedenen Arten von Aussetzungsregelung >

VOLLSTÄNDIGE AUSSETZUNG

Frist zwischen der Sendung der Mitteilung und dem Beginn der zeitweiligen Arbeitslosigkeit 7 Kalendertage

Maximale Anzahl der Tage zeitweiliger Arbeitslosigkeit 28 Kalendertage

GROSSE AUSSETZUNG (KURZARBEIT, D. H. VERKÜRZTE ARBEITSZEIT)

Frist zwischen der Sendung der Mitteilung und dem Beginn der zeitweiligen Arbeitslosigkeit 7 Kalendertage

Maximale Anzahl der Tage zeitweiliger Arbeitslosigkeit 92 Kalendertage

KLEINE AUSSETZUNG (KURZARBEIT, D. H. VERKÜRZTE ARBEITSZEIT)

Frist zwischen der Sendung der Mitteilung und dem Beginn der zeitweiligen Arbeitslosigkeit **7 Kalendertage** 

Maximale Anzahl der Tage zeitweiliger Arbeitslosigkeit 366 Kalendertage

Schritt 2 "WAS": -Wählen Sie die Art der Regelung aus. - Die Art der Regelungen und die Fristen hängen von der eingetragenen paritätischen Kommission ab - Sie haben die Möglichkeit, zusätzliche Informationen anzugeben - Kreuzen Sie das Feld "Ehrenwörtliche Erklärung" an, \*dieses Feld ist obligatorisch - Klicken Sie auf "Weiter".

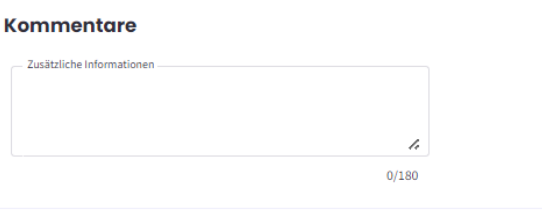

#### Ehrenwörtliche Bescheinigung

🔀 Ich verpflichte mich, keine Arbeiten, die die Arbeitnehmenden normalerweise hätten ausführen sollen, während der Aussetzung deren Arbeitsvertrages an Dritte zu vergeben.

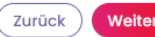

# Sonderfall: Leiharbeitskräfte, die bei einem Entleiher beschäftigt sind

| Was        |                                                                                                    |
|------------|----------------------------------------------------------------------------------------------------|
| Leił       | harbeitskräfte                                                                                                    |
| Sind       | Sie ein Leiharbeitsvermittler, der eine Mitteilung für Leiharbeitskräfte senden möchte, die bei einem Entleiher tätig sind |
| ۲          | Ja                                                                                                    |
| $\bigcirc$ | Nein                                                                                                    |

SCHRITT 2: 'WAS'

Wenn Sie ein
Leiharbeitsvermittler sind, der eine Mitteilung für
Leiharbeitskräfte senden möchte, die bei einem Entleiher
beschäftigt sind, wählen Sie "Ja".

| Zeitraum der zeitweiligen Arbeitslosigkeit                                                 |                                      |
|--------------------------------------------------------------------------------------------|--------------------------------------|
| Beginndatum der Arbeitslosigkeit*                                                          |                                      |
| TT/MM/JJJJ                                                                                 |                                      |
| Wirtschaftliche Situation des Entleihers                                                   |                                      |
| Nr. der paritätischen Kommission des Entleihers* — Paritätische Kommission des Entleihers* | Liste der paritätischen Kommissionen |
| Wirtschaftlicher Grund*                                                                    | -                                    |
| <u>Mehr erfahr</u>                                                                         | en >                                 |

# SCHRITT 2: 'WAS'

-Geben Sie den Zeitraum der zeitweiligen Arbeitslosigkeit an. -Geben Sie die wirtschaftliche Situation des ENTLEIHERS an. -Geben Sie die Nummer und Beschreibung der paritätischen Kommission des ENTLEIHERS an.

#### Aussetzungsregelung

Damit die Aussetzungsregelungen angezeigt werden können, muss zuvor die paritätische Kommission eingegeben werden. Die Merkmale einer jeden Aussetzungsregelung werden je nach der ausgewählten paritätischen Kommission unter Berücksichtigung der jeweiligen Abweichungen angepasst.

Nähere Informationen zu den verschiedenen Arten von Aussetzungsregelung >

#### VOLLSTÄNDIGE AUSSETZUNG

Frist zwischen der Sendung der Mitteilung und dem Beginn der zeitweiligen Arbeitslosigkeit 7 Kalendertage

Maximale Anzahl der Tage zeitweiliger Arbeitslosigkeit 28 Kalendertage

GROSSE AUSSETZUNG (KURZARBEIT, D. H. VERKÜRZTE ARBEITSZEIT)

Frist zwischen der Sendung der Mitteilung und dem Beginn der zeitweiligen Arbeitslosigkeit 7 Kalendertage

Maximale Anzahl der Tage zeitweiliger Arbeitslosigkeit 92 Kalendertage

○ KLEINE AUSSETZUNG (KURZARBEIT, D. H. VERKÜRZTE ARBEITSZEIT)

Frist zwischen der Sendung der Mitteilung und dem Beginn der zeitweiligen Arbeitslosigkeit 7 Kalendertage

Maximale Anzahl der Tage zeitweiliger Arbeitslosigkeit 366 Kalendertage

#### Kommentare

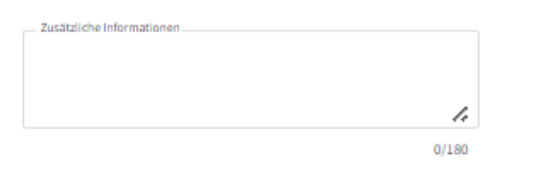

Schritt 2 "WAS": -Wählen Sie die zutreffende Aussetzungsregelung aus. - Die angezeigten Aussetzungsregelungen gelten für die paritätische Kommission des von Ihnen eingegebenen ENTLEIHERS.

| Angaben des Entleihers  |  |  |  |
|-------------------------|--|--|--|
| Name des Unternehmens * |  |  |  |
|                         |  |  |  |
| Unternehmensnummer*     |  |  |  |
|                         |  |  |  |

#### Ehrenwörtliche Bescheinigung

📝 Ich verpflichte mich, keine Arbeiten, die die Arbeitnehmenden normalerweise hätten ausführen sollen, während der Aussetzung deren Arbeitsvertrages an Dritte zu vergeben.

Zurück Weit

SCHRITT 2: 'WAS'

Tragen Sie die Angaben des ENTLEIHERS ein, bei dem die Leiharbeitskraft beschäftigt ist.
Kreuzen Sie das Feld
"ehrenwörtliche Erklärung" an,
\*Dieses Feld ist obligatorisch Von wem

| Landesamt für Arbeitsbeschaffung (LfA) |                |                                                                                                    | Adresse<br>Boulevard de l'Empereur / Keizerslaan 7,                              | 1000 Bruxelles / Brussel      | Unternehmensnummer<br>0206.737.484 |
|----------------------------------------|----------------|----------------------------------------------------------------------------------------------------|----------------------------------------------------------------------------------|-------------------------------|------------------------------------|
|                                        |                |                                                                                                    |                                                                                  |                               |                                    |
| Betr                                   | ieb            | ssitz (Liste neu laden)                                                                                                    |                                                                                  |                               |                                    |
| Wähle                                  | n Sie          | Ihren Betriebssitz aus der ZDU-Liste aus.*                                                                                              |                                                                                  |                               |                                    |
| 90                                     | tleitzal       | 1                                                                                                    |                                                                                  |                               |                                    |
|                                        |                |                                                                                                    |                                                                                  |                               |                                    |
|                                        |                | Adresse                                                                                                    | Benennung                                                                        | Nr. der Niederlassungseinheit |                                    |
| С                                      | )              | Grachtstraat 11/2a , 8900 leper                                                                                                    | werkloosheidsbureau leper                                                        | 2138154469                    |                                    |
| С                                      | )              | Jan Samijnstraat 1 , 9050 Gent                                                                                                    | werkloosheidsbureau Gent                                                         | 2138154172                    |                                    |
| Sie fin<br>Um eir                      | den i<br>nen B | n der Liste einen bestimmten Betriebssitz nicht zurück?<br>etriebssitz (oder eine Niederlassungseinheit) hinzuzufügen oder zu ändern, v | wenden Sie sich bitte über <u>My Enterprise</u> [2] an die Zentrale Datenbank de | r Unternehmen.                |                                    |

### Angaben zur Kontaktperson

| etei                     | Jai      | 1556115             |
|--------------------------|----------|---------------------|
| E-Mail*                  |          |                     |
| oeterjanssens@outlook.be |          |                     |
| Mobiltelefon *           |          | - Festnetztelefon * |
| 999/99.99.99             | und/oder | 02/515.44.44        |

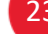

Schritt 3: "VON WEM" -Wählen Sie den Betriebssitz

aus. - Füllen Sie die Angaben zur Kontaktperson aus. - Klicken Sie auf "Weiter".

Von wem

Zurück

Weiter

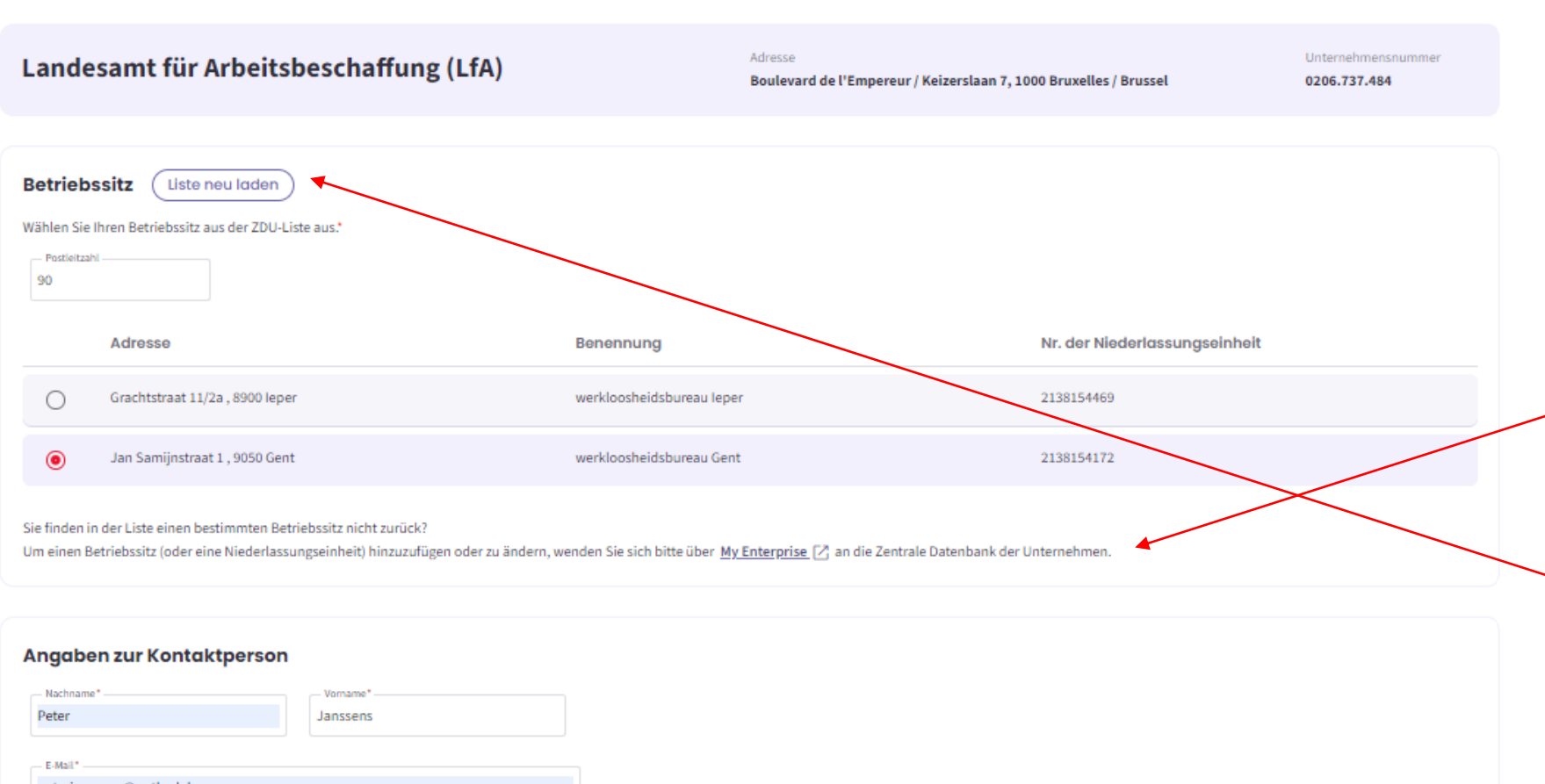

### Schritt 3: "VON WEM":

- Finden Sie einen Betriebssitz nicht in der Liste? Über diese Schaltfläche können Sie ihn hinzufügen oder ändern. Sie werden dafür zur Website "MyEnterprise" weitergeleitet.

-Nach dem Hinzufügen oder Ändern eines Betriebssitzes laden Sie die Liste neu, damit der Betriebssitz angezeigt wird.

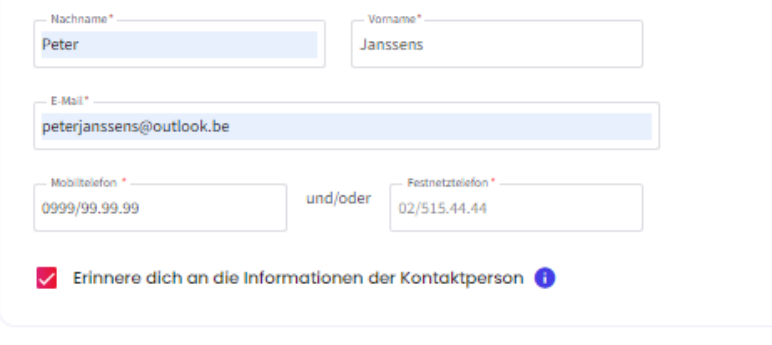

24

|   | Liste der Arbeitnehmenden                                                             |
|---|---------------------------------------------------------------------------------------|
|   | Sehen Sie sich die Liste in der Dimona-Personalkartei an: Zur Dimona-Liste            |
|   | Laden Sie die Liste der ENSS-Nummern der Arbeitnehmenden hoch: Ein Dokument hochladen |
|   | Abteilung: Eine Abteilung hinzufügen                                                  |
| ( | Zurück Weiter                                                                         |

# SCHRITT 4: "FÜR WEN

-Es gibt drei Möglichkeiten, die Liste der Arbeitnehmer, die aus wirtschaftlichen Gründen zeitweilig arbeitslos sind, einzureichen.
-Es kann die Dimona-Liste verwendet werden.
-Es kann auch eine ENSS-Liste importiert werden.
-Sie haben auch die Möglichkeit, eine ganze Abteilung Ihres Unternehmens hinzuzufügen.

### Liste der Arbeitnehmenden

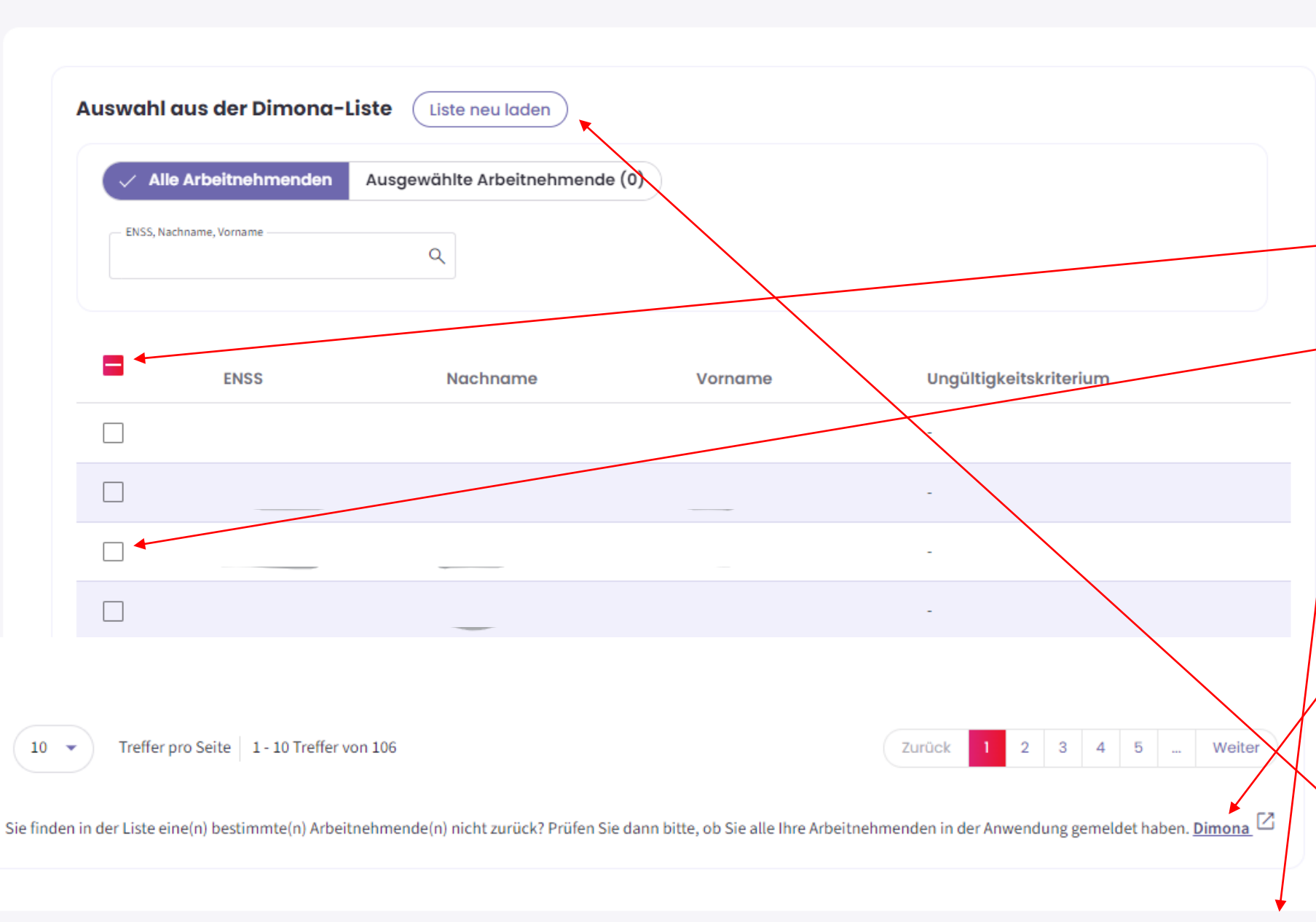

### SCHRITT 4: "FÜR WEN \*Aus der Dimona-Liste

-Die Dimona-Liste zeigt alle
Arbeitnehmer des Unternehmens an, die in der DimonaPersonalkartei registriert sind.
-Über diese Schaltfläche können
Sie alle Arbeitnehmenden des Unternehmens auswählen.

 - Über diese Schaltfläche können Sie die Arbeitnehmer einzeln auswählen.

 Klicken Sie nach der Auswahl der Arbeitnehmer auf "Hinzufügen".

## SCHRITT 4: "FÜR WEN

Wenn ein Arbeitnehmer nicht in dieser Liste steht, überprüfen Sie, ob dieser Arbeitnehmer in der Dimona-Personalkartei registriert

ist.

Nach dem Hinzufügen eines neuen Arbeitnehmers in der Dimona-Personalkartei können Sie die Liste neu laden, und der Arbeitnehmer wird in der Liste erscheinen.

| Alle Arbeitnehmenden        | Ausgewählte Arbe | itnehmende (3) |   |  |
|-----------------------------|------------------|----------------|---|--|
| – ENSS, Nachname, Vorname – | Q                |                |   |  |
|                             |                  |                |   |  |
| SS                          | Nachname         | Vorname        |   |  |
|                             |                  |                | 1 |  |
|                             |                  |                | Ū |  |
|                             |                  |                | Ū |  |
|                             |                  |                |   |  |
|                             |                  |                |   |  |

# SCHRITT 4: "FÜR WEN"

-Mit dieser Schaltfläche können Sie die ausgewählten Arbeitnehmer anzeigen.
- Mit dem "Mülleimer"-Symbol können Sie einen ausgewählten Arbeitnehmer löschen.

### Liste der Arbeitnehmenden

#### Liste hochladen

Liste der A

Ein Dokument hinzufügen:

- im xls- oder xlsx-Format, nur ein Excel-Blatt
- wobei die erste Spalte die ENSS-Nummern der Arbeitnehmenden enthält

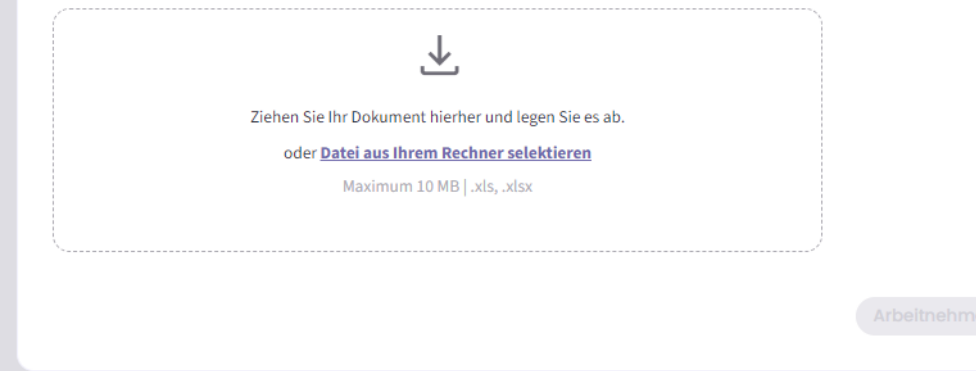

| ste der Arbeitnehmenden                                                                                                    | ×                         | Liste der Arbeitnehmenden                                                                                                    |                                                 |
|----------------------------------------------------------------------------------------------------|---------------------------|----------------------------------------------------------------------------------------------------|-------------------------------------------------|
| Liste hochladen                                                                                                    |                           | Liste hochladen<br>Ein Dokument hinzufügen:                                                                                                    |                                                 |
| Ein Dokument hinzufügen: <ul> <li>im xls- oder xlsx-Format, nur ein Excel-Blatt</li> <li>wobei die erste Spalte die ENSS-Nummern der Arbeitnehmenden enthält</li> <li>die angenommenen ENSS-Formate sind: 00.00.00-000.00 000000.000 000000/000-</li> </ul> <i>L</i> Ziehen Sie Ihr Dokument hierher und legen Sie es ab.       oder <u>Datei aus Ihrem Rechner selektieren</u> Maximum 10 MB   xls, xlsx | 00                        | <ul> <li>im xls- oder xlsx-Format, nur ein Excel-Blatt</li> <li>wobei die erste Spalte die ENSS-Nummern der Arbeitnehmenden enthält</li> <li>die angenommenen ENSS-Formate sind: 00.00.00-000.00 00000-000-00 000</li> <li>Ziehen Sie Ihr Dokument hierher und legen Sie es ab.</li> <li>oder <u>Datei aus Ihrem Rechner selektieren</u><br/>Maximum 10 MB   xls, xlsx</li> <li>Liist werknemers ASS PHARM xlsx</li> </ul> | 000.000.00 000000/000-00                        |
| ASS FARMA.xisx                                                                                                    |                           | Detektion der Arbeitnehmenden                                                                                                    | 9.98 KB                                         |
| Detektion der Arbeitnehmenden                                                                                                    |                           | 1 Fehler entdeckt.<br>Wenn Sie sich dafür entscheiden, diese Fehler zu ignorieren, werden die ungültigen Date                                                                                                    | n nicht importiert. Fehlerliste herunterladen 🛃 |
| S Arbeitnehmende korrekt geladen. Liste der Arbeitnehmenden herunterladen 🕹                                                                                                    | Arbeitnehmende hinzufügen | 9 Arbeitnehmende korrekt geladen. Liste der Arbeitnehmenden herunterladen.                                                                                                    | Arbeitne                                        |

# SCHRITT 4: "FÜR WEN \*über eine Excel-Datei

-Das hochzuladende Dokument sollte das Format .xls, .xlsx haben. Die erste Spalte des Dokuments sollte die ENSS-Nummer des Arbeitnehmers sein. -Das Format der ENSS-Nummer sollte wie hier angegeben sein. - Klicken Sie nach dem Hochladen des Dokuments auf "Arbeitnehmende hinzufügen".

# SCHRITT 4: "FÜR WEN

-Nach dem Hochladen Ihrer Datei mit der Liste der Arbeitnehmenden führt die Anwendung eine Überprüfung der Anzahl der korrekt geladenen Arbeitnehmer durch. -Wenn Ihre Liste der Arbeitnehmer Fehler enthält, wird dies durch das Programm erkannt. -Sie können dann die Liste der Fehler herunterladen.

de hinzufüg

| Liste der Arbeitnehmenden                                                             |   |                   |   |  |  |  |
|---------------------------------------------------------------------------------------|---|-------------------|---|--|--|--|
| Sehen Sie sich die Liste in der Dimona-Personalkartei an: Zur Dimona-Liste            |   |                   |   |  |  |  |
| Laden Sie die Liste der ENSS-Nummern der Arbeitnehmenden hoch: Ein Dokument hochladen |   |                   |   |  |  |  |
| 9 Ausgewählte Arbeitnehmende                                                          | ₹ | Die Liste löschen | Ū |  |  |  |
| Abteilung: Eine Abteilung hinzufügen                                                  |   |                   |   |  |  |  |
|                                                                                       |   |                   |   |  |  |  |

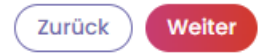

# SCHRITT 4: "FÜR WEN"

-Nach dem Hochladen des Dokuments erhalten Sie eine Übersicht mit der Anzahl der ausgewählten Arbeitnehmer.

| Liste der Arbeitnehmenden                                                                                                  |
|----------------------------------------------------------------------------------------------------|
| Sehen Sie sich die Liste in der Dimona-Personalkartei an: Zur Dimona-Liste                                                 |
| Laden Sie die Liste der ENSS-Nummern der Arbeitnehmenden hoch: Ein Dokument hochladen                                      |
| Abteilung: 1 U moet de naam van die afdeling en het ticketnummer vermelden in de <u>aangifte sociaal risico scenario 5</u> |
| Abteilung                                                                                                    |
| Dies ist ein Pflichtfeld.                                                                                                  |
|                                                                                                    |
| Zurück Weiter                                                                                                    |

# SCHRITT 4: "FÜR WEN

\* Über Abteilung hinzufügen

Geben Sie den Namen Ihrer Abteilung ein.
Dieser Name und der Name in der Meldung eines Sozialrisikos
Szenario 5 müssen identisch sein.
Klicken Sie auf "Weiter"

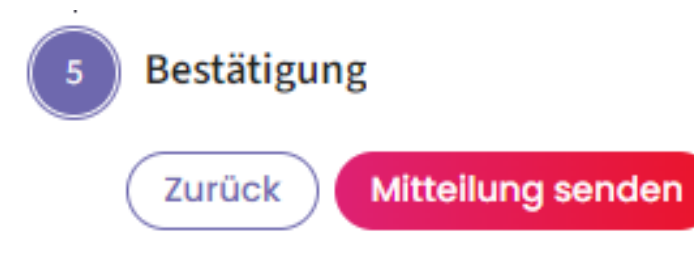

# 🛕 Mitteilung senden

 $\times$ 

Vergewissern Sie sich bitte, dass alle Einträge stimmen, bevor Sie die Mitteilung an das LfA senden.

Meine Mitteilung nachlesen

Ja, ich möchte meine Mitteilung absenden

### SCHRITT 5: "BESTÄTIGUNG

-Prüfen Sie, ob alle Angaben in der Mitteilung korrekt
eingegeben wurden; nach der Bestätigung der Mitteilung
können bestimmte Dinge nicht mehr geändert werden.
-Klicken Sie auf "Mitteilung senden".
-Danach erhalten Sie die
Möglichkeit, die Meldung noch einmal zu lesen.
Wenn alles korrekt ist,
klicken Sie auf "Ja, ich möchte meine Mitteilung absenden". Empfangsbestätigung: Zeitweilige Arbeitslosigkeit – Wirtschaftlich Voraussichtliche Arbeitslosigkeit

🗄 PDF-Datei exportieren

Das Landesamt für Arbeitsbeschaffung hat die Mitteilung vom 08/11/2024 mit der Ticketnummer <u>3TU-4491653-00-2</u> erhalten.

Das Arbeitslosenamt des LfA wird in kürzester Frist, in der Regel innerhalb weniger Werktage, eine Entscheidung über Ihre Mitteilung über zeitweilige Arbeitslosigkeit treffen.

Die Entscheidung des Arbeitslosenamtes des LfA und eine PDF-Datei mit allen Einzelheiten werden von der Startseite des Portals der Sozialen Sicherheit aus sichtbar sein. Dabei spielt es keine Rolle, ob die Mitteilung angenommen, teilweise verweigert oder vollständig verweigert wurde. Im Falle einer (vollständigen oder teilweisen) Verweigerung wird immer zusätzlich ein Brief versandt.

Wenn der Inhalt oder das Datum der Mitteilung nicht gesetzeskonform ist, wird das LfA Sie so schnell wie möglich davon unterrichten, damit Sie die nötigen Vorkehrungen treffen können.

Die Mitteilung ist kein Beweis dafür, dass die Arbeitslosigkeit "wirtschaftliche Gründe" wirklich vorliegt.

Daher kann das LfA nachträglich immer noch feststellen, dass diese Bedingung nicht erfüllt war und der oder dem Arbeitnehmenden deswegen doch kein Arbeitslosengeld zusteht, weil dann nämlich von keiner gültigen Aussetzung der Arbeitsvertragserfüllung die Rede wäre.

Ich habe verstanden

-Die Seite "Empfangsbestätigung" bestätigt, dass die Mitteilung gesendet wurde, und es wird eine Ticketnummer erzeugt. -Lesen Sie den Text und klicken Sie auf "Verstanden". - Sie werden dann zur Seite mit den Mitteilungen weitergeleitet.

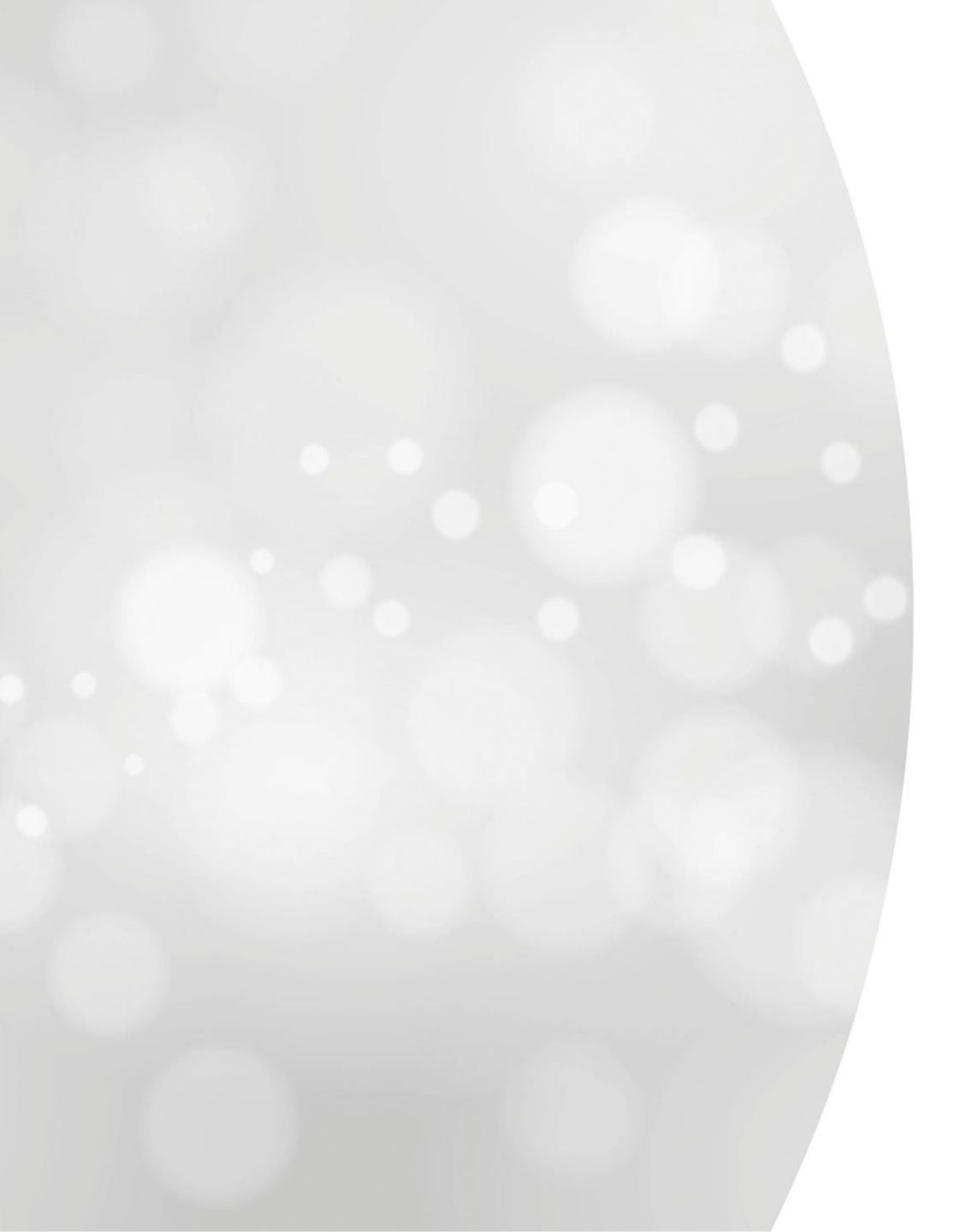

Zeitweilige Arbeitslosigkeit aus wirtschaftlichen Gründen: Erster Tag effektiver Arbeitslosigkeit

# **Startseite der neuen Anwendung**

| /AL                                                                                                    | Zeitweilige A                      | rbeitslosigkeit                    |                             |                         |                             |                                                        |                                   | ED                                 | DE 🗸    | Ihre Angaben sind hier                                                                                                    |
|----------------------------------------------------------------------------------------------------|------------------------------------|------------------------------------|-----------------------------|-------------------------|-----------------------------|--------------------------------------------------------|-----------------------------------|------------------------------------|---------|----------------------------------------------------------------------------------------------------|
| Eine in der alten Anwendung eine in der alten Anwendung eine in der alten Anwendung eine eine eine eine eine eine eine ei | erstellte Mitteilung ansehen, ände | ern oder löschen <u>Mitteilung</u> | en öffnen, die über die alt | e Anwendung eingereicht | wurden >                    |                                                        |                                   |                                    |         | aufgeführt:<br>Name                                                                                                    |
|                                                                                                    | Willkommen ir                      | n der neuen A                      | Anwendung                   | für zeitweili           | ge Arbeitslosigl            | Keit (Mehr erfahren 🛙                                  | )                                 |                                    |         | Anschrift<br>Unternehmensnummer (ZDU-<br>Nummer)                                                                                                 |
|                                                                                                    | Landesamt fü                       | r Arbeitsbesch                     | affung (LfA)                |                         | Adresse<br>Boulevard de l'E | mpereur / Keizerslaan 7, 1000                          | Bruxelles / Brussel               | Unternehmensnummer<br>0206.737.484 |         |                                                                                                    |
|                                                                                                    | + Eine Mitteilung einreich         | hen                                |                             |                         |                             |                                                        |                                   |                                    |         |                                                                                                    |
|                                                                                                    | Meine Mitteilunge                  | n filtern                          | ame, Vorname, ENSS          |                         |                             |                                                        |                                   | + Mehr Fill                        | er)     | Alle Mitteilungen, die Sie über<br>die neue App eingegeben<br>haben, finden Sie hier.                                                            |
|                                                                                                    | Mitteilungen 31                    | 0                                  |                             |                         |                             | (                                                      | Mitteilungen öffnen, die über die | alte Anwendung eingereicht wur     | den 🛛 ) |                                                                                                    |
|                                                                                                    | Meine Änderungen                   | Erstellungsdatum                   | Beginndatum                 | Enddatum                | Ticket                      | Art                                                    | LfA-Entscheidung                  | Brief (PDF)                        |         |                                                                                                    |
|                                                                                                    |                                    | 29/10/2024                         | 29/10/2024                  |                         | 3TU-6511896-15-0            | Ungünstige Witterung                                   | Ausstehend                        | -                                  |         | Entscheidungsbriefe                                                                                                    |
|                                                                                                    |                                    | 15/10/2024                         | 15/10/2024                  | 24/10/2024              | 3TU-6157344-28-4            | Höhere Gewalt                                          | Ausstehend                        | - >                                |         |                                                                                                    |
|                                                                                                    | •                                  | 15/10/2024                         | 15/09/2024                  | 31/10/2024              | 3TU-7978094-49-5            | Höhere Gewalt                                          | Ausstehend                        | - >                                |         | Status der Mitteilung                                                                                                    |
|                                                                                                    |                                    | 08/10/2024                         | 21/10/2024                  | 30/10/2024              | 3TU-3532668-80-7            | Wirtschaftlich<br>Voraussichtliche<br>Arbeitslosigkeit | Ausstehend                        | -                                  | *       |                                                                                                    |
|                                                                                                    |                                    |                                    |                             |                         |                             |                                                        |                                   |                                    |         | Wenn Sie hier klicken, sehen Sie die Details<br>jeder Mitteilung und haben Sie<br>die Möglichkeit, eine Mitteilung zu ändern<br>oder zu löschen. |

# Introductie van een nieuwe mededeling

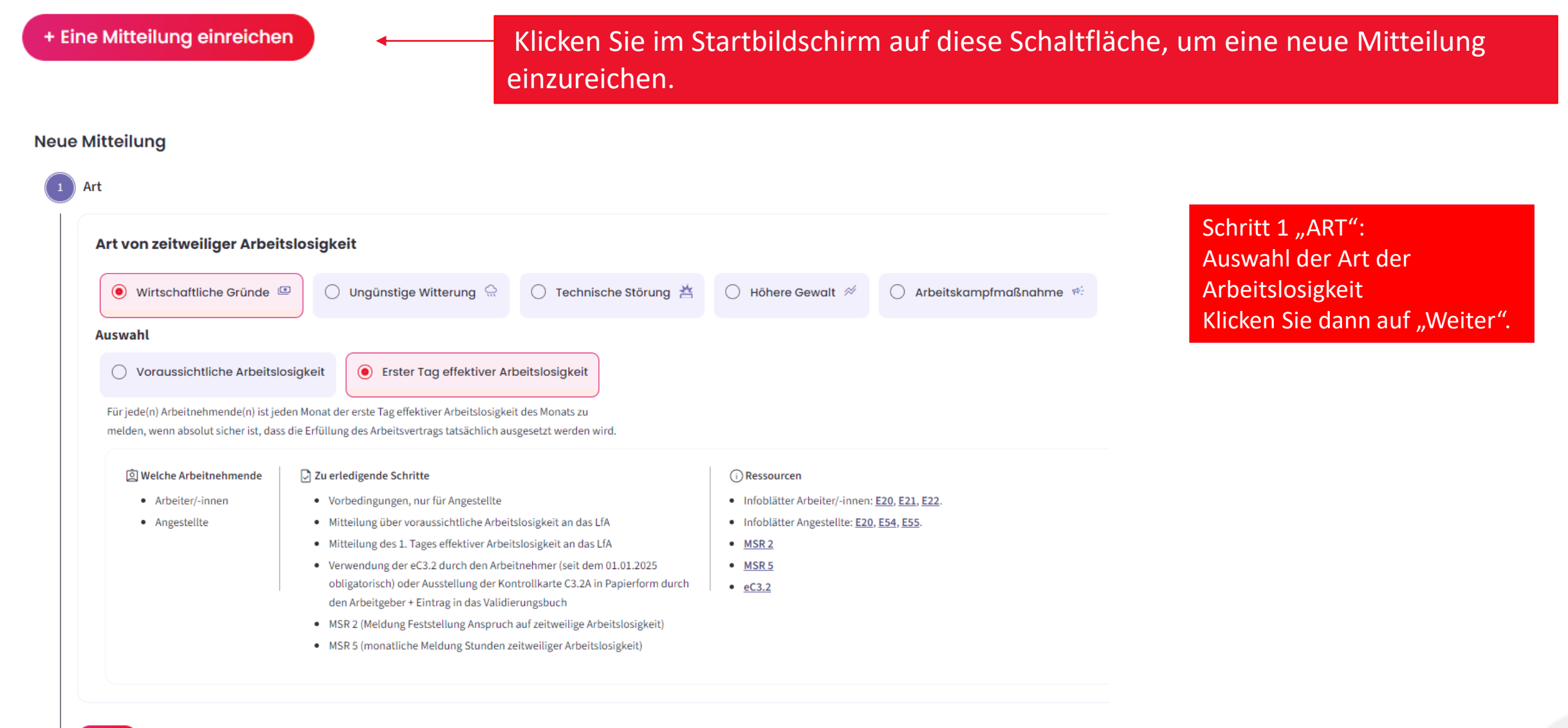

Weiter

| Erster Tag effektiver Arbeits                      | losigkeit   |                            |             |
|----------------------------------------------------|-------------|----------------------------|-------------|
| Beginndatum der Arbeitslosigkeit*                  |             |                            |             |
| Wirtschaftliche Lage                               |             |                            |             |
| Nr. der paritätischen Kommission*     Paritätische | Kommission* | Liste der paritätischen Ko | ommissionen |
|                                                    | Mahr arfs   | 84.5                       |             |

<u>Schritt 2 "WAS":</u> -Geben Sie das Datum des Beginns der zeitweiligen Arbeitslosigkeit ein. - Geben Sie die Nummer der paritätischen Kommission ein und wählen Sie die richtige paritätische Kommission aus. - Klicken Sie auf "Weiter".
Von wem

Zurück

Weiter

| Lande                       | esamt für Arbeitsbeschaffung (LfA)                                                                                                    | Adresse<br>Boulevard de l'Empereur / Keizerslaan 7, :                             | LOOO Bruxelles / Brussel      | Unternehmensnummer<br>0206.737.484 |
|-----------------------------|----------------------------------------------------------------------------------------------------|-----------------------------------------------------------------------------------|-------------------------------|------------------------------------|
|                             |                                                                                                    |                                                                                   |                               |                                    |
| Betrieb<br>Wählen Sie<br>90 | Liste neu laden<br>Ihren Betriebssitz aus der ZDU-Liste aus.*                                                                           |                                                                                   |                               |                                    |
|                             | Adresse                                                                                                    | Benennung                                                                         | Nr. der Niederlassungseinheit |                                    |
| 0                           | Grachtstraat 11/2a , 8900 leper                                                                                                    | werkloosheidsbureau leper                                                         | 2138154469                    |                                    |
| 0                           | Jan Samijnstraat 1 , 9050 Gent                                                                                                    | werkloosheidsbureau Gent                                                          | 2138154172                    |                                    |
| Sie finden<br>Um einen E    | in der Liste einen bestimmten Betriebssitz nicht zurück?<br>3etriebssitz (oder eine Niederlassungseinheit) hinzuzufügen oder zu ändern, | wenden Sie sich bitte über <u>My Enterprise</u> [2] an die Zentrale Datenbank der | Unternehmen.                  |                                    |

#### Angaben zur Kontaktperson

| reter                   | Jai      | ISSEIIS             |
|-------------------------|----------|---------------------|
| E-Mail*                 |          |                     |
| eterjanssens@outlook.be |          |                     |
| Mobiltelefon *          |          | - Festnetztelefon * |
| 999/99.99.99            | und/oder | 02/515.44.44        |

37

<u>Schritt 3: "VON WEM":</u> -Wählen Sie den Betriebssitz

aus. - Füllen Sie die Angaben zur Kontaktperson aus. - Klicken Sie auf "Weiter".

Von wem

Zurück

Weiter

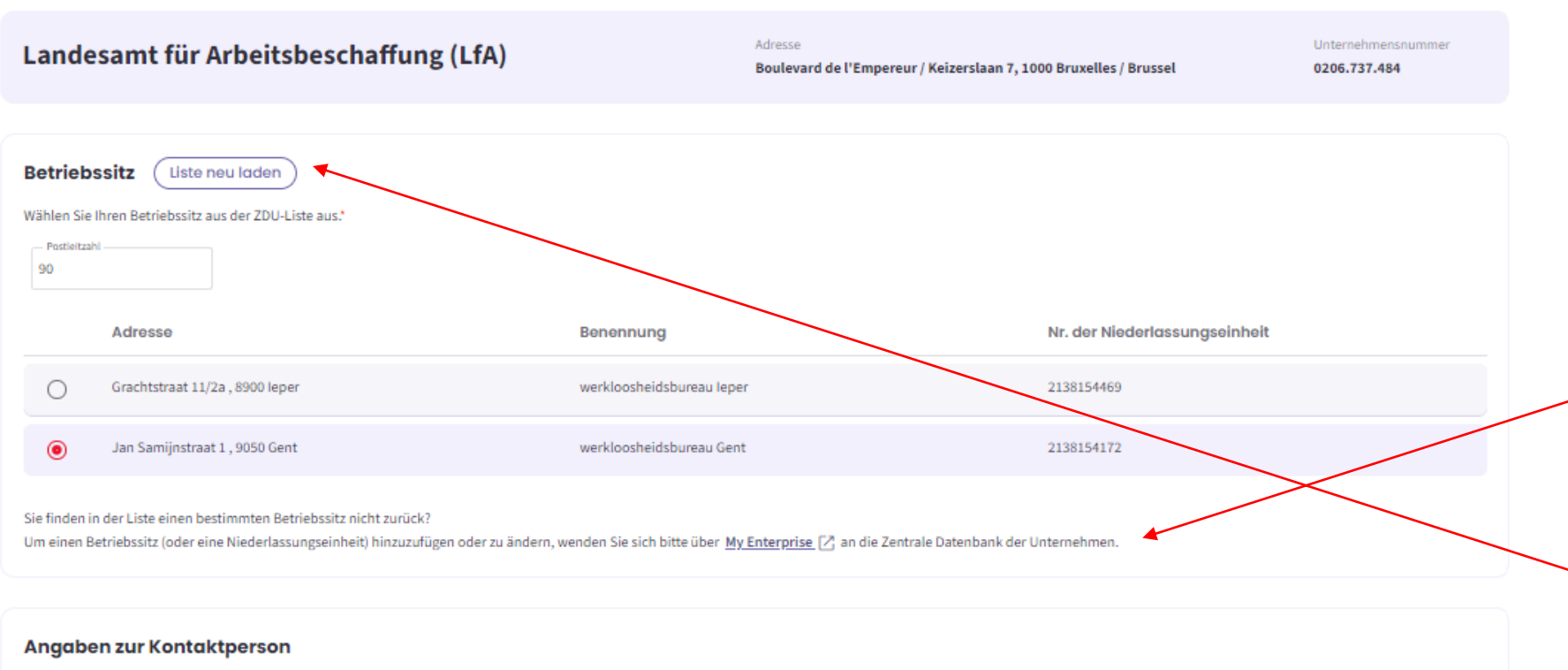

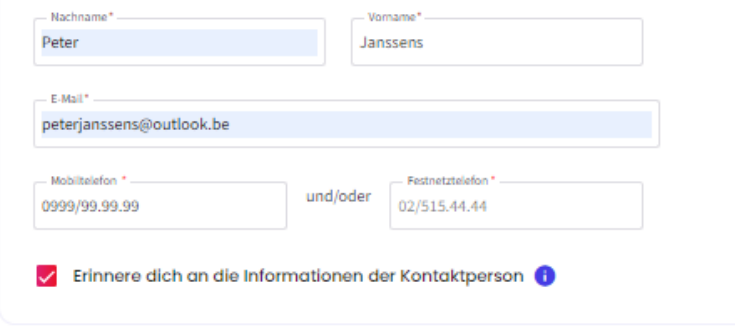

Schritt 3: "VON WEM":

-Finden Sie einen Betriebssitz nicht in der Liste? Über diese Schaltfläche können Sie ihn hinzufügen oder ändern. Sie werden dafür zur Website "MyEnterprise" weitergeleitet.

-Nach dem Hinzufügen oder Ändern eines Betriebssitzes laden Sie die Liste neu, damit der Betriebssitz angezeigt wird.

| seschungun                                                                                                    | gsort                                                                                                    |                                                               |                               |                                  |                                 |                                     |                                   |                                |                |
|----------------------------------------------------------------------------------------------------|----------------------------------------------------------------------------------------------------|---------------------------------------------------------------|-------------------------------|----------------------------------|---------------------------------|-------------------------------------|-----------------------------------|--------------------------------|----------------|
| U dient mee te d                                                                                                    | elen waar de betrokken werknemer(s<br>is van tewerkstelling afdoende te loka                                                                           | i) normaal aan het werk zou<br>aliseren, kan uw mededelin     | uden zijn. Uw me              | dedeling moet de controle<br>den | ediensten toelaten die plaat    | s te vinden. Indien u een or        | volledig of onjuist adres meed    | leelt of wanneer de alternatie | ve oriëntatiep |
| ennen Sie die gena                                                                                                    | ue Adresse?                                                                                                    | ,,,,,,,,,,,,,,,,,,,,,,,,,,,,,,,,,,,,,,,                       | 0.00                          |                                  |                                 |                                     |                                   |                                |                |
| 🧿 Ja 🔵 Nei                                                                                                    | n                                                                                                    |                                                               |                               |                                  |                                 |                                     |                                   |                                |                |
|                                                                                                    |                                                                                                    |                                                               |                               |                                  |                                 |                                     |                                   |                                |                |
|                                                                                                    |                                                                                                    |                                                               |                               |                                  |                                 |                                     |                                   |                                |                |
| dresse                                                                                                    |                                                                                                    |                                                               |                               |                                  |                                 |                                     |                                   |                                |                |
| aresse                                                                                                    |                                                                                                    |                                                               |                               |                                  |                                 |                                     |                                   |                                |                |
| Die Adress                                                                                                    | e ist die des Betriebssitzes                                                                                                    |                                                               |                               |                                  |                                 |                                     |                                   |                                |                |
| Land*                                                                                                    |                                                                                                    |                                                               |                               |                                  |                                 |                                     |                                   |                                |                |
| BELGIQUE                                                                                                    |                                                                                                    |                                                               | -                             |                                  |                                 |                                     |                                   |                                |                |
| Postleitzahl*                                                                                                    | - Gemeinde/Stadt*                                                                                                    |                                                               |                               |                                  |                                 |                                     |                                   |                                |                |
| 9000                                                                                                    | Gand                                                                                                    |                                                               | •                             |                                  |                                 |                                     |                                   |                                |                |
| Straße*                                                                                                    |                                                                                                    | - Hausnummer*                                                 | Briefkastenn                  |                                  |                                 |                                     |                                   |                                |                |
| Testlaan                                                                                                    |                                                                                                    | 25                                                            |                               |                                  |                                 |                                     |                                   |                                |                |
|                                                                                                    |                                                                                                    |                                                               |                               |                                  |                                 |                                     |                                   |                                |                |
| weite                                                                                                    |                                                                                                    |                                                               |                               |                                  |                                 |                                     |                                   |                                |                |
| eschäftigung                                                                                                    | sort                                                                                                    | sal aan het werk zouden zijn. U                               | w mededeling mo               | et de controlediensten toelated  | en die plaats te vinden. Indien | u een onvolledie of onjuist address | is meedeelt of wanneer de alterna | atieve oriëntatieounten niet   |                |
| rück Weite eschäftigung U dient mee te dele toplaten de plaatsv ummen Sie die geenzue                                                                                                    | Sort<br>1 waar de betrokken werknemer(s) norma<br>ne tewerskelling afdoende te lokaliseren,<br>Adresse?                                                | ial aan het werk zouden zijn. U<br>kan uw mededeling geweiger | Iw mededeling mo<br>d worden. | t de controlediensten toelate    | en die plaats te vinden, Indien | u een onvolledig of onjuist adr     | is meedeelt of wanneer de alterna | atieve oriëntatiepunten niet   |                |
| rrûck Weite<br>eschäftigung<br>Udient met te dele<br>toelaten de plaats<br>wennen Sie die genaue<br>) Ja () Nein                                                                                                    | sort<br>n waar de betrokken werknemer(s) norma<br>n tewerkstelling aldoende te iokaliseren,<br>Adresse?                                                | ul aan het werk zouden zijn. U<br>kan uw mededeling geweiger  | w mededeling mo<br>d worden.  | t de controlediensten toelate    | en die plaats te vinden. Indien | u een onvolledig of onjulst adr     | is meedeelt of wanneer de aiterna | atieve oriëntatiepunten niet   |                |
| rrück Welte<br>eschäftigung<br>Udient mee te dele<br>toelaten de plaats v<br>ennen Sie die genaue<br>Ja  Nein                                                                                                    | sort<br>n waar de betrokken werknemer(s) norma<br>n tewerkstelling aldoende te lokaliseren,<br>Adresse?                                                | ul aan het werk zouden zijn. U<br>kan uw mededeling geweiger  | w mededeling mo<br>d worden.  | rt de controlediensten toelate   | en die plaats te vinden. Indien | u een onvolledig of onjuist adr     | s meedeelt of wanneer de altern:  | atleve oriëntatlepunten niet   |                |
| rück Weite<br>eschäftigung<br>U dient mee te dele<br>toelaten de plaats v<br>nnen Sie die genaue<br>Ja () Nein                                                                                                    | sort<br>n waar de betrokken werknemer(s) norma<br>in tewerkstelling afdoende te lokaliseren,<br>Adresse?                                               | sal aan het werk zouden zijn. U<br>kan uw mededeling geweiger | lw mededeling mo<br>d worden. | st de controlediensten toelate   | en die plaats te vinden. Indien | u een onvolledig of onjuist adr     | s meedeelt of wanneer de alterna  | atieve oriëntatiepunten niet   |                |
| rück Weite<br>eschäftigung<br>Udient met te dele<br>toelaten de plaats v<br>nnen Sie die genaue<br>Ja  Nein<br>dresse                                                                                                    | sort<br>n waar de betrokken werknemer(s) norma<br>In tewerkstelling afdoende te lokaliseren,<br>Adresse?                                               | ial aan het werk zouden zijn. U<br>kan uw mededeling geweiger | Iw mededeling mc<br>d worden. | t de controlediensten toelate    | en die plaats te vinden. Indien | u een onvolledig of onjuist adr     | is meedeelt of wanneer de aitern: | atieve oriëntatiepunten niet   |                |
| rück Welte<br>eschäftigung<br>Udient met te dele<br>toelaten de plaats v<br>nnen Sie die genaue<br>Ja  Nein<br>dresse<br>Land                                                                                                    | sort<br>n waar de betrokken werknemer(s) norma<br>n tewerkstelling afdoende te lokaliseren,<br>Adresse?                                                | al aan het werk zouden zijn. U<br>kan uw mededeling geweiger  | Iw mededeling mo<br>d worden. | t de controlediensten toelate    | en die plaats te vinden. Indien | u een onvolledig of onjulst adr     | is meedeelt of wanneer de alterna | atieve oriëntatiepunten niet   |                |
| rück Welte<br>eschäftigung<br>Udient met edele<br>toelaten de plaats v<br>mnnen Sie die genaue<br>Ja  Nein<br>dresse<br>Land*<br>BELGIQUE                                                                                                    | sort<br>u waar de betrokken werknemer(s) norma<br>in tewerkstelling afdoende te lokaliseren,<br>Adresse?                                               | ıal aan het werk zouden zijn. U<br>kan uw mededeling geweiger | W mededeling mo<br>d worden.  | t de controlediensten toelate    | en die plaats te vinden. Indien | u een onvolledig of onjulst adr     | s meedeelt of wanneer de altern:  | atieve oriëntatiepunten niet   |                |
| rück Welte<br>eschäftigung<br>Udient mee te dele<br>toelaten de plaatsv<br>mnen Sie die genaue<br>Ja  Nein<br>dresse<br>Land'<br>BELGIQUE<br>Pestietzahl'                                                                                                    | sort<br>n waar de betrokken werknemer(s) norma<br>n tewerkstelling aldoende te lokaliseren,<br>Adresse?                                                | sal aan het werk zouden zijn. U<br>kan uw mededeling geweiger | w mededeling mo<br>d worden.  | t de controlediensten toelat     | en die plaats te vinden. Indien | u een onvolledig of onjuist adr     | s meedeelt of wanneer de alterna  | atieve oriëntatiepunten niet   |                |
| rück Welte<br>eschäftigung<br>Udient met te dele<br>Udient met te dele<br>unnen Sie die genaue<br>Ja  Nein<br>dresse<br>Land*<br>BELGIQUE<br>Postieltzahl*                                                                                                    | Sort Sort Gemeinde/Stadt*                                                                                                    | al aan het werk zouden zijn. U<br>kan uw mededeling geweiger  | w mededeling mo<br>d worden.  | it de controlediensten toelak    | en die plaats te vinden. Indien | u een onvolledig of onjuist adr     | is meedeelt of wanneer de altern  | atieve oriëntatiepunten niet   |                |
| rrück Welte<br>eschäftigung<br>● Udient mee te dele<br>tolelaten de plaats<br>ennen Sie die genaue<br>→ Ja ● Nein<br>dresse<br>- Land*<br>BELGIQUE<br>- Postleitzahl*<br>9000<br>(<br>Straße*                                                                                                    | sort sort avaar de betrokken werknemer(s) norma in tewerkstelling afdoende te lokaliseren, Adresse? Gemeinde/Stadt*                                    | ial aan het werk zouden zijn. U<br>kan uw mededeling geweiger | tw mededeling mo<br>d worden. | t de controlediensten toelate    | en die plaats te vinden. Indien | u een onvolledig of onjuist adr     | is meedeelt of wanneer de alterna | atieve oriëntatiepunten niet   |                |
| rrück Welter eschäftigung Udient mee te dele toelaten de plaats nnen Sie die genaue Ja  Nein dresse Land Pesteltzahl 9000                                                                                                    | sort  sort  awaar de betrokken werknemer(s) norma in tewerkstelling afdoende te lokaliseren, Adresse?  Gemeinde/Stadt*                                 | ial aan het werk zouden zijn. U<br>kan uw mededeling geweiger | tw mededeling mo<br>d worden. | t de controlediensten toelat     | en die plaats te vinden. Indien | u een onvolledig of onjuist adr     | s meedeelt of wanneer de altern   | atieve oriëntatiepunten niet   |                |
| rrück Weite<br>eschäftigung<br>Udient mee te dele<br>toelaten de paats v<br>ennen Sie die genaue<br>Ja ● Nein<br>dresse<br>- Land*<br>BELGiQUE<br>- Postietzahl*<br>9000<br>(<br>- Strafe*<br>Testbaan                                                                                                    | sort  sort  cemeinde/stadt*                                                                                                    | al aan het werk zouden zijn. U<br>kan uw mededeling geweiger  | w mededeling mo<br>d worden.  | t de controlediensten toelate    | en die plaats te vinden. Indien | u een onvolledig of onjuist adr     | s meedeelt of wanneer de aitern   | atieve oriëntatiepunten niet   |                |
| rrück Weite<br>eschäftigung<br>Udient mee te dele<br>Udient mee te dele<br>udient mee te dele<br>Ja ● Nein<br>dresse<br>Land*<br>BELGiqUE<br>- Cand*<br>Strafe*<br>Testlaan<br>tte geben Sie unten d<br>ofersetringpunkt*<br>- Lind*                                                                                                    | sort  I waar de betrokken werknemer(s) norma In tewerkstelling aldoende te lokaliseren, Adresse?  Gemeinde/Stadt*  ie dem Beschäftigungsort nächstgele | al aan het werk zouden zijn. U<br>kan uw mededeling geweiger  | Iw mededeling mo<br>d worden. | t de controlediensten toelat     | en die plaats te vinden. Indien | u een onvolledig of onjulst adr     | is meedeelt of wanneer de aiternz | atieve oriëntatiepunten niet   |                |
| rrück Welter eschäftigung Udient mee te dele Udient mee te dele Udient mee te dele Ja  Nein Ja  Nein dresse Land* BELGIQUE Postietzahl* 9000                                                                                                    | Sort  Sort  Sert  Gemeinde/Stadt* Gemeinde/Stadt* Gemeinde/Stadt* ie dem Beschäftigungsort nächstgeld                                                  | ial aan het werk zouden zijn. U<br>kan uw mededeling geweiger | Iw mededeling mo<br>d worden. | t de controlediensten toelate    | en die plaats te vinden. Indien | u een onvolledig of onjulst adr     | is meedeelt of wanneer de aiterna | atieve oriëntatiepunten niet   |                |
| Irûck Welte<br>eschäftigung<br>Udient mee te dele<br>Udient mee te dele<br>Meent<br>Die te dele<br>Udient mee te dele<br>Die te dele<br>Die te d | Sort  Sort  Sert  Gemeinde/Stadt* Gemeinde/Stadt* Gemeinde/Stadt* ie dem Beschäftigungsort nächstgeld                                                  | ial aan het werk zouden zijn. U<br>kan uw mededeling geweiger | Iw mededeling mo<br>d worden. | t de controlediensten toelate    | en die plaats te vinden. Indien | u een onvolledig of onjulst adr     | is meedeelt of wanneer de aiterna | atieve oriëntatiepunten niet   |                |

<u>SCHRITT 4: "WO</u> -Geben Sie die Adresse an, an der sich der/die betreffende(n) Arbeitnehmer normalerweise aufhält/aufhalten. - Wenn die Adresse mit der des Betriebssitzes übereinstimmt, können Sie das Kästchen ankreuzen.

# Schritt 4: "WO":

-Wählen Sie "Nein", wenn Sie die genaue Adresse, an der der/die betreffende(n) Arbeitnehmer normalerweise arbeiten würden, nicht kennen.

Geben Sie in diesem Fall
Orientierungspunkte in der
Nähe Ihrer Baustelle ein.
Klicken Sie auf "Weiter".

4 Wo

| Leiharbeitskräfte                                                                                                    |
|----------------------------------------------------------------------------------------------------|
| Sind Sie ein Leiharbeitsvermittler, der eine Mitteilung für Leiharbeitskräfte einreichen möchte, die bei einem Entleiher tätig sind? |
| □ Ja                                                                                                    |
| Nein                                                                                                    |
|                                                                                                    |
|                                                                                                    |
| Liste der Arbeitnehmenden                                                                                                    |
| Sehen Sie sich die Liste in der Dimona-Personalkartei an: (Zur Dimona-Liste)                                                         |
| Laden Sie die Liste der ENSS-Nummern der Arbeitnehmenden hoch: (Ein Dokument hochladen)                                              |

# Zurück Weiter

# SCHRITT 5: "FÜR WEN

 Wenn Sie kein Leiharbeitsvermittler sind, der eine Mitteilung für Leiharbeitskräfte ausstellen möchte, die für einen Entleiher arbeiten, wählen Sie "Nein".

# Sonderfall: Leiharbeitskräfte, die bei einem Entleiher arbeiten

| 1 WCII                                     |                                     |                           |                             |                     |  |
|--------------------------------------------|-------------------------------------|---------------------------|-----------------------------|---------------------|--|
| Leiharbeitskr                              | ifte                                |                           |                             |                     |  |
| Sind Sie ein Leiharbe                      | tsvermittler, der eine Mitteilung f | r Leiharbeitskräfte sende | an möchte, die bei einem Er | tleiher tätig sind? |  |
| 🖲 Ja                                       |                                     |                           |                             |                     |  |
| O Nein                                     |                                     |                           |                             |                     |  |
|                                            |                                     |                           |                             |                     |  |
|                                            |                                     |                           |                             |                     |  |
| Anaaben des                                | Intleihers                          |                           |                             |                     |  |
| Name der Unterschm                         | s*                                  |                           |                             |                     |  |
| <ul> <li>matter des unternenmis</li> </ul> |                                     |                           |                             |                     |  |
| - wante des Unternehm                      |                                     |                           |                             |                     |  |
|                                            |                                     |                           |                             |                     |  |

#### SCHRITT 5: "FÜR WEN"

- Wenn Sie ein Leiharbeitsvermittler sind, der eine Mitteilung für Leisharbeitskräfte einreichen möchte, die bei einem ENTLEIHER arbeiten, wählen Sie "Ja".

-Tragen Sie die Angaben des ENTLEIHERS ein, bei dem die Leiharbeitskraft beschäftigt ist.

Sehen Sie sich die Liste in der Dimona-Personalkartei an: (Zur Dimona-Liste)

Laden Sie die Liste der ENSS-Nummern der Arbeitnehmenden hoch: (Ein Dokument hochladen)

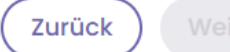

# SCHRITT 5: "FÜR WEN"

-Es gibt zwei Möglichkeiten, die Liste der Arbeitnehmer, die zeitweilig arbeitslos sind, einzureichen. -Es kann die Dimona-Liste verwendet werden. - Es kann aber auch eine ENSS-Liste importiert werden.

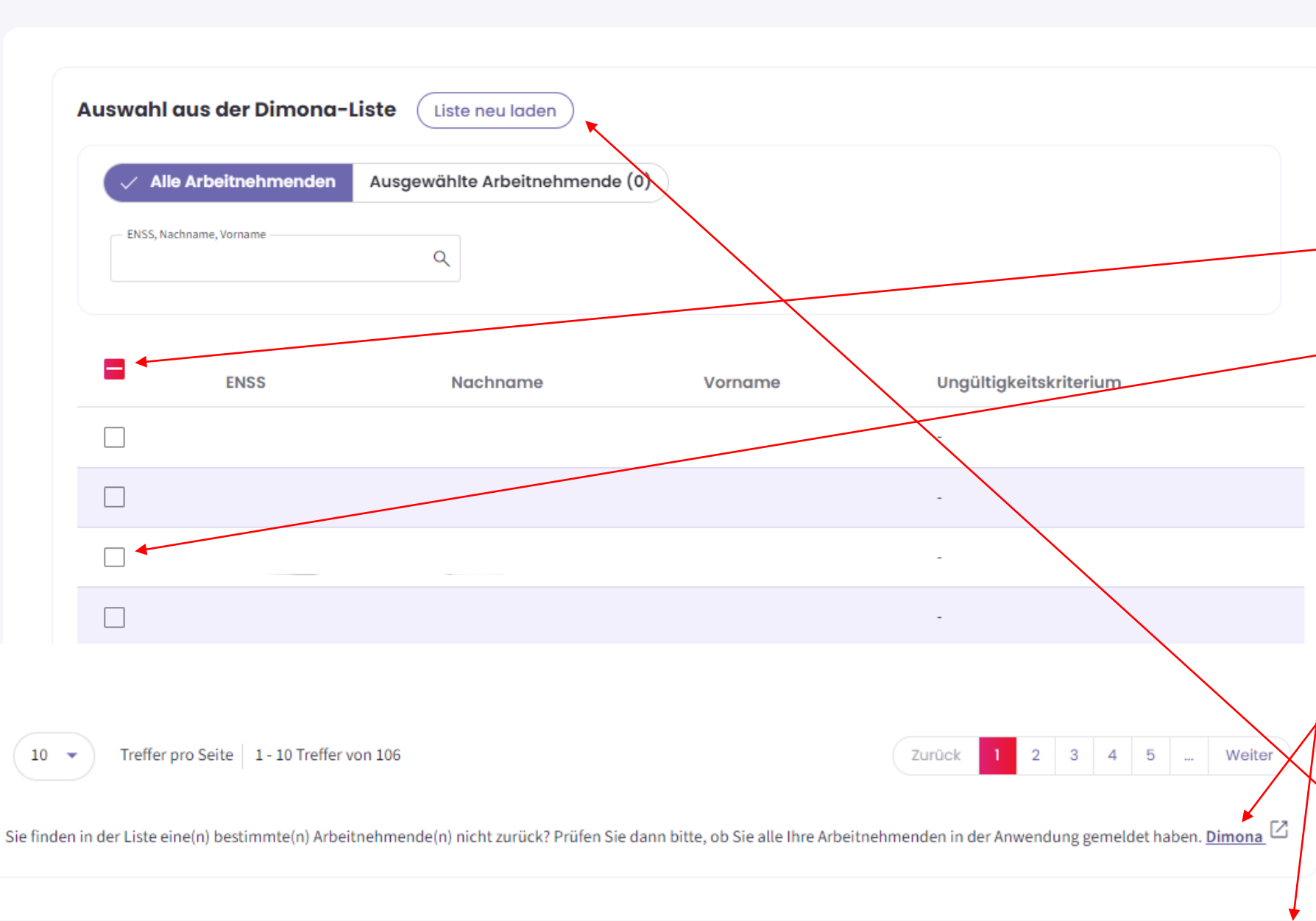

## SCHRITT 5: "FÜR WEN" \*Über die Dimona-Liste

-Die Dimona-Liste zeigt alle
Arbeitnehmer des Unternehmens an, die in der Dimona-Personalkartei registriert sind.
-Über diese Schaltfläche können Sie alle Arbeitnehmer des Unternehmens auswählen.
-Über diese Schaltfläche können Sie die Arbeitnehmer einzeln auswählen.
-Klicken Sie nach der Auswahl der Arbeitnehmer auf "Hinzufügen".

## SCHRITT 4: "FÜR WEN"

-Wenn ein Arbeitnehmer nicht in dieser Liste steht, überprüfen Sie, ob dieser Arbeitnehmer in der Dimona-Personalkartei eingetragen ist. Nach dem Hinzufügen eines neuen Arbeitnehmers in der Dimona-Personalkartei können Sie die Liste neu laden, und der Arbeitnehmer wird in der Liste erscheinen.

| Alle Arbeitnehmenden    | 🗸 Ausgewählte Arbei | itnehmende (3) |     |  |
|-------------------------|---------------------|----------------|-----|--|
| ENSS, Nachname, Vorname | ٩                   |                |     |  |
|                         |                     |                |     |  |
| SS                      | Nachname            | Vorname        |     |  |
|                         |                     |                | 1   |  |
|                         |                     |                | Ī   |  |
|                         |                     |                | ĪĪĪ |  |

# SCHRITT 5: "FÜR WEN"

-Mit dieser Schaltfläche können Sie die ausgewählten Arbeitnehmenden anzeigen.
- Mit dem "Mülleimer"-Symbol können Sie einen ausgewählten Arbeitnehmer löschen.

#### Liste hochladen

Liste der Arbeit

Liste hochladen

Ein Dokument hinzufügen:

Detektion der Arbeitn

9 Arbeitnehmende korrek

Ein Dokument hinzufügen:

- im xls- oder xlsx-Format, nur ein Excel-Blatt
- wobei die erste Spalte die ENSS-Nummern der Arbeitnehmenden enthält

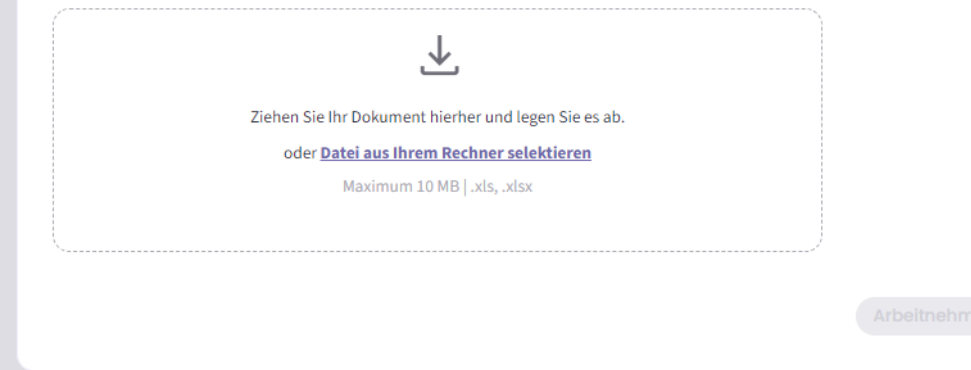

| e der Arbeitnehmenden                                                                                                    | ×                         | Liste der Arbeitnehmenden                                                                                                    |                                                             |                     |
|----------------------------------------------------------------------------------------------------|---------------------------|----------------------------------------------------------------------------------------------------|-------------------------------------------------------------|---------------------|
|                                                                                                    |                           | Liste hochladen                                                                                                    |                                                             |                     |
| ste hochladen                                                                                                    |                           | Ein Dokument hinzufügen:                                                                                                    |                                                             |                     |
| n Dokument hinzufügen: <ul> <li>im xls- oder xlsx-Format, nur ein Excel-Blatt</li> <li>wobei die erste Spalte die ENSS-Nummern der Arbeitnehmenden enthält</li> <li>die angenommenen ENSS-Formate sind: 00.00.00-000.0000000-000-00 000000.000 00000/000-00</li> <li>Ziehen Sie Ihr Dokument hierher und legen Sie es ab.</li> </ul> |                           | <ul> <li>im xls- oder xlsx-Format, nur ein Excel-Blatt</li> <li>wobei die erste Spalte die ENSS-Nummern der Arbeitnehmenden enthält</li> <li>die angenommenen ENSS-Formate sind: 00.00.00-000.00 000000-000-00</li> <li>Ziehen Sie Ihr Dokument hierher und legen Sie es ab.</li> <li>oder <u>Patei aus Ihrem Rechner selektieren</u><br/>Maximum 10 MBL xls. xlsx</li> </ul> | 100000.000.00 000000/000-00                                 |                     |
| oder Datei aus Ihrem Rechner selektieren<br>Maximum 10 MB   .xls, .xlsx<br>C ASS FARMA.xlsx  B.81 KB                                                                                                    |                           | Lijst werknemers ASS PHARM.xlsx                                                                                                    | В<br>9.98 КВ                                                |                     |
|                                                                                                    |                           | Detektion der Arbeitnehmenden                                                                                                    |                                                             |                     |
| tektion der Arbeitnehmenden                                                                                                    |                           | 1 Fehler entdeckt.     Wenn Sie sich dafür entscheiden, diese Fehler zu ignorieren, werden die ungültigen D                                                                                                    | aten nicht importiert. <mark>Fehlerliste herunterlad</mark> | ien 生               |
| 9 Arbeitnehmende korrekt geladen. Liste der Arbeitnehmenden herunterladen 🕁                                                                                                    | Arbeitnehmende hinzufügen | 🛛 9 Arbeitnehmende korrekt geladen. Liste der Arbeitnehmenden herunterladen 🕁                                                                                                    | Art                                                         | beitnehm <u>enc</u> |
|                                                                                                    |                           |                                                                                                    |                                                             |                     |

#### SCHRITT 5: "FÜR WEN -\*Über eine Excel-Datei

-Das hochzuladende Dokument muss das Format .xls, .xlsx haben. -Die erste Spalte des Dokuments sollte die ENSS-Nummer des Arbeitnehmers sein. -Das Format der ENSS-Nummer sollte wie hier angegeben sein. -Klicken Sie nach dem Hochladen des Dokuments auf "Hinzufügen".

#### SCHRITT 4: "FÜR WEN"

-Nach dem Hochladen Ihres Dokuments mit der Liste der Arbeitnehmer führt die Anwendung eine Überprüfung der Anzahl der korrekt geladenen Arbeitnehmer durch. -Wenn Ihre Liste der Arbeitnehmer Fehler enthält, wird dies ebenfalls erkannt. -Sie können dann die Liste der Fehler herunterladen.

| Liste der Arbeitnehmer                                                     | nden                                     |      |                   |   |  |
|----------------------------------------------------------------------------|------------------------------------------|------|-------------------|---|--|
| Sehen Sie sich die Liste in der Dimona-Personalkartei an: Zur Dimond-Liste |                                          |      |                   |   |  |
| Laden Sie die Liste der ENSS-Numn                                          | nern der Arbeitnehmenden hoch: Ein Dokur | ment | hochladen         |   |  |
| 9 Ausgewählte Arbeitnehmende                                               | Liste der Arbeitnehmenden herunterladen  | ₹    | Die Liste löschen | Ū |  |
| Abteilung: Eine Abteilung hinzuf                                           | ügen                                     |      |                   |   |  |
|                                                                            |                                          |      |                   |   |  |

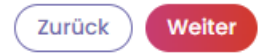

# SCHRITT 5: "FÜR WEN"

-Nach dem Hochladen des Dokuments erhalten Sie eine Übersicht mit der Anzahl der ausgewählten Arbeitnehmer.

Von wem

Zurück

Weiter

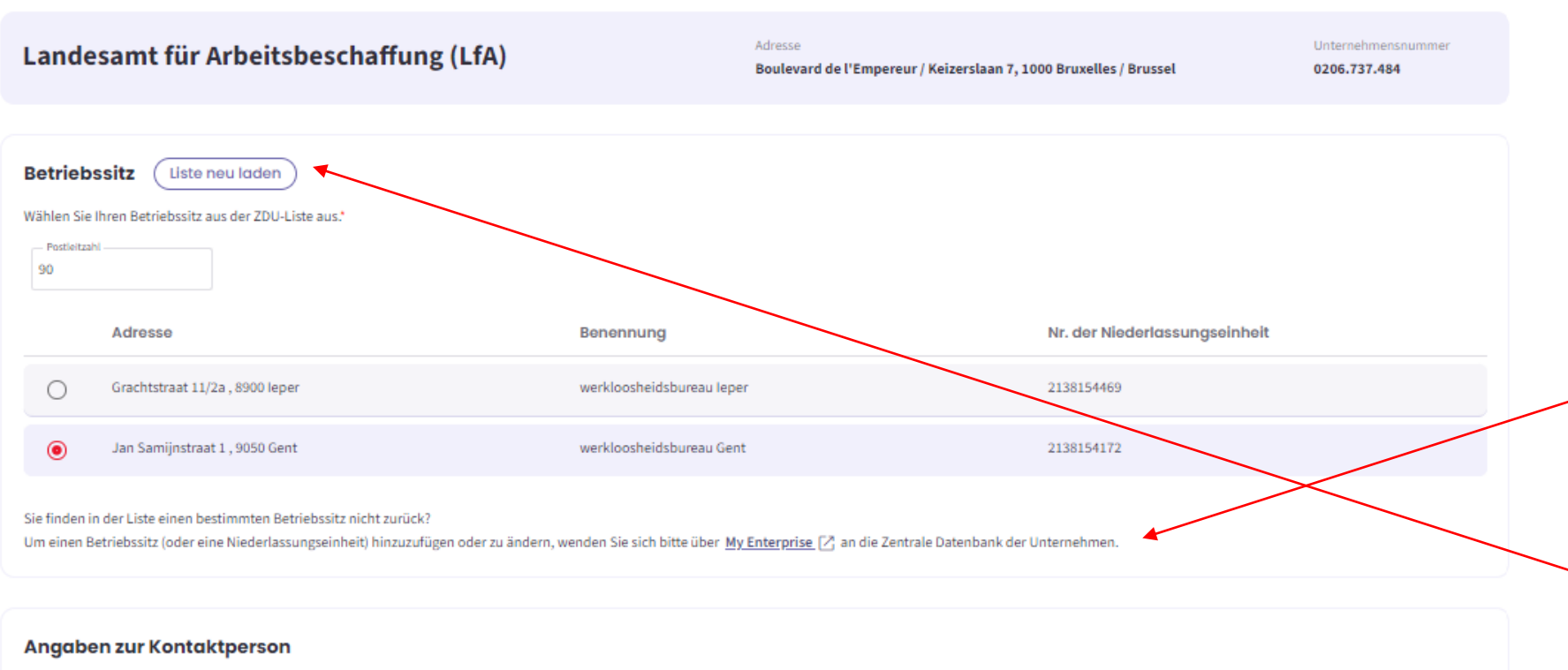

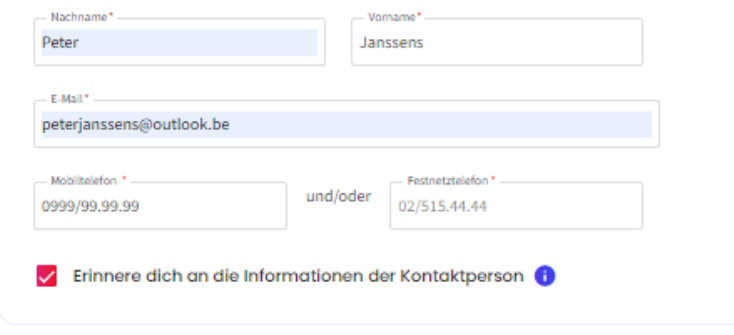

Schritt 3: "VON WEM":

-Finden Sie einen Betriebssitz nicht in der Liste? Über diese Schaltfläche können Sie ihn hinzufügen oder ändern. Sie werden dafür zur Website "MyEnterprise" weitergeleitet.

-Nach dem Hinzufügen oder Ändern eines Betriebssitzes laden Sie die Liste neu, damit der Betriebssitz angezeigt wird.

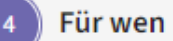

#### Leiharbeitskräfte

Sind Sie ein Leiharbeitsvermittler, der eine Mitteilung für Leiharbeitskräfte senden möchte, die bei einem Entleiher tätig sind?

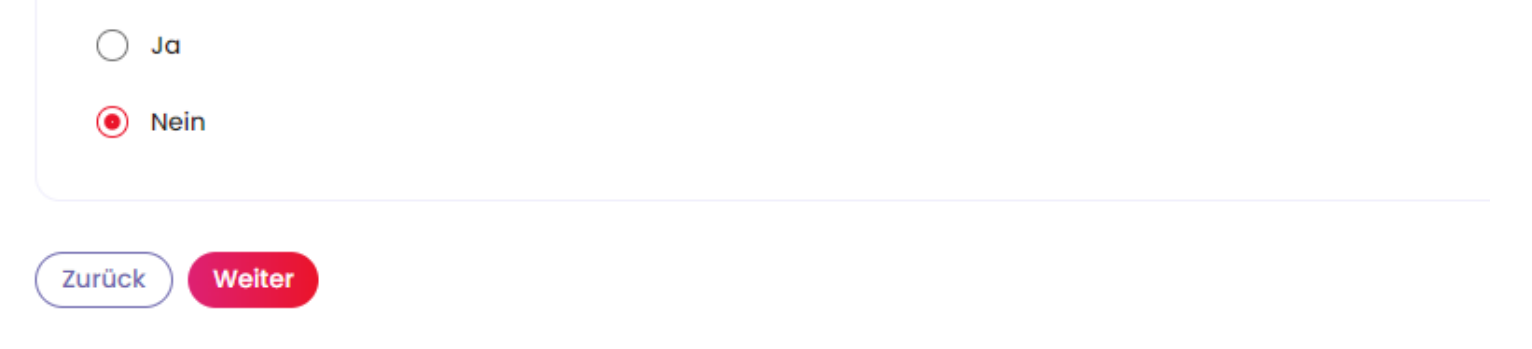

#### Für wen

#### Leiharbeitskräfte

Sind Sie ein Leiharbeitsvermittler, der eine Mitteilung für Leiharbeitskräfte senden möchte, die bei einem Entleiher tätig sind?

🧿 Ja

🔿 Nein

#### **Angaben des Entleihers**

Name des Unternehmens \*

— Unternehmensnummer \* — 00000000000

# SCHRITT 4: "FÜR WEN"

- Wenn Sie kein Leiharbeitsvermittler sind, der eine Mitteilung für Leiharbeitskräfte einreichen möchte, die für einen Entleiher arbeiten, wählen Sie "Nein".

## SCHRITT 5: "FÜR WEN"

-Wenn Sie ein Leiharbeitsvermittler sind, der eine Mitteilung für Leiharbeitskräfte einreichen möchte, die bei einem ENTLEIHER arbeiten, wählen Sie "Ja",

 Tragen Sie die Angaben des ENTLEIHERS ein, bei dem die Leiharbeitskraft beschäftigt ist.

Zurück )

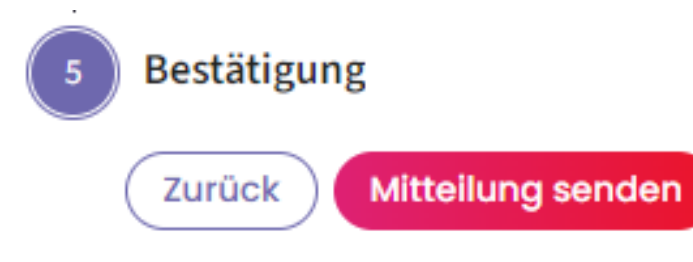

#### 🛕 Mitteilung senden

 $\times$ 

Vergewissern Sie sich bitte, dass alle Einträge stimmen, bevor Sie die Mitteilung an das LfA senden.

Meine Mitteilung nachlesen

Ja, ich möchte meine Mitteilung absenden

#### SCHRITT 5: "BESTÄTIGUNG"

-Prüfen Sie, ob alle Details der Meldung korrekt eingegeben wurden. Nach der Bestätigung der Meldung können bestimmte Dinge nicht mehr geändert werden.
-Klicken Sie auf "Mitteilung abschicken".
-Danach erhalten Sie die
Möglichkeit, die Meldung noch einmal zu lesen.
Wenn alles korrekt ist, klicken Sie auf "Ja, ich möchte meine Mitteilung absenden".

# Empfangsbestätigung: Zeitweilige Arbeitslosigkeit – Wirtschaftlich Erster Tag effektiver Arbeitslosigkeit

#### 🗄 PDF-Datei exportieren

Das Landesamt für Arbeitsbeschaffung hat die Mitteilung vom 08/11/2024 mit der Ticketnummer 3TU-5090694-31-7 erhalten.

Das Arbeitslosenamt des LfA wird in kürzester Frist, in der Regel innerhalb weniger Werktage, eine Entscheidung über Ihre Mitteilung über zeitweilige Arbeitslosigkeit treffen.

Die Entscheidung des Arbeitslosenamtes des LfA und eine PDF-Datei mit allen Einzelheiten werden von der Startseite des Portals der Sozialen Sicherheit aus sichtbar sein. Dabei spielt es keine Rolle, ob die Mitteilung angenommen, teilweise verweigert oder vollständig verweigert wurde. Im Falle einer (vollständigen oder teilweisen) Verweigerung wird immer zusätzlich ein Brief versandt.

Wenn der Inhalt oder das Datum der Mitteilung nicht gesetzeskonform ist, wird das LfA Sie so schnell wie möglich davon unterrichten, damit Sie die nötigen Vorkehrungen treffen können.

Die Mitteilung ist kein Beweis dafür, dass die Arbeitslosigkeit "wirtschaftliche Gründe" wirklich vorliegt.

Daher kann das LfA nachträglich immer noch feststellen, dass diese Bedingung nicht erfüllt war und der oder dem Arbeitnehmenden deswegen doch kein Arbeitslosengeld zusteht, weil dann nämlich von keiner gültigen Aussetzung der Arbeitsvertragserfüllung die Rede wäre.

Ich habe verstanden

-Die Seite "Empfangsbestätigung" bestätigt, dass die Mitteilung gesendet wurde, und es wird eine Ticketnummer generiert. -Lesen Sie den Text und klicken Sie auf "Ich habe verstanden". -Sie werden dann zur Seite mit den Mitteilungen weitergeleitet.

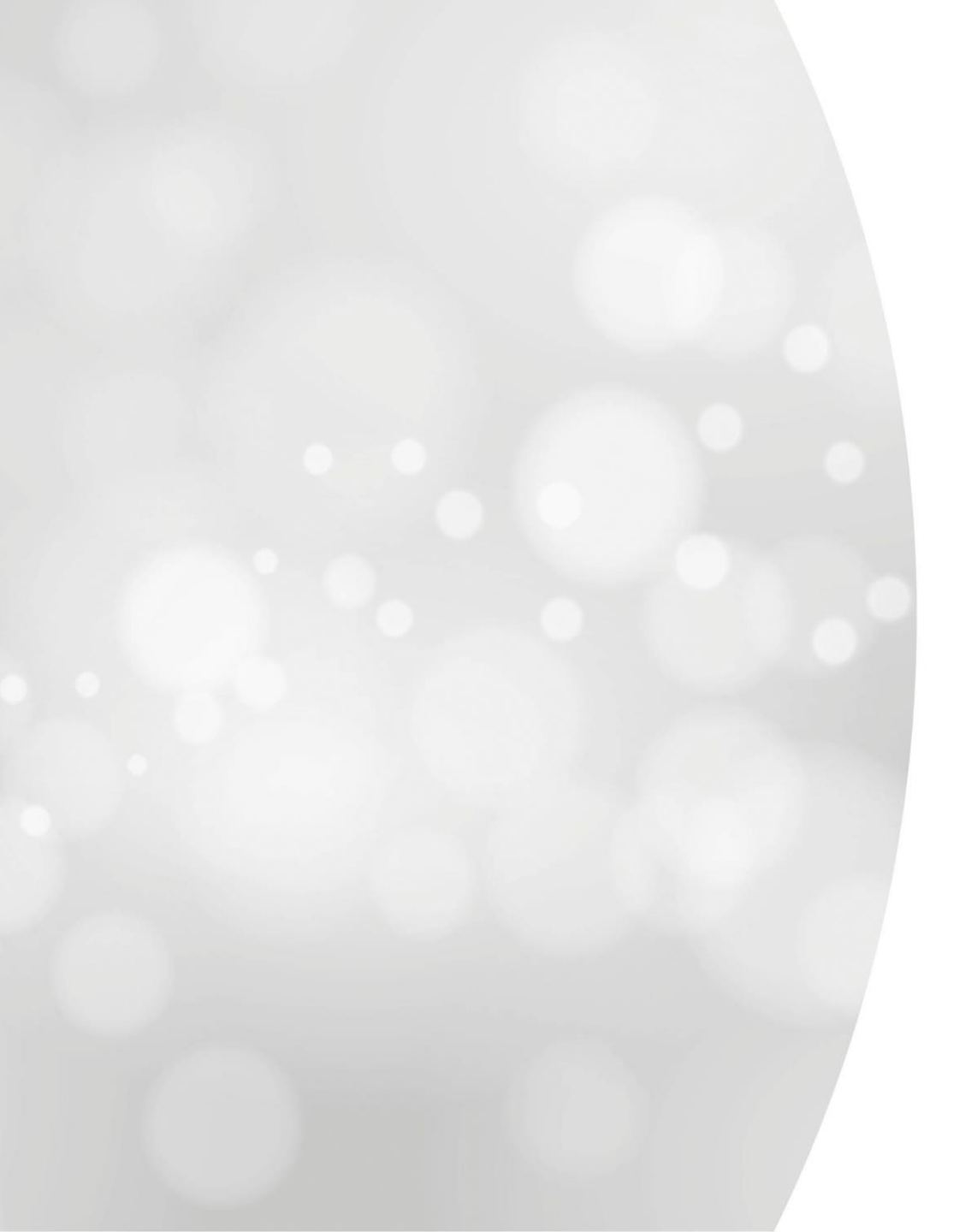

# Zeitweilige Arbeitslosigkeit wegen ungünstiger Witterung

# **Einreichung einer neuen Mitteilung (NEUE APP)**

| itteilung                                                                                                    |                                                                                                    |                                                                                                    |                             |
|----------------------------------------------------------------------------------------------------|----------------------------------------------------------------------------------------------------|----------------------------------------------------------------------------------------------------|-----------------------------|
| t                                                                                                    |                                                                                                    |                                                                                                    |                             |
| Art von zeitweiliger Arbei                                                                                               | tslosigkeit                                                                                                    |                                                                                                    | Schritt 1 "ART":            |
| Wirtschaftliche Gründe                                                                                                   | 🖭 🔘 Ungünstige Witterung 💮 🔿 Technische Störung                                                                                                    | 🖄 🔿 Höhere Gewalt 🚿 🔿 Arbeitskampfmaßnahm                                                                |                             |
|                                                                                                    | <b>J</b>                                                                                                    |                                                                                                    | Arbeitslosigkeit            |
| Unter "ungünstiger Witterung" sind<br>an das LfA nachweisen, dass sie aufg                                               | Witterungsverhältnisse zu verstehen, von denen Sie in einer Mitteilung<br>rund der Art der Arbeiten deren Ausführung unmöglich machen.                                                                                                    |                                                                                                    | Klicken Sie dann auf "Weite |
| Unter "ungünstiger Witterung" sind<br>an das LfA nachweisen, dass sie aufg                                               | Witterungsverhältnisse zu verstehen, von denen Sie in einer Mitteilung<br>rund der Art der Arbeiten deren Ausführung unmöglich machen.                                                                                                    | () Ressourcen                                                                                            | Klicken Sie dann auf "Weite |
| Unter "ungünstiger Witterung" sind<br>an das LfA nachweisen, dass sie aufg                                               | Witterungsverhältnisse zu verstehen, von denen Sie in einer Mitteilung<br>grund der Art der Arbeiten deren Ausführung unmöglich machen.                                                                                                    | Ressourcen     Infoblatt Arbeiter/-innen: E20, E26 und E29 (Bausektor)                                   | Klicken Sie dann auf "Weite |
| Unter "ungünstiger Witterung" sind<br>an das LfA nachweisen, dass sie aufg<br>Welche Arbeitnehmende<br>• Arbeiter/-innen | <ul> <li>Witterungsverhältnisse zu verstehen, von denen Sie in einer Mitteilung grund der Art der Arbeiten deren Ausführung unmöglich machen.</li> <li>Zu erledigende Schritte <ul> <li>Mitteilung an das LfA</li> <li>Verwendung der eC3.2 durch den Arbeitnehmer (seit dem 01.01.2025 schliebe der Kenterlikerte der Kenterlikerte der Kenterl</li></ul></li></ul> | (i) Ressourcen<br>• Infoblatt Arbeiter/-innen: E20, E26 und E29 (Bausektor)<br>• eC3.2                   | Klicken Sie dann auf "Weite |
| Unter "ungünstiger Witterung" sind<br>an das LfA nachweisen, dass sie aufg<br>Welche Arbeitnehmende<br>• Arbeiter/-innen | <ul> <li>Witterungsverhältnisse zu verstehen, von denen Sie in einer Mitteilung<br/>grund der Art der Arbeiten deren Ausführung unmöglich machen.</li> <li>Zu erledigende Schritte <ul> <li>Mitteilung an das LfA</li> <li>Verwendung der eC3.2 durch den Arbeitnehmer (seit dem 01.01.2025<br/>obligatorisch) oder Ausstellung der Kontrollkarte C3.2A in Papierform durc<br/>den Arbeitgeber + Eintrag in das Validierungsbuch</li> </ul> </li> </ul>                                                                                                    | (i) Ressourcen     Infoblatt Arbeiter/-innen: E20, E26 und E29 (Bausektor)     eC3.2     MSR 2     MSR 5 | Klicken Sie dann auf "Weite |

Weiter

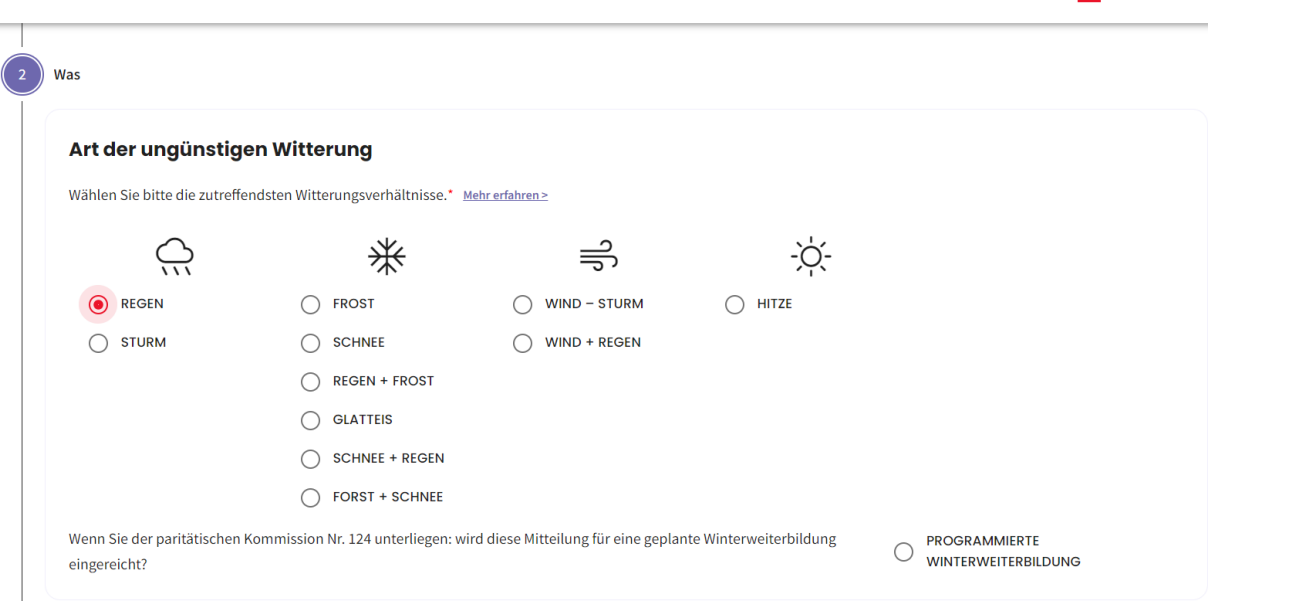

FR NL

#### Verunmöglichte Arbeit

| Art der Arbeit*                               |       |
|-----------------------------------------------|-------|
| test                                          |       |
| Beschreibung der verursachten Komplikationen* |       |
| test                                          |       |
|                                               |       |
|                                               | 1.    |
|                                               | 4/180 |
|                                               |       |

#### Beginn der zeitweiligen Arbeitslosigkeit

Beginndatum der Arbeitslosigkeit\*

27/12/2023

SCHRITT 2: "WAS" Wählen Sie die Art des schlechten Wetters. - Für die paritätische Kommission Nr. 124 besteht die Möglichkeit, eine Mitteilung für eine programmierte Winterweiterbildung einzureichen.

SCHRITT 2: 'WAS'

-Geben Sie die Art der Arbeiten an, die durch das Wetter nicht ausgeführt werden können.
Geben Sie eine Beschreibung der durch das schlechte Wetter verursachten Komplikationen.
- Geben Sie das Datum des Beginns der zeitweiligen Arbeitslosigkeit an.
- Klicken Sie auf "Weiter".

Zurück Weiter

| NL | DE |  |
|----|----|--|
|    | _  |  |

FR

|   | Wo |
|---|----|
| / |    |

#### Baustelle

Kennen Sie die genaue Adresse der Baustelle?

🧿 Ja 🔵 Nein

#### Adresse der Baustelle

| Land*                            |                 |                              |
|----------------------------------|-----------------|------------------------------|
| BELGIQUE                         |                 | *                            |
| Postleitzahl*                    | Gemeinde/Stadt* | •                            |
| <sup>Straße*</sup><br>Keizerlaan |                 | Hausnummer* Briefkasten<br>7 |

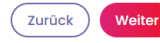

#### Baustelle Kennen Sie die genaue Adresse der Baustelle? Ja Nein Adresse der Baustelle Land\* BELGIQUE Postieitzahl\* I000 Bruxelles Straße\* Keizerlaan

Bitte geben Sie nachstehend die nötigen Orientierungspunkte in der Nähe der Baustelle an, damit diese möglichst präzise lokalisiert werden kann.

an der Autobahn

SCHRITT 3: "WO

-Wenn Sie die genaue Adresse der Baustelle kennen, wählen Sie "Ja".
-Geben Sie die Adresse der Baustelle an.
-Klicken Sie auf "Weiter".

#### SCHRITT 3: "WO

-Wenn Sie die genaue Adresse der Baustelle nicht kennen, wählen Sie "Nein".
- Sie können in diesem Feld Orientierungspunkte in der Nähe der Baustelle eingeben.
- Klicken Sie auf "Weiter".

15/180

| Zeitweilige Arbeitslosigkeit                                                                      |                                                         | FR NL <b>DE</b>                    |
|---------------------------------------------------------------------------------------------------|---------------------------------------------------------|------------------------------------|
| ) Von wem                                                                                         |                                                         |                                    |
| Office National de l'Emploi                                                                       | Adresse<br>Boulevard de l'Empereur 7, 1000<br>Bruxelles | Unternehmensnummer<br>0206.737.484 |
|                                                                                                   |                                                         |                                    |
| Betriebssitz<br>Wählen Sie Ihren Betriebssitz aus der ZDU-Liste aus.*<br>Postleitzahl<br>Ex. 1000 |                                                         |                                    |
| Adresse                                                                                           | Benennung                                               | Nr. der Niederlassungseinheit      |
| Boulevard de l'Empereur 7, 1000 Bruxelles                                                         | administration centrale ONEM                            | 2138152984                         |
| Sint Jobstraat 196, 9300 Aalst                                                                    | werkloosheidsbureau Aalst                               | 2138153380                         |

# SCHRITT 4: "VON WEM"

-Wählen Sie den Betriebssitz.
-Geben Sie die Angaben zur Kontaktperson ein.
-Klicken Sie auf "Weiter".

# Angaben zur Kontaktperson

| Vo       | rname*            |                                                           |
|----------|-------------------|-----------------------------------------------------------|
| Ja       | anssens           |                                                           |
|          |                   |                                                           |
|          |                   |                                                           |
| ו        | Festnetztelefon * |                                                           |
| und/oder | 02/515.44.44      |                                                           |
|          | und/oder          | Vorname*<br>Janssens<br>Festnetztelefon *<br>02/515.44.44 |

Von wem

Zurück

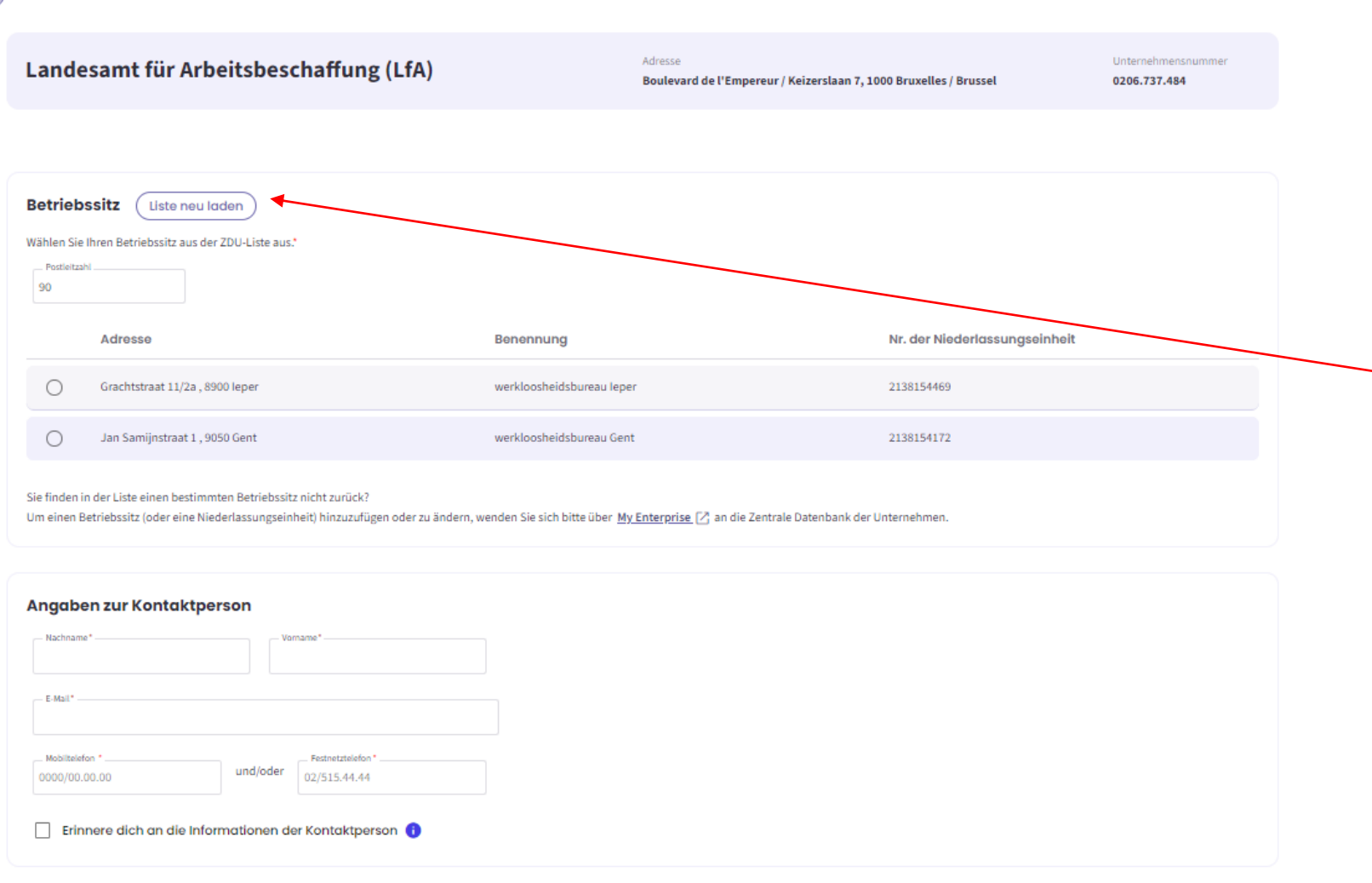

#### Schritt 3: "VON WEM":

-Finden Sie einen Betriebssitz nicht in der Liste? Über diese Schaltfläche können Sie ihn hinzufügen oder ändern. Sie werden dafür zur Website "MyEnterprise" weitergeleitet.

-Nach dem Hinzufügen oder Ändern eines Betriebssitzes laden Sie die Liste neu, damit der Betriebssitz angezeigt wird.

#### Leiharbeitskräfte

Sind Sie ein Leiharbeitsvermittler, der eine Mitteilung für Leiharbeitskräfte einreichen möchte, die bei einem Entleiher tätig sind?

| 🔘 Ja |  |
|------|--|
|------|--|

O Nein

#### Angaben zum Entleiher

| Name des Unternehmens * |  |
|-------------------------|--|
| Unternehmensnummer *    |  |
| 000000000               |  |

#### Leiharbeitskräfte

Sind Sie ein Leiharbeitsvermittler, der eine Mitteilung für Leiharbeitskräfte einreichen möchte, die bei einem Entleiher tätig sind?

🔘 Ja

🔘 Nein

#### Liste der Arbeitnehmenden

Sehen Sie sich die Liste in der Dimona-Personalkartei an: (Zur Dimona-Liste)

Laden Sie die Liste der ENSS-Nummern der Arbeitnehmenden hoch: (Ein Dokument hochladen)

#### SCHRITT 5: "FÜR WEN"

-Wenn Sie ein Leiharbeitsvermittler sind, der eine Mitteilung für Leiharbeitskräfte einreichen möchte, die für einen Entleiher arbeiten, wählen Sie "Ja".

-Geben Sie die Angaben zum Entleiher an, bei dem die Leiharbeitskraft beschäftigt ist.

## SCHRITT 5: "FÜR WEN"

-Wenn Sie kein Leiharbeitsvermittler sind, der eine Mitteilung für Leiharbeitskräfte einreichen möchte, die für einen Entleiher arbeiten, wählen Sie "Nein".

Sehen Sie sich die Liste in der Dimona-Personalkartei an: (Zur Dimona-Liste)

Laden Sie die Liste der ENSS-Nummern der Arbeitnehmenden hoch: (Ein Dokument hochladen)

# SCHRITT 5: "FÜR WEN"

-Es gibt zwei Möglichkeiten, die Liste der zeitweilig arbeitslosen Arbeitnehmer einzureichen.
-Es kann die Dimona-Liste verwendet werden.
-Es kann aber auch eine Liste mit der ENSS-Nummer der Arbeitnehmenden importiert werden.

Zurück Weiter

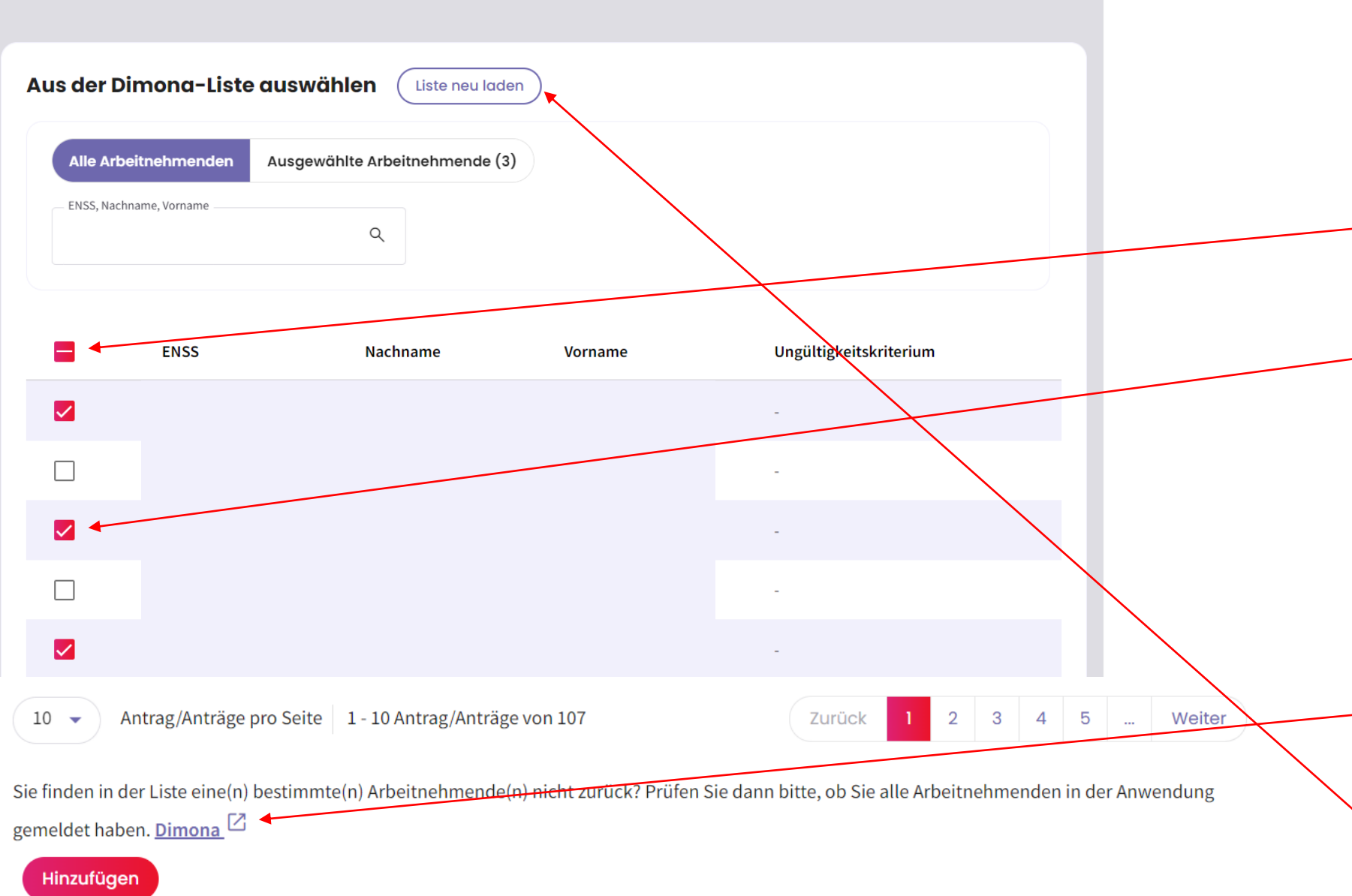

<u>SCHRITT 5: "FÜR WEN"</u> -Die Dimona-Liste zeigt alle Arbeitnehmer des Unternehmens an, die in der Dimona-Personalkartei registriert sind. -Mit dieser Schaltfläche können Sie alle Arbeitnehmenden des Unternehmens auswählen. -Mit dieser Schaltfläche können Sie die Arbeitnehmenden einzeln auswählen. -Klicken Sie nach der Auswahl der Arbeitnezhmenden auf "Hinzufügen".

#### SCHRITT 5: "FÜR WEN"

Wenn ein Arbeitnehmer nicht in dieser Liste steht, überprüfen Sie, ob dieser Arbeitnehmer in der Dimona-Personalkartei vorkommt. Nach dem Hinzufügen eines neuen Arbeitnehmenden in der Dimona-Personalkartei können Sie die Liste neu laden, und der Arbeitnehmer wird in der Liste erscheinen.

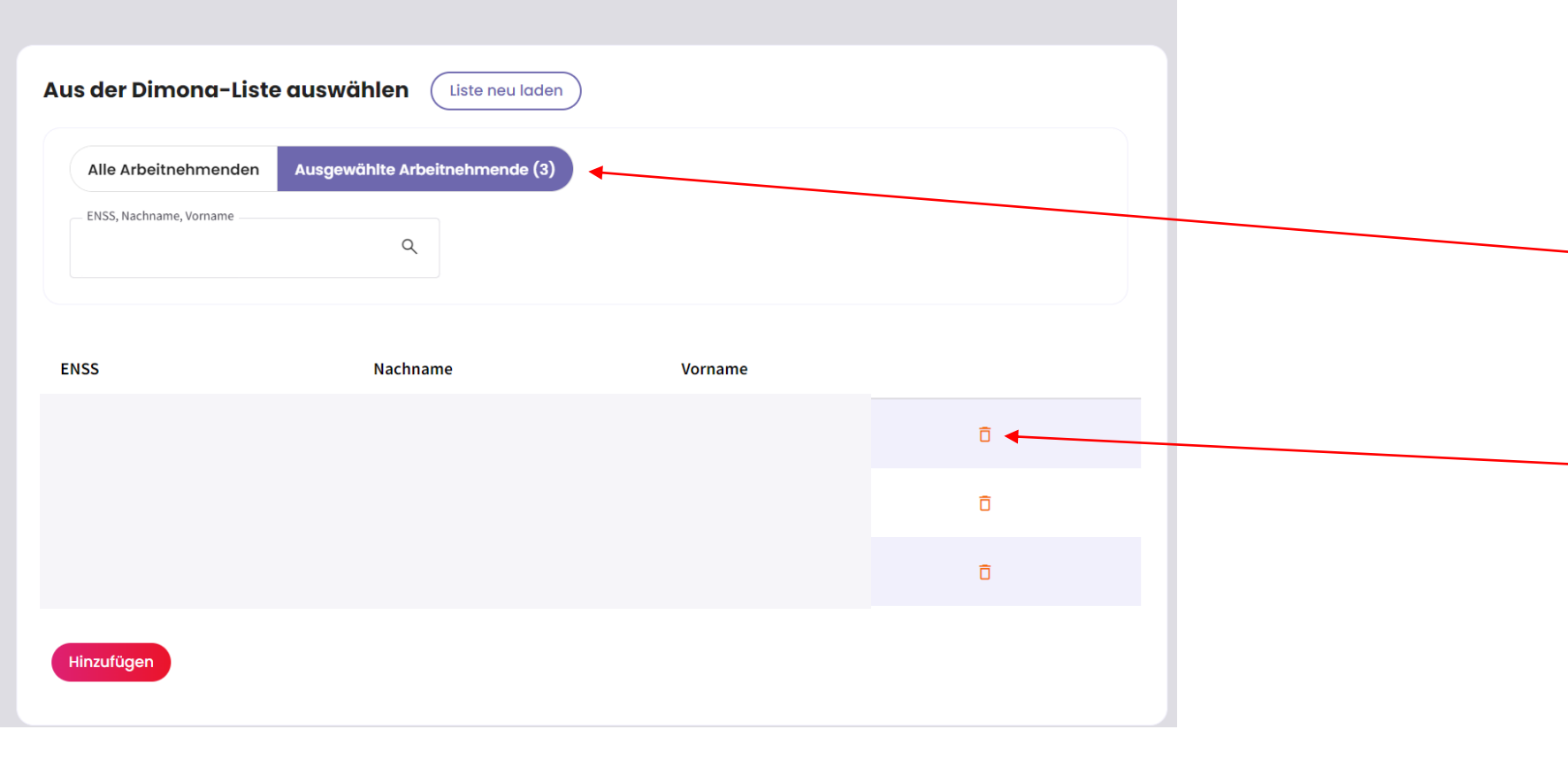

 $\times$ 

# SCHRITT 5: "FÜR WEN"

Mit dieser Schaltfläche können Sie die ausgewählten Arbeitnehmer anzeigen.
Mit dem "Mülleimer"-Symbol können Sie einen ausgewählten Arbeitnehmer löschen.

#### Liste hochladen

Ein Dokument hinzufügen:

- im xls- oder xlsx-Format
- wobei die erste Spalte die ENSS-Nummern der Arbeitnehmenden enthält
- maximal 50 Arbeitnehmende

![](_page_60_Figure_7.jpeg)

rbeitnehmende hinzufüge

#### Liste hochladen

Ein Dokument hinzufügen:

- im xls- oder xlsx-Format
- wobei die erste Spalte die ENSS-Nummern der Arbeitnehmenden enthält
- maximal 50 Arbeitnehmende

 Ziehen Sie Ihr Dokument hierher und legen Sie es ab.
 oder Datei aus Ihrem Rechner selektieren Maximum 10 MB |.xls, .xlsx
 NISS RVA.xlsx
 Dec 7, 2023
 8.62 KB
 Detektion der Arbeitnehmenden

15 Fehler entdeckt. Wir konnten was sie betrifft keine Verbindung zwischen der ENSS und den Dimona-Daten des Unternehmens herstellen.
 Wenn Sie sich dafür entscheiden, diese Fehler zu ignorieren, werden die ungültigen Daten nicht importiert. Fehlerliste herunterladen &

📀 10 Arbeitnehmende korrekt geladen. Liste herunterladen 土

![](_page_60_Picture_18.jpeg)

#### SCHRITT 5: "FÜR WEN"

-Das hochzuladende Dokument muss das Format .xls, .xlsx haben.
-Die erste Spalte des Dokuments sollte die ENSS-Nummer des Arbeitnehmers sein.
-Das Format der ENSS-Nummer sollte wie hier angegeben sein.
-Klicken Sie nach dem Hochladen des Dokuments auf "Arbeitnehmende hinzufügen".

# SCHRITT 5: "FÜR WEN"

-Nach dem Hochladen Ihres Dokuments mit der Liste der Arbeitnehmenden führt die Anwendung eine Überprüfung der Anzahl der korrekt geladenen Arbeitnehmer durch. -Wenn Ihre Liste der Arbeitnehmer Fehler enthält, wird dies ebenfalls erkannt. -Sie können dann die Liste der Fehler herunterladen.

Eine(n) oder mehrere Arbeitnehmenden von Hand hinzufügen: (Von Hand hinzufügen)

Laden Sie die Liste der ENSS-Nummern der Arbeitnehmenden hoch: (Ein Dokument hochladen

10 Ausgewählte Arbeitnehmende 🛛 🖉 Liste herunterladen 🕁

![](_page_61_Picture_5.jpeg)

#### Liste der Arbeitnehmenden

Sehen Sie sich die Liste in der Dimona-Personalkartei an: (Zur Dimona-Liste

10 Ausgewählte Arbeitnehmende

Laden Sie die Liste der ENSS-Nummern der Arbeitnehmenden hoch: (Ein Dokument hochladen

![](_page_61_Picture_10.jpeg)

#### SCHRITT 5: "FÜR WEN

-Nach dem Hochladen des Dokuments erhalten Sie eine Übersicht mit der Anzahl der ausgewählten Arbeitnehmer.

SCHRITT 5: "FÜR WEN -Nach der Auswahl der Arbeitnehmer in der Dimona-Personalkartei erhalten Sie eine Übersicht mit der Anzahl der ausgewählten Arbeitnehmer.

#### SCHRITT 5: "FÜR WEN"

-Zum Schluss erhalten Sie eine Zusammenfassung der Angaben, die diesen Schritt betreffen. - Klicken Sie auf "Weiter".

![](_page_62_Picture_0.jpeg)

# 🛕 Mitteilung senden

Х

Vergewissern Sie sich bitte, dass alle Einträge stimmen, bevor Sie die Mitteilung an das LfA senden.

Meine Mitteilung nachlesen

Ja, ich möchte meine Mitteilung absenden

#### SCHRITT 6: "BESTÄTIGUNG"

-Prüfen Sie, ob alle Angaben der Mitteilung korrekt
eingegeben wurden; nach der Bestätigung der Mitteilung
können bestimmte Dinge nicht mehr geändert werden.
-Klicken Sie auf "Mitteilung senden".
-Danach erhalten Sie die
Möglichkeit, die Meldung noch einmal nachzulesen.
Wenn alles korrekt ist,
klicken Sie auf "Ja, ich möchte meine Mitteilung absenden".

![](_page_63_Picture_0.jpeg)

#### Empfangsbestätigung:

Zeitweilige Arbeitslosigkeit – Ungünstige Witterung

Nummer dieser Mitteilung über zeitweilige Arbeitslosigkeit 3TU-1798043-08-2

Das Landesamt für Arbeitsbeschaffung hat die Angaben der Mitteilung vom 03/01/2024 erhalten.

Das LfA wird so bald wie möglich eine Entscheidung über Ihre Mitteilung über zeitweilige Arbeitslosigkeit treffen. Grundsätzlich innerhalb weniger Werktage.

Die Entscheidung des Arbeitslosenamtes des LfA und ein PDF mit allen Einzelheiten werden von der Startseite des Portals aus sichtbar sein. Dabei spielt es keine Rolle, ob die Mitteilung angenommen, teilweise abgelehnt oder vollständig abgelehnt wurde. Im Falle einer (vollständigen oder teilweisen) Ablehnung wird immer zusätzlich ein Brief per Post versandt.

Wenn der Inhalt oder das Datum der Mitteilung den gesetzlichen Bestimmungen nicht genügt, wird das LfA Sie so schnell wie möglich davon benachrichtigen, damit Sie die nötigen Vorkehrungen treffen können.

Die Tatsache, dass es sich wirklich um eine ungünstige Witterung handelt, kann der Mitteilung selbst jedoch nicht entnommen werden. Daher kann das LfA nachträglich noch feststellen, dass diese Bedingung nicht erfüllt war und der oder dem Arbeitnehmenden deswegen doch kein Arbeitslosengeld zusteht.

Ich habe verstanden.

-Die Seite "Empfangsbestätigung"
bestätigt, dass die Mitteilung gesendet wurde, und es wird eine Ticketnummer erzeugt.
-Lesen Sie den Text und klicken Sie auf "Ich habe verstanden".
Sie werden dann zur Seite mit den Mitteilungen weitergeleitet.

![](_page_64_Picture_0.jpeg)

# Eine Mitteilung eingeben

# Zeitweilige Arbeitslosigkeit wegen technischer Störung: Art der Störung

# **Startseite der neuen Anwendung**

| AL                                              | Zeitweilige Ar                          | beitslosigkeit                    |                              |                         |                              |                                                        |                                             |                                   | ED DE V        |                     | Ihre Angaben sind hier                                                                                                    |
|-------------------------------------------------|-----------------------------------------|-----------------------------------|------------------------------|-------------------------|------------------------------|--------------------------------------------------------|---------------------------------------------|-----------------------------------|----------------|---------------------|----------------------------------------------------------------------------------------------------|
| <ul> <li>Eine in der alten Anwendung</li> </ul> | erstellte Mitteilung ansehen, ände      | rn oder löschen <u>Mitteilung</u> | en öffnen, die über die alte | Anwendung eingereicht v | vurden >                     |                                                        |                                             |                                   |                |                     | aufgeführt:<br>Name                                                                                                    |
|                                                 | Willkommen ir                           | n der neuen A                     | Anwendung                    | für zeitweiliç          | ge Arbeitslosigk             | eit (Mehr erfahren 🛛                                   |                                             |                                   |                |                     | Adresse<br>Unternehmensnummer (ZDU-<br>Nummer)                                                                                        |
|                                                 | Landesamt für                           | Arbeitsbesch                      | affung (LfA)                 |                         | Adresse<br>Boulevard de l'En | npereur / Keizerslaan 7, 1000 B                        | ruxelles / Brussel                          | Unternehmensnumme<br>0206.737.484 | er             |                     |                                                                                                    |
|                                                 | + Eine Mitteilung einreich              | hen                               |                              |                         |                              |                                                        |                                             |                                   |                |                     |                                                                                                    |
|                                                 | Meine Mitteilunger<br>Ticket-Nr.<br>3TU | n filtern                         | ime, Vorname, EN S –         |                         |                              |                                                        |                                             | (+ NI¢                            | in life -      |                     | Alle Mitteilungen, die über die<br>neue Anwendung eingereicht<br>wurden, sind hier zu finden                                          |
|                                                 | Mitteilungen 310                        |                                   |                              |                         |                              | (                                                      | <u>vlitteilungen öffnen, die über die c</u> | Ilte Anwendung eingereic          | cht wurden 🗵 ) |                     | _                                                                                                    |
|                                                 | Meine Änderungen<br>-                   | Erstellungsdatum<br>29/10/2024    | Beginndatum<br>29/10/2024    | Enddatum<br>-           | Ticket<br>3TU-6511896-15-0   | Art<br>Ungünstige Witterung                            | LfA-Entscheidung                            | Brief (PDF)                       | >              |                     | Entscheidungsbriefe                                                                                                    |
|                                                 |                                         | 15/10/2024                        | 15/10/2024                   | 24/10/2024              | 3TU-6157344-28-4             | Höhere Gewalt                                          | Ausstehend                                  |                                   | >              |                     |                                                                                                    |
|                                                 |                                         | 15/10/2024                        | 15/09/2024                   | 31/10/2024              | 3TU-7978094-49-5             | Höhere Gewalt                                          | Ausstohend                                  | -                                 | >              |                     | Status der Mitteilung                                                                                                    |
|                                                 |                                         | 08/10/2024                        | 21/10/2024                   | 30/10/2024              | 3TU-3532668-80-7             | Wirtschaftlich<br>Voraussichtliche<br>Arbeitslosigkeit | Ausstehend                                  | -                                 | >              |                     |                                                                                                    |
|                                                 |                                         |                                   |                              |                         |                              |                                                        |                                             |                                   |                | Wenn<br>j<br>die Mõ | Sie hier klicken, sehen Sie die Details<br>eder Mitteilung und haben Sie<br>öglichkeit, eine Mitteilung zu ändern<br>oder zu löschen. |

![](_page_66_Figure_0.jpeg)

![](_page_66_Figure_1.jpeg)

Weiter

# 67

#### **Technische Störung**

|                                              | Mehr erfahren |
|----------------------------------------------|---------------|
| Verursachte Komplikationen*                  |               |
|                                              |               |
|                                              |               |
|                                              |               |
|                                              |               |
|                                              | 0/18          |
| Datum des Eintritts der technischen Störung* |               |
| TT/MM/JJJJ 💼 🕕                               |               |

#### Zeitraum der zeitweiligen Arbeitslosigkeit

| <ul> <li>Enddatum der Arbeitslösigkeit</li> </ul> |  |  |  |
|---------------------------------------------------|--|--|--|
| TT/MM/JJJJ                                        |  |  |  |
|                                                   |  |  |  |
|                                                   |  |  |  |

<u>Schritt 2 "WAS":</u> -Geben Sie die Art der Störung genau an; -die durch die Störung verursachten Komplikationen; - das Datum der technischen Störung; -das Datum des Beginns der Arbeitslosigkeit (der Beginn muss weniger als 7 Tage nach dem Datum der Störung liegen); -das Enddatum der Arbeitslosigkeit -Klicken Sie auf "Weiter". Von wem

Zurück

Weiter

| Landesa                                               | mt für Arbeitsbeschaffung (LfA)                   | Adresse<br>Boulevard de l'Empereur / Keizerslaan 7, 1                       | Un Un Un O2                   | nternehmensnummer<br>206.737.484 |
|-------------------------------------------------------|---------------------------------------------------|-----------------------------------------------------------------------------|-------------------------------|----------------------------------|
|                                                       |                                                   |                                                                             |                               |                                  |
| Betriebssit<br>Wählen Sie Ihren<br>Postleitzahl<br>90 | a Betriebssitz aus der ZDU-Liste aus.*            |                                                                             |                               |                                  |
| Ad                                                    | dresse                                            | Benennung                                                                   | Nr. der Niederlassungseinheit |                                  |
| Gr                                                    | rachtstraat 11/2a , 8900 leper                    | werkloosheidsbureau leper                                                   | 2138154469                    |                                  |
| ) Ja                                                  | an Samijnstraat 1 , 9050 Gent                     | werkloosheidsbureau Gent                                                    | 2138154172                    |                                  |
| Sie finden in der                                     | Liste einen bestimmten Betriebssitz nicht zurück? | uandan Sia sich hitta üher. Mu Enterprice 177 an die Zentrale Datenback der | Unterschmen                   |                                  |

# -Wählen Sie den Betriebssitz aus.- Füllen Sie die Angaben zur

Schritt 3: "VON WEM":

- Kontaktperson aus.
- Klicken Sie auf "Weiter".

#### Angaben zur Kontaktperson

| eter                     | Jan      | issens              |  |
|--------------------------|----------|---------------------|--|
| E-Mail*                  |          |                     |  |
| oeterjanssens@outlook.be |          |                     |  |
| Mobiltelefon *           |          | - Festnetztelefon * |  |
| 999/99.99.99             | und/oder | 02/515.44.44        |  |

69

![](_page_69_Picture_0.jpeg)

#### Leiharbeitskräfte

Sind Sie ein Leiharbeitsvermittler, der eine Mitteilung für Leiharbeitskräfte senden möchte, die bei einem Entleiher tätig sind?

![](_page_69_Figure_3.jpeg)

#### Für wen

#### Leiharbeitskräfte

Sind Sie ein Leiharbeitsvermittler, der eine Mitteilung für Leiharbeitskräfte senden möchte, die bei einem Entleiher tätig sind?

🧿 Ja

🔿 Nein

#### **Angaben des Entleihers**

Name des Unternehmens \*

Unternehmensnummer \* —
 00000000000

# SCHRITT 4: "FÜR WEN"

-Wenn Sie kein Leiharbeitsvermittler sind, der eine Mitteilung für Leiharbeitskräfte einreichen möchte, die für einen Entleiher arbeiten, wählen Sie "Nein".

## SCHRITT 4: "FÜR WEN"

-Wenn Sie ein Leiharbeitsvermittler sind, der eine Mitteilung für Leiharbeitskräfte einreichen möchte, die bei einem ENTLEIHER arbeiten, wählen Sie "Ja".

 Tragen Sie die Angaben des ENTLEIHERS ein, bei dem die Leiharbeitskraft beschäftigt ist.

Zurück )

#### Bestätigung

🟮 Es handelt sich um eine Mitteilung über den Tag des Eintritts und die Art der technischen Störung. Darauf muss für alle Arbeiter/-innen noch eine Mitteilung über den ersten Tag effektiver Arbeitslosigkeit wegen technischer Störung des Monats folgen.

![](_page_70_Picture_2.jpeg)

# 🛕 Mitteilung senden

×

Vergewissern Sie sich bitte, dass alle Einträge stimmen, bevor Sie die Mitteilung an das LfA senden.

Meine Mitteilung nachlesen

Ja, ich möchte meine Mitteilung absenden

## SCHRITT 5: "BESTÄTIGUNG"

-Prüfen Sie, ob alle Details der Meldung korrekt eingegeben wurden. Nach der Bestätigung der Meldung können bestimmte Dinge nicht mehr geändert werden.
-Klicken Sie auf "Mitteilung senden".
-Danach haben Sie die Möglichkeit, die Meldung noch einmal nachzulesen.
Wenn alles korrekt ist, klicken Sie auf "Ja, ich möchte die Mitteilung absenden".

# Empfangsbestätigung: Zeitweilige Arbeitslosigkeit – Technische Störung Art der Störung

🗄 PDF-Datei exportieren

Das Landesamt für Arbeitsbeschaffung hat die Mitteilung vom 08/11/2024 mit der Ticketnummer <u>3TU-9102016-65-7</u> erhalten.

Das Arbeitslosenamt des LfA wird in kürzester Frist, in der Regel innerhalb weniger Werktage, eine Entscheidung über Ihre Mitteilung über zeitweilige Arbeitslosigkeit treffen.

Die Entscheidung des Arbeitslosenamtes des LfA und eine PDF-Datei mit allen Einzelheiten werden von der Startseite des Portals der Sozialen Sicherheit aus sichtbar sein. Dabei spielt es keine Rolle, ob die Mitteilung angenommen, teilweise verweigert oder vollständig verweigert wurde. Im Falle einer (vollständigen oder teilweisen) Verweigerung wird immer zusätzlich ein Brief versandt.

Wenn der Inhalt oder das Datum der Mitteilung nicht gesetzeskonform ist, wird das LfA Sie so schnell wie möglich davon unterrichten, damit Sie die nötigen Vorkehrungen treffen können.

Die Mitteilung ist kein Beweis dafür, dass die Arbeitslosigkeit "technische Störung" wirklich vorliegt.

Daher kann das LfA nachträglich immer noch feststellen, dass diese Bedingung nicht erfüllt war und der oder dem Arbeitnehmenden deswegen doch kein Arbeitslosengeld zusteht, weil dann nämlich von keiner gültigen Aussetzung der Arbeitsvertragserfüllung die Rede wäre.

Ich habe verstanden

-Die Seite "Empfangsbestätigung"
bestätigt, dass die Mitteilung gesendet wurde, und es wird eine Ticketnummer erzeugt.
-Lesen Sie den Text und klicken Sie auf "Ich habe verstanden".
- Sie werden dann zur Seite mit den Mitteilungen weitergeleitet.
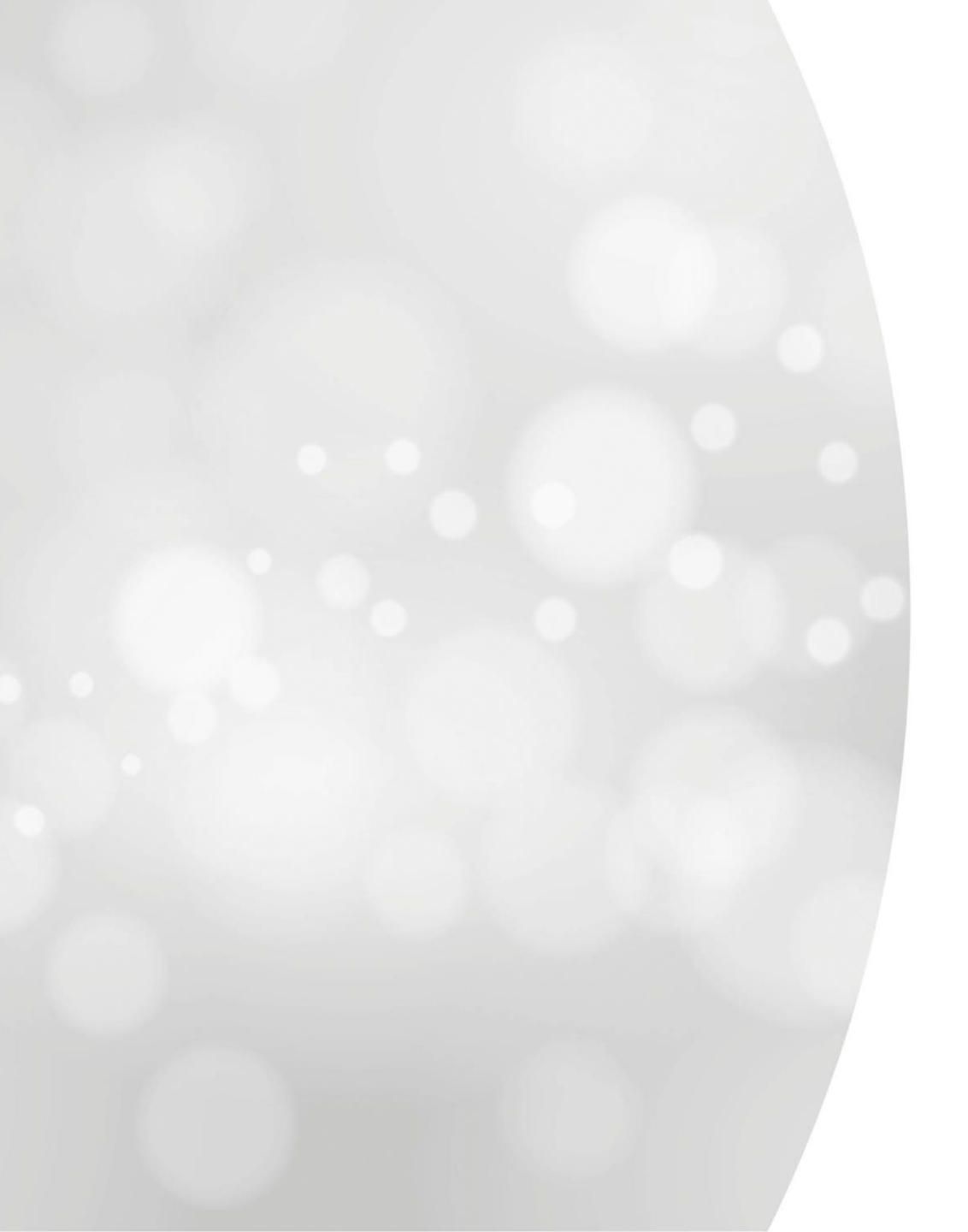

Zeitweilige Arbeitslosigkeit wegen technischer Störung: erster Tag effektiver Arbeitslosigkeit

# **Startseite der neuen Anwendung**

| /AL                                                  | Zeitweilige Ar                     | rbeitslosigkeit                    |                             |                         |                             |                                                        |                                          | ED                              | DE 🗸   | Ihre Angaben sind hier                                                                                                    |
|------------------------------------------------------|------------------------------------|------------------------------------|-----------------------------|-------------------------|-----------------------------|--------------------------------------------------------|------------------------------------------|---------------------------------|--------|----------------------------------------------------------------------------------------------------|
| <ul> <li>Eine in der alten Anwendung eine</li> </ul> | erstellte Mitteilung ansehen, ände | ern oder löschen <u>Mitteilung</u> | en öffnen, die über die alt | e Anwendung eingereicht | wurden >                    |                                                        |                                          |                                 |        | aufgeführt:<br>Name                                                                                                    |
|                                                      | Willkommen ir                      | n der neuen /                      | Anwendung                   | für zeitweili           | ge Arbeitslosigl            | Ceit (Mehr erfahren 🛛                                  | )                                        |                                 |        | Adresse<br>Unternehmensnummer (ZDU-<br>Nummer)                                                                                                   |
|                                                      | Landesamt für                      | Arbeitsbesch                       | affung (LfA)                |                         | Adresse<br>Boulevard de l'E | npereur / Keizerslaan 7, 1000 l                        | Bruxelles / Brussel                      | Unternehmensnummer 0206.737.484 |        |                                                                                                    |
|                                                      | + Eine Mitteilung einreich         | nen                                |                             |                         |                             |                                                        |                                          |                                 |        |                                                                                                    |
|                                                      | Meine Mitteilunge                  | n filtern                          | ame, Vorname, ENSS          |                         |                             |                                                        |                                          | (+ Mehr Fill                    | ter    | Alle Mitteilungen, die über die<br>neue Anwendung eingereicht<br>wurden, sind hier zu finden                                                     |
|                                                      | Mitteilungen 31                    | 0                                  |                             |                         |                             | (                                                      | <u>Mitteilungen öffnen, die über die</u> | alte Anwendung eingereicht wur  | den @) |                                                                                                    |
|                                                      | Meine Änderungen                   | Erstellungsdatum                   | Beginndatum                 | Enddatum                | Ticket                      | Art                                                    | LfA-Entscheidung                         | Brief (PDF)                     |        |                                                                                                    |
|                                                      |                                    | 29/10/2024                         | 29/10/2024                  | -                       | 3TU-6511896-15-0            | Ungünstige Witterung                                   | Ausstehend                               | -                               |        | Entscheidungsbriefe                                                                                                    |
|                                                      |                                    | 15/10/2024                         | 15/10/2024                  | 24/10/2024              | 3TU-6157344-28-4            | Höhere Gewalt                                          | Ausstehend                               | -                               |        |                                                                                                    |
|                                                      |                                    | 15/10/2024                         | 15/09/2024                  | 31/10/2024              | 3TU-7978094-49-5            | Höhere Gewalt                                          | Ausstehend                               | -                               |        | Status der Mitteilung                                                                                                    |
|                                                      |                                    | 08/10/2024                         | 21/10/2024                  | 30/10/2024              | 3TU-3532668-80-7            | Wirtschaftlich<br>Voraussichtliche<br>Arbeitslosigkeit | Ausstehend                               | - >                             | *      |                                                                                                    |
|                                                      |                                    |                                    |                             |                         |                             |                                                        |                                          |                                 |        | Wenn Sie hier klicken, sehen Sie die Details<br>jeder Mitteilung und haben Sie<br>die Möglichkeit, eine Mitteilung zu ändern<br>oder zu löschen. |

Art

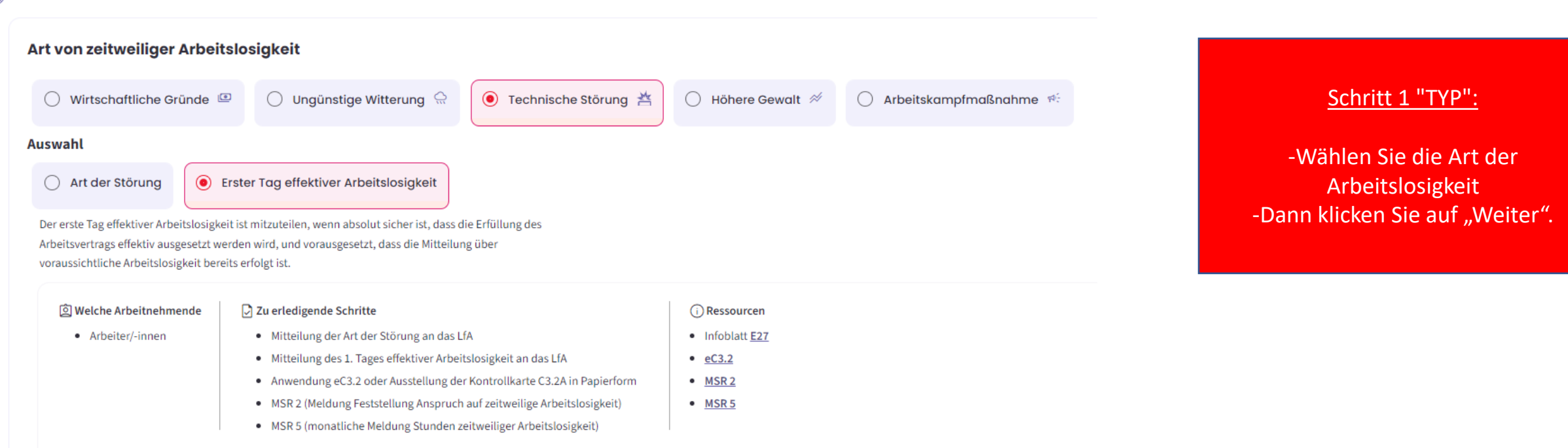

Weiter

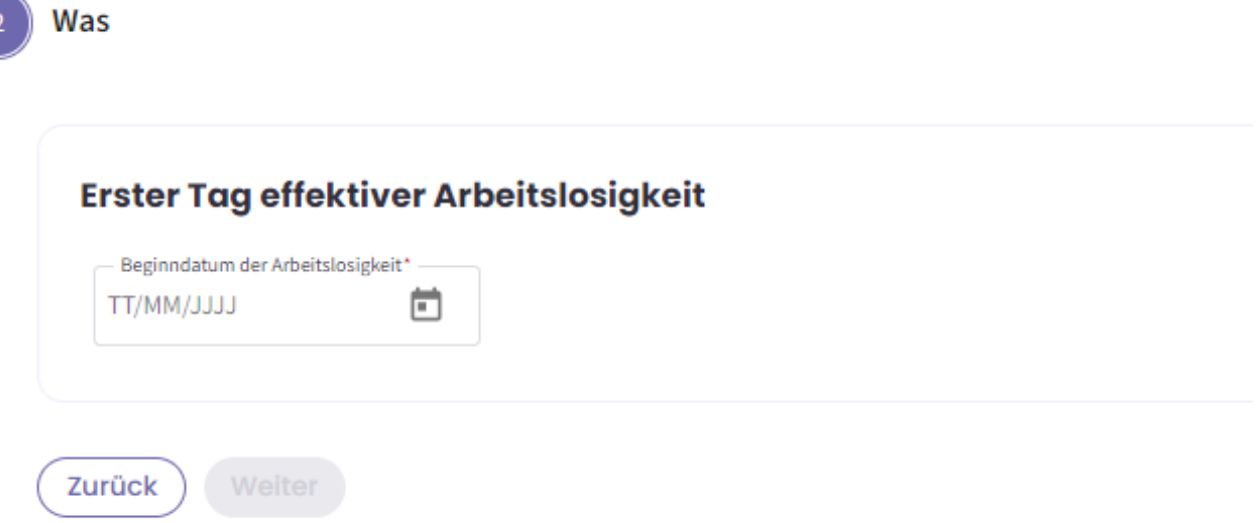

## SCHRITT 2: "WAS"

- Geben Sie das Datum des Beginns der zeitweiligen Arbeitslosigkeit ein. - Klicken Sie auf "Weiter".

Von wem

Zurück

Weiter

| Lande                       | esamt für Arbeitsbeschaffung (LfA)                       | Adresse<br>Boulevard de l'Empereur / Keizerslaan 7, :                      | 1000 Bruxelles / Brussel      | Unternehmensnummer<br>0206.737.484 |
|-----------------------------|----------------------------------------------------------|----------------------------------------------------------------------------|-------------------------------|------------------------------------|
|                             |                                                          |                                                                            |                               |                                    |
| Betrieb<br>Wählen Sie<br>90 | Elhren Betriebssitz aus der ZDU-Liste aus.*              |                                                                            |                               |                                    |
|                             | Adresse                                                  | Benennung                                                                  | Nr. der Niederlassungseinheit |                                    |
| 0                           | Grachtstraat 11/2a , 8900 leper                          | werkloosheidsbureau leper                                                  | 2138154469                    |                                    |
| 0                           | Jan Samijnstraat 1 , 9050 Gent                           | werkloosheidsbureau Gent                                                   | 2138154172                    |                                    |
| Sie finden                  | in der Liste einen bestimmten Betriebssitz nicht zurück? | wandan Sierich bitta über. Ny Enterprice 178 an die Zentrale Datenback der | Unternehmen                   |                                    |

# -Wählen Sie den Betriebssitz aus.- Füllen Sie die Angaben zur

Schritt 3: "VON WEM":

- Kontaktperson aus.
- Klicken Sie auf "Weiter".

## Angaben zur Kontaktperson

| Peter                    | Jan      | issens              |  |
|--------------------------|----------|---------------------|--|
| E-Mail*                  |          |                     |  |
| oeterjanssens@outlook.be |          |                     |  |
| Mobiltelefon *           |          | - Festnetztelefon * |  |
| 999/99.99.99             | und/oder | 02/515.44.44        |  |

Von wem

Zurück

Weiter

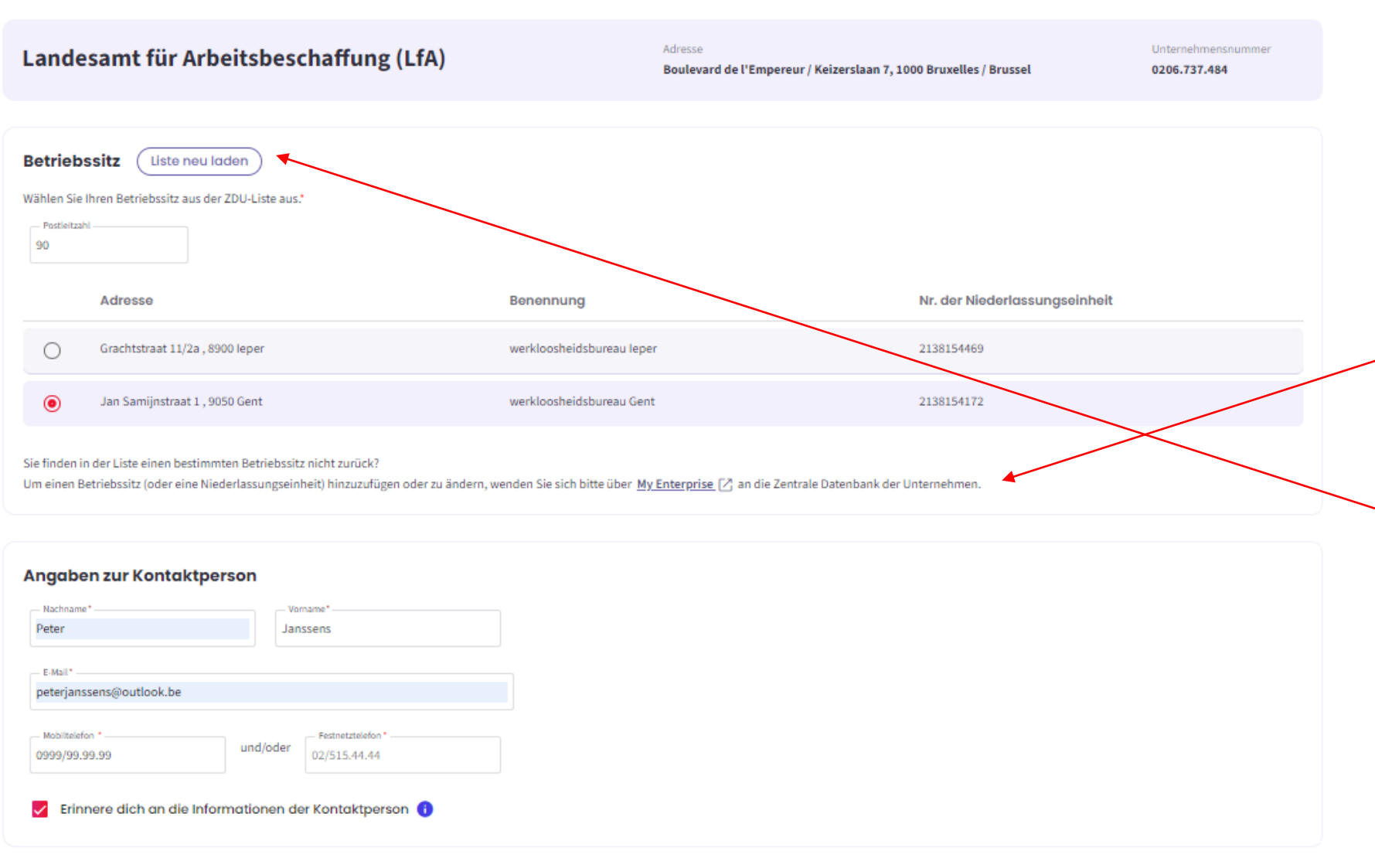

## Schritt 3: "VON WEM":

-Finden Sie einen Betriebssitz nicht in der Liste? Über diese Schaltfläche können Sie ihn hinzufügen oder ändern. Sie werden dafür zur Website "MyEnterprise" weitergeleitet.

-Nach dem Hinzufügen oder Ändern eines Betriebssitzes laden Sie die Liste neu, damit der Betriebssitz angezeigt wird.

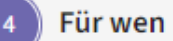

### Leiharbeitskräfte

Sind Sie ein Leiharbeitsvermittler, der eine Mitteilung für Leiharbeitskräfte senden möchte, die bei einem Entleiher tätig sind?

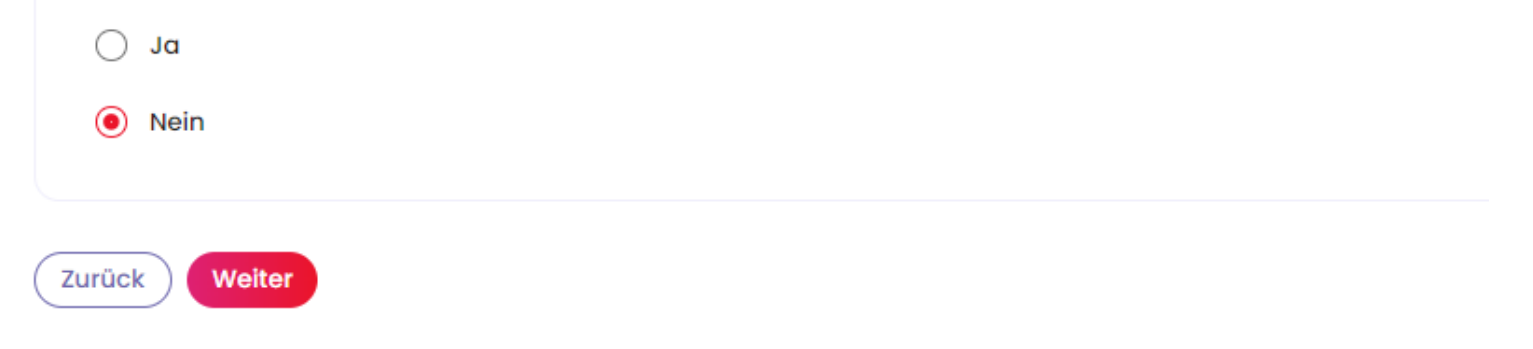

#### Für wen

#### Leiharbeitskräfte

Sind Sie ein Leiharbeitsvermittler, der eine Mitteilung für Leiharbeitskräfte senden möchte, die bei einem Entleiher tätig sind?

🧿 Ja

🔿 Nein

#### **Angaben des Entleihers**

– Name des Unternehmens \* –

— Unternehmensnummer \* 00000000000

## SCHRITT 4: "FÜR WEN

- Wenn Sie kein Leiharbeitsvermittler sind, der eine Mitteilung für Leiharbeitskräfte eineichen möchte, die für einen Entleiher arbeiten, wählen Sie "Nein".

## SCHRITT 4: "FÜR WEN

- Wenn Sie ein Leiharbeitsvermittler sind, der eine Mitteilung für Leiharbeitskräfte einreichen möchte, die bei einem ENTLEIHER arbeiten, wählen Sie "Ja".

 Tragen Sie die Angaben des ENTLEIHERS ein, bei dem die Leiharbeitskraft beschäftigt ist.

Zurück ) V

Sehen Sie sich die Liste in der Dimona-Personalkartei an: (Zur Dimona-Liste)

Laden Sie die Liste der ENSS-Nummern der Arbeitnehmenden hoch: (Ein Dokument hochladen)

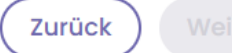

## SCHRITT 4: "FÜR WEN

-Es gibt zwei Möglichkeiten, die Liste der Arbeitnehmer, die zeitweilig arbeitslos sind, einzureichen. - Es kann die Dimona-Liste verwendet werden. - Es kann auch eine ENSS-Liste importiert werden.

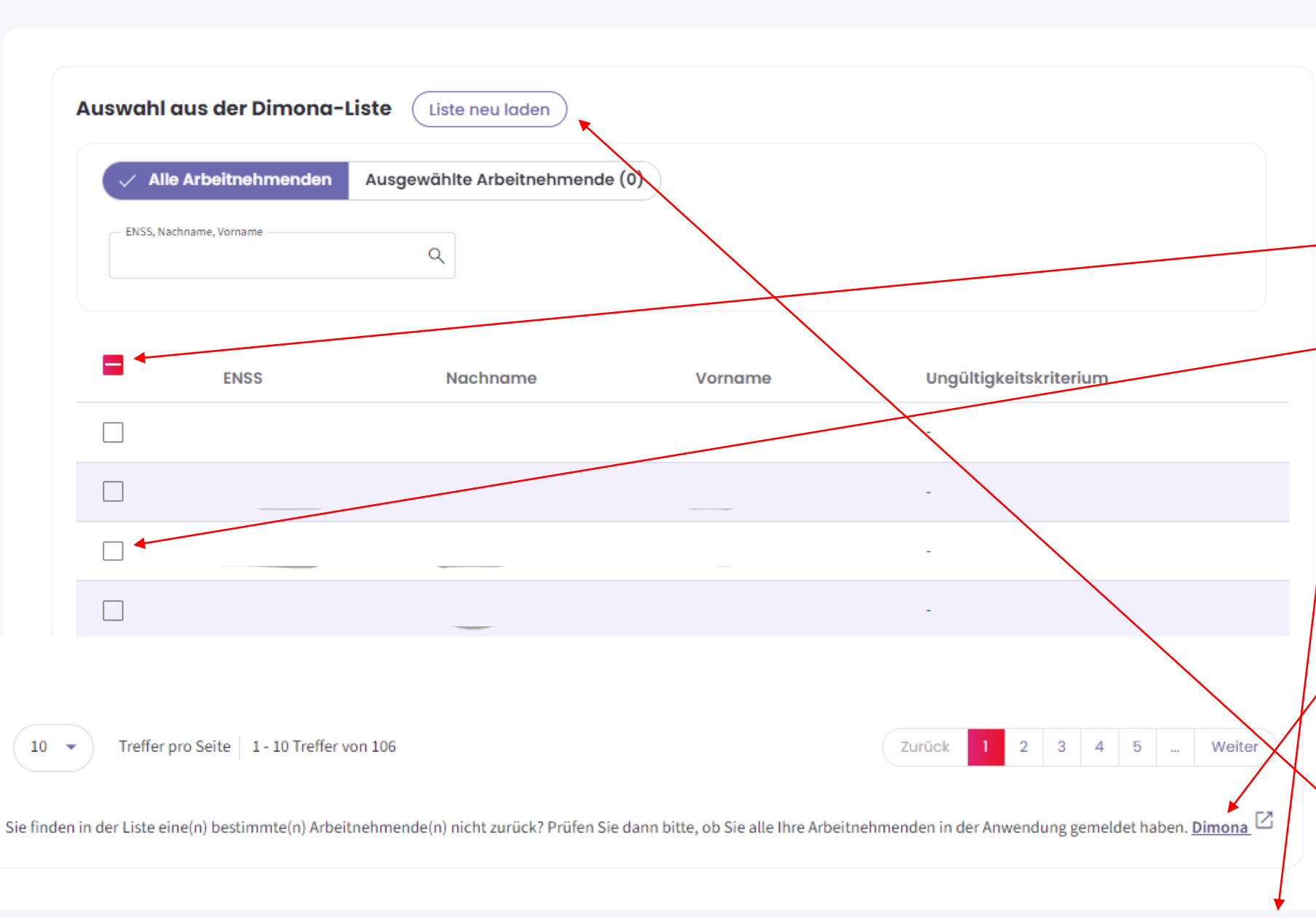

SCHRITT 4: "FÜR WEN

\*Über die Dimona-Liste
-Die Dimona-Liste zeigt alle
Arbeitnehmer des Unternehmens an, die in der Dimona-Personalkartei registriert sind.
-Über diese Schaltfläche können Sie alle Arbeitnehmenden des Unternehmens auswählen.
-Über diese Schaltfläche können Sie die Arbeitnehmer einzeln auswählen.
-Klicken Sie nach der Auswahl der Arbeitnehmer auf "Hinzufügen".

<u>SCHRITT 4: "FÜR WEN"</u> -Wenn ein Arbeitnehmer nicht in dieser Liste steht, überprüfen Sie, ob dieser Arbeitnehmer in der

Dimona-Personalkartei eingetragen ist. Nach dem Hinzufügen eines neuen Arbeitnehmers in der Dimona-Personalkartei können Sie die Liste neu laden, und der Arbeitnehmer wird in der Liste erscheinen.

| Alle Arbeitnehmenden      | 🗸 Ausgewählte Arbei | tnehmende (3) |   |  |
|---------------------------|---------------------|---------------|---|--|
| - ENSS, Nachname, Vorname | Q                   |               |   |  |
|                           |                     |               |   |  |
| ss                        | Nachname            | Vorname       |   |  |
|                           |                     |               | 1 |  |
|                           |                     |               | Ū |  |
|                           |                     |               | Ū |  |
|                           |                     |               |   |  |
|                           |                     |               |   |  |

# SCHRITT 4: "FÜR WEN"

-Mit dieser Schaltfläche können Sie die ausgewählten Arbeitnehmer anzeigen.
- Mit dem "Mülleimer"-Symbol können Sie einen ausgewählten Arbeitnehmer löschen.

#### Liste hochladen

Liste der Arbeitne

Liste hochladen

Ein Dokument hinzufügen: • im xls- oder xlsx-Format, nu

wobei die erste Spalte die E
 die angenommenen ENSS-F

🛃 Ziehen Sie Ihr Dokument

oder Datei aus Ihrem Rechn Maximum 10 MB | .xls, .xl

ASS FARMA.xisx

Detektion der Arbeitnehm

9 Arbeitnehmende korrekt gelade

Ein Dokument hinzufügen:

- im xls- oder xlsx-Format, nur ein Excel-Blatt
- wobei die erste Spalte die ENSS-Nummern der Arbeitnehmenden enthält

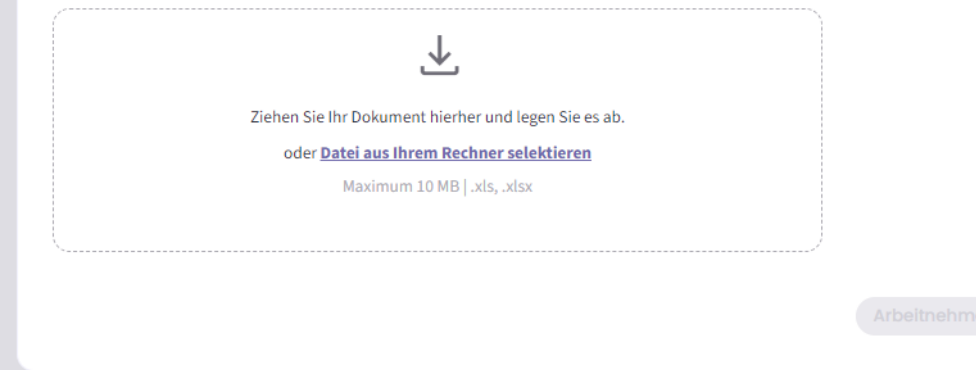

|                                                                                                    | Liste der Arbeitnehmenden                                                                                                    |
|----------------------------------------------------------------------------------------------------|----------------------------------------------------------------------------------------------------|
| hmenden                                                                                                    | X                                                                                                    |
|                                                                                                    | Liste hochladen                                                                                                    |
| r ein Excel-Blatt<br>NSS-Nummern der Arbeitnehmenden enthält<br>ormate sind: 00.00.000.000.000.000.000.000.000.000. | Ein Dokument hinzufügen: <ul> <li>im xls- oder xlsx-Format, nur ein Excel-Blatt</li> <li>wobei die erste Spalte die ENSS-Nummern der Arbeitnehmenden enthält</li> <li>die angenommenen ENSS-Formate sind: 00.00.00-000.00 000000-000-00 000000/000-00</li> <li>Ziehen Sie Ihr Dokument hierher und legen Sie es ab.</li> <li>oder <u>Datei aus Ihrem Rechner selektieren</u><br/>Maximum 10 MB   xls, xlsx</li> </ul> |
| sx                                                                                                    | Lijst werknemers ASS PHARM.xlsx                                                                                                    |
| Ш<br>8.81 КВ                                                                                                    |                                                                                                    |
| enden                                                                                                    | Detektion der Arbeitnehmenden  1 Fehler entdeckt.                                                                                                    |
| n. Liste der Arbeitnehmenden herunterladen.                                                                         | <ul> <li>Wenn Sie sich dafür entscheiden, diese Fehler zu ignorieren, werden die ungültigen Daten nicht importiert. Fehlerliste herunterladen </li> <li>9 Arbeitnehmende korrekt geladen. Liste der Arbeitnehmenden herunterladen </li> </ul>                                                                                                    |
| Arbeitnehmende hinzufüge                                                                                            | Arbeitnehmende                                                                                                    |

## SCHRITT 4: "FÜR WEN" \*über eine Excel-Datei

-Das hochzuladende Dokument muss das Format .xls, .xlsx haben.
-Die erste Spalte des Dokuments sollte die ENSS-Nummer des Arbeitnehmers sein.
-Das Format der ENSS-Nummer sollte wie hier angegeben sein.
-Klicken Sie nach dem Hochladen des Dokuments auf "Arbeitnehmende hinzufügen".

## SCHRITT 4: "FÜR WEN"

X

-Nach dem Hochladen Ihres Dokuments mit der Liste der Arbeitnehmer führt die
Anwendung eine Überprüfung der Anzahl der korrekt geladenen Arbeitnehmer durch.
Wenn Ihre Liste der
Arbeitnehmer Fehler enthält, wird dies ebenfalls erkannt.
-Sie können dann die Liste der Fehler herunterladen.

| Liste der Arbeitnehmer               | nden                                     |      |                   |   |
|--------------------------------------|------------------------------------------|------|-------------------|---|
| Sehen Sie sich die Liste in der Dimo | na-Personalkartei an: Zur Dimond-Liste   |      |                   |   |
| Laden Sie die Liste der ENSS-Numn    | nern der Arbeitnehmenden hoch: Ein Dokur | ment | hochladen         |   |
| 9 Ausgewählte Arbeitnehmende         | Liste der Arbeitnehmenden herunterladen  | ₹    | Die Liste löschen | Ū |
| Abteilung: Eine Abteilung hinzuf     | ügen                                     |      |                   |   |
|                                      |                                          |      |                   |   |

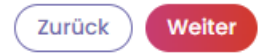

# SCHRITT 4: "FÜR WEN"

-Nach dem Hochladen des Dokuments erhalten Sie eine Übersicht mit der Anzahl der ausgewählten Arbeitnehmer.

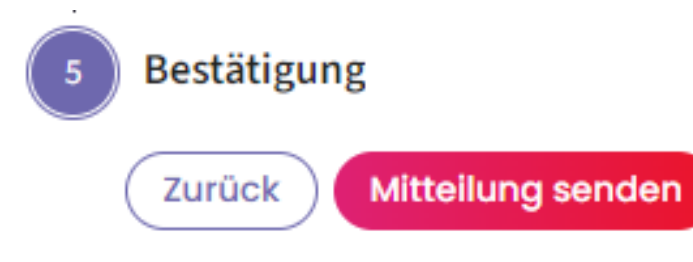

## 🛕 Mitteilung senden

 $\times$ 

Vergewissern Sie sich bitte, dass alle Einträge stimmen, bevor Sie die Mitteilung an das LfA senden.

Meine Mitteilung nachlesen

Ja, ich möchte meine Mitteilung absenden

## SCHRITT 5: "BESTÄTIGUNG

-Prüfen Sie, ob alle Details der Mitteilung korrekt eingegeben wurden. Nach der Bestätigung der Mitteilung können bestimmte Dinge nicht mehr geändert werden.
-Klicken Sie auf "Mitteilung senden".
-Danach erhalten Sie die Möglichkeit, die Meldung noch einmal nachzulesen.
Wenn alles korrekt ist, klicken Sie auf "Ja, ich möchte meine Mitteilung absenden".

## Empfangsbestätigung: Zeitweilige Arbeitslosigkeit – Technische Störung Erster Tag effektiver Arbeitslosigkeit

(± PDF-Datei exportieren )

Das Landesamt für Arbeitsbeschaffung hat die Mitteilung vom 08/11/2024 mit der Ticketnummer <u>3TU-8408041-91-8</u> erhalten.

Das Arbeitslosenamt des LfA wird in kürzester Frist, in der Regel innerhalb weniger Werktage, eine Entscheidung über Ihre Mitteilung über zeitweilige Arbeitslosigkeit treffen.

Die Entscheidung des Arbeitslosenamtes des LfA und eine PDF-Datei mit allen Einzelheiten werden von der Startseite des Portals der Sozialen Sicherheit aus sichtbar sein. Dabei spielt es keine Rolle, ob die Mitteilung angenommen, teilweise verweigert oder vollständig verweigert wurde. Im Falle einer (vollständigen oder teilweisen) Verweigerung wird immer zusätzlich ein Brief versandt.

Wenn der Inhalt oder das Datum der Mitteilung nicht gesetzeskonform ist, wird das LfA Sie so schnell wie möglich davon unterrichten, damit Sie die nötigen Vorkehrungen treffen können.

Die Mitteilung ist kein Beweis dafür, dass die Arbeitslosigkeit "technische Störung" wirklich vorliegt.

Daher kann das LfA nachträglich immer noch feststellen, dass diese Bedingung nicht erfüllt war und der oder dem Arbeitnehmenden deswegen doch kein Arbeitslosengeld zusteht, weil dann nämlich von keiner gültigen Aussetzung der Arbeitsvertragserfüllung die Rede wäre.

Ich habe verstanden

-Die Seite "Empfangsbestätigung" bestätigt, dass die Mitteilung gesendet wurde, und es wird eine Ticketnummer erzeugt. -Lesen Sie den Text und klicken Sie auf "Ich habe verstanden". - Sie werden dann zur Seite

mit den Mitteilungen weitergeleitet.

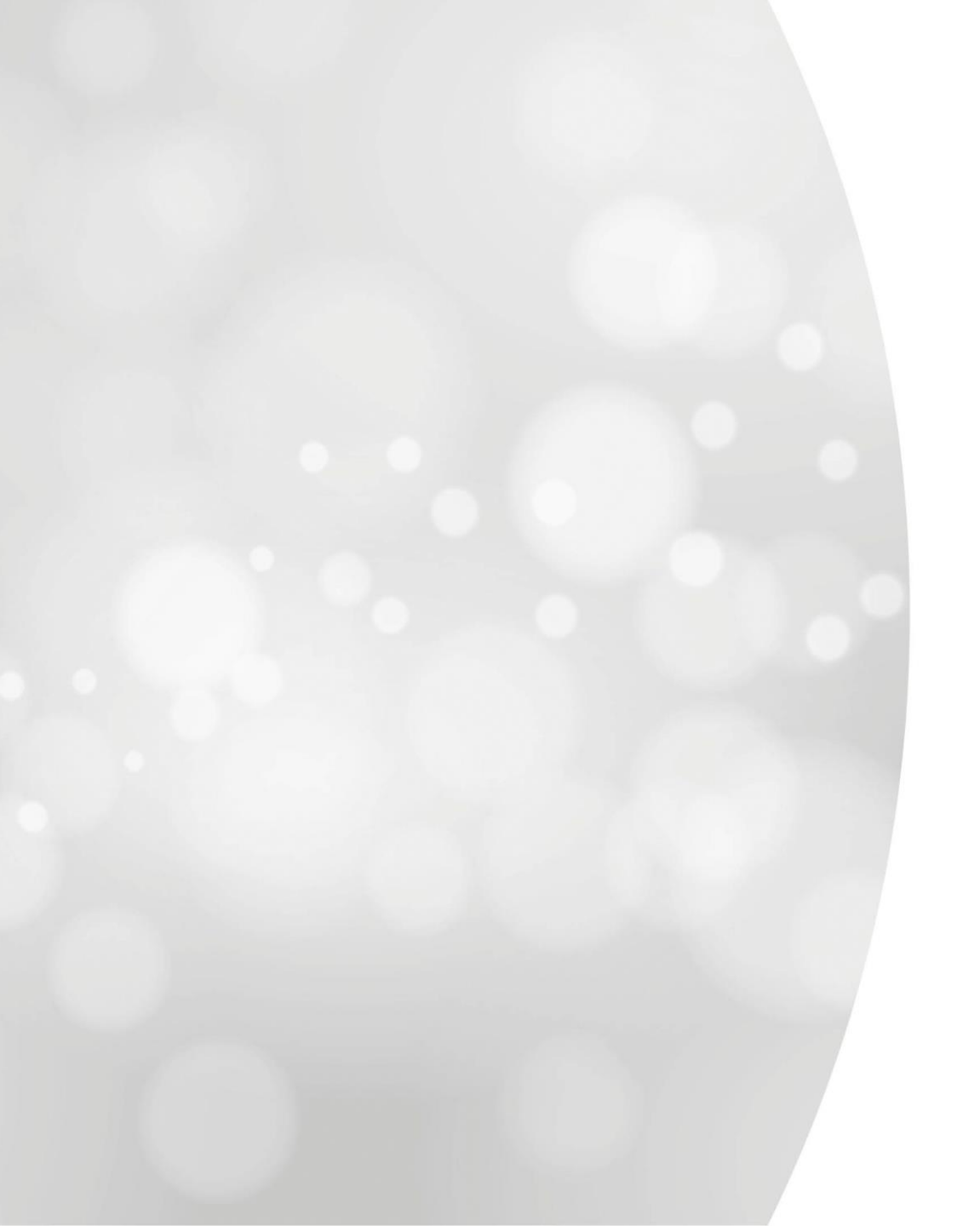

# Eine Mitteilung einreichen

# Zeitweilige Arbeitslosigkeit wegen höherer Gewalt

# **Startseite der neuen Anwendung**

| /AL                                                  | Zeitweilige A                      | rbeitslosigkeit                    |                             |                         |                              |                                                        |                                   | ED                                 | DE 🗸 | Ihre Angaben sind hier                                                                                                    |
|------------------------------------------------------|------------------------------------|------------------------------------|-----------------------------|-------------------------|------------------------------|--------------------------------------------------------|-----------------------------------|------------------------------------|------|----------------------------------------------------------------------------------------------------|
| <ul> <li>Eine in der alten Anwendung eine</li> </ul> | erstellte Mitteilung ansehen, ände | ern oder löschen <u>Mitteilung</u> | en öffnen, die über die alt | e Anwendung eingereicht | wurden >                     |                                                        |                                   |                                    |      | aufgeführt:<br>Name                                                                                                    |
|                                                      | Willkommen ir                      | n der neuen A                      | Anwendung                   | für zeitweili           | ge Arbeitslosigk             | Ceit (Mehr erfahren 🛛                                  | )                                 |                                    |      | Adresse<br>Unternehmensnummer (ZDU-<br>Nummer)                                                                                                   |
|                                                      | Landesamt für                      | Arbeitsbesch                       | affung (LfA)                |                         | Adresse<br>Boulevard de l'Er | npereur / Keizerslaan 7, 1000 f                        | Bruxelles / Brussel               | Unternehmensnummer<br>0206.737.484 |      |                                                                                                    |
|                                                      | + Eine Mitteilung einreich         | nen                                |                             |                         |                              |                                                        |                                   |                                    |      |                                                                                                    |
|                                                      | Meine Mitteilunge                  | n filtern                          | ame, Vorname, ENSS          |                         |                              |                                                        |                                   | + Mehr Filter                      |      | Alle Mitteilungen, die über die<br>neue Anwendung eingegeben<br>wurden, sind hier zu finden                                                      |
|                                                      | Mitteilungen 31                    | 0                                  |                             |                         |                              | (                                                      | Mitteilungen öffnen, die über die | alte Anwendung eingereicht wurder  | n ©) |                                                                                                    |
|                                                      | Meine Änderungen                   | Erstellungsdatum                   | Beginndatum                 | Enddatum                | Ticket                       | Art                                                    | LfA-Entscheidung                  | Brief (PDF)                        |      |                                                                                                    |
|                                                      | -                                  | 29/10/2024                         | 29/10/2024                  |                         | 3TU-6511896-15-0             | Ungünstige Witterung                                   | Ausstehend                        | - >                                |      | Entscheidungsbriefe                                                                                                    |
|                                                      |                                    | 15/10/2024                         | 15/10/2024                  | 24/10/2024              | 3TU-6157344-28-4             | Höhere Gewalt                                          | Ausstehend                        | -                                  |      |                                                                                                    |
|                                                      |                                    | 15/10/2024                         | 15/09/2024                  | 31/10/2024              | 3TU-7978094-49-5             | Höhere Gewalt                                          | Ausstehend                        | - >                                |      | Status der Mitteilung                                                                                                    |
|                                                      |                                    | 08/10/2024                         | 21/10/2024                  | 30/10/2024              | 3TU-3532668-80-7             | Wirtschaftlich<br>Voraussichtliche<br>Arbeitslosigkeit | Ausstehend                        | - >                                | *    |                                                                                                    |
|                                                      |                                    |                                    |                             |                         |                              |                                                        |                                   |                                    |      | Wenn Sie hier klicken, sehen Sie die Details<br>jeder Mitteilung und haben Sie<br>die Möglichkeit, eine Mitteilung zu ändern<br>oder zu löschen. |

### Neue Mitteilung

| rt von zeitweiliger Arbeitslosigkeit   Wirtschaftliche Gründe Ungünstige Witterung Technische Störung Höhere Gewalt Arbeitskampfmaßnahme #   Höhere Gewalt setzt ein plötzliches, unvorhersehbares und vom Willen der Beteiligten unabhängiges Ereignis voraus, das die weitere Erfüllung des Arbeitsvertrages vorübergehend und vollkommen unmöglich macht.     Welche Arbeitnehmende    Arbeiter/-innen   Mitteilung an das L/A   Angestellte   Mistellung der S.2 oder Ausstellung der Kontrollkarte C3.2A in Papierform   MSR 2 (Meldung Feststellung Anspruch auf zeitweilige Arbeitslosigkeit)   MSR 5 (monatliche Meldung Stunden zeitweiliger Arbeitslosigkeit)                                                                                                    | <ul> <li>Wirtschaftliche Gründe P (Ungünstige Witterung P) (Technische Störung P) (Höhere Gewalt P) (P) Arbeitskampfmaßnahme P)</li> <li>Wirtschaftliche Gründe P) (P) Ungünstige Witterung P) (P) Technische Störung P) (P) Höhere Gewalt P) (P) Arbeitskampfmaßnahme P)</li> <li>Weiche Arbeitsvertrages vorübergehend und vollkommen unmöglich macht.</li> <li>Weiche Arbeitnehmende Arbeitsvertrages vorübergehend und vollkommen unmöglich anacht.</li> <li>Mitteilung an das LfA</li> <li>Anwendung eC3.2 oder Ausstellung der Kontrollkarte C3.2A in Papierform</li> <li>MSR 2 (Meldung Feststellung Anspruch auf zeitweilige Arbeitslosigkeit)</li> <li>MSR 5 (monatliche Meldung Stunden zeitweiliger Arbeitslosigkeit)</li> </ul>                                                                                                    |                                                                                                |                                                                                                |                                   |                   |                          |
|----------------------------------------------------------------------------------------------------|----------------------------------------------------------------------------------------------------|------------------------------------------------------------------------------------------------|------------------------------------------------------------------------------------------------|-----------------------------------|-------------------|--------------------------|
| <ul> <li>Wirtschaftliche Gründe </li> <li>Ungünstige Witterung </li> <li>Technische Störung </li> <li>Höhere Gewalt </li> <li>Arbeitskampfmaßnahme </li> <li>Arbeitskampfmaßnahme </li> <li>Arbeitska</li></ul> | <ul> <li>Wirtschaftliche Gründe          <ul> <li>Ungünstige Witterung              <ul> <li>Technische Störung                      <ul> <li>Höhere Gewalt <i>*</i></li> <li>Arbeitskampfmaßnahme <i>*</i>:</li></ul></li></ul></li></ul></li></ul>                                                                                                    | t von zeitweiliger Arbeits                                                                     | losigkeit                                                                                      |                                   |                   |                          |
| Höhere Gewalt setzt ein plötzliches, unvorhersehbares und vom Willen der Beteiligten unabhängiges<br>Greignis voraus, das die weitere Erfüllung des Arbeitsvertrages vorübergehend und vollkommen unmöglich<br>macht.                                                                                                    | Höbere Gewalt setzt ein plötzliches, unvorhersehbares und vom Willen der Beteiligten unabhängiges   Greignis voraus, das die weitere Erfüllung des Arbeitsvertrages vorübergehend und vollkommen unmöglich   macht.     Imacht     Imacht </th <th>🔵 Wirtschaftliche Gründe  🖭</th> <th>🔵 Ungünstige Witterung 🤤</th> <th>🔵 Technische Störung 😤</th> <th>🖲 Höhere Gewalt 🚿</th> <th>🔿 Arbeitskampfmaßnahme 🕬</th> | 🔵 Wirtschaftliche Gründe  🖭                                                                    | 🔵 Ungünstige Witterung 🤤                                                                       | 🔵 Technische Störung 😤            | 🖲 Höhere Gewalt 🚿 | 🔿 Arbeitskampfmaßnahme 🕬 |
| Image: Welche Arbeitnehmende       Image: Zu erledigende Schritte       Image: Classical Company            • Arbeiter/-innen           • Mitteilung an das LfA           • Infoblatt E24             • Angestellte           • Anwendung eC3.2 oder Ausstellung der Kontrollkarte C3.2A in Papierform           • eC3.2             • MSR 2 (Meldung Feststellung Anspruch auf zeitweilige Arbeitslosigkeit)           • MSR 2             • MSR 5 (monatliche Meldung Stunden zeitweiliger Arbeitslosigkeit)           • MSR 5                                                                                                    | Wetche Arbeitnehmende       Zu erledigende Schritte       ① Ressourcen         • Arbeiter/-innen       • Mitteilung an das LfA       • Infoblatt E24         • Angestellte       • Anwendung eC3.2 oder Ausstellung der Kontrollkarte C3.2A in Papierform       • eC3.2         • MSR 2 (Meldung Feststellung Anspruch auf zeitweilige Arbeitslosigkeit)       • MSR 2         • MSR 5 (monatliche Meldung Stunden zeitweiliger Arbeitslosigkeit)       • MSR 5                                                                                                    | löhere Gewalt setzt ein plötzliches, unv<br>reignis voraus, das die weitere Erfüllun<br>nacht. | vorhersehbares und vom Willen der Beteiligten<br>ng des Arbeitsvertrages vorübergehend und vol | unabhängiges<br>Ikommen unmöglich |                   |                          |
| <ul> <li>Arbeiter/-innen</li> <li>Mitteilung an das LfA</li> <li>Angestellte</li> <li>Anwendung eC3.2 oder Ausstellung der Kontrollkarte C3.2A in Papierform</li> <li>MSR 2 (Meldung Feststellung Anspruch auf zeitweilige Arbeitslosigkeit)</li> <li>MSR 5 (monatliche Meldung Stunden zeitweiliger Arbeitslosigkeit)</li> <li>MSR 5 (monatliche Meldung Stunden zeitweiliger Arbeitslosigkeit)</li> </ul>                                                                                                    | <ul> <li>Arbeiter/-innen</li> <li>Mitteilung an das LfA</li> <li>Angestellte</li> <li>Anwendung eC3.2 oder Ausstellung der Kontrollkarte C3.2A in Papierform</li> <li>MSR 2 (Meldung Feststellung Anspruch auf zeitweilige Arbeitslosigkeit)</li> <li>MSR 5 (monatliche Meldung Stunden zeitweiliger Arbeitslosigkeit)</li> <li>MSR 5</li> </ul>                                                                                                    | 🖄 Welche Arbeitnehmende                                                                        | 🕑 Zu erledigende Schritte                                                                      |                                   | (i) Ressourcen    |                          |
| Angestellte     Anwendung eC3.2 oder Ausstellung der Kontrollkarte C3.2A in Papierform     MSR 2 (Meldung Feststellung Anspruch auf zeitweilige Arbeitslosigkeit)     MSR 5 (monatliche Meldung Stunden zeitweiliger Arbeitslosigkeit)     MSR 5 (monatliche Meldung Stunden zeitweiliger Arbeitslosigkeit)                                                                                                    | Angestellte     Anwendung eC3.2 oder Ausstellung der Kontrollkarte C3.2A in Papierform     MSR 2 (Meldung Feststellung Anspruch auf zeitweilige Arbeitslosigkeit)     MSR 5 (monatliche Meldung Stunden zeitweiliger Arbeitslosigkeit)     MSR 5 (monatliche Meldung Stunden zeitweiliger Arbeitslosigkeit)                                                                                                    | Arbeiter/-innen                                                                                | <ul> <li>Mitteilung an das LfA</li> </ul>                                                      |                                   | Infoblatt E24     |                          |
| MSR 2 (Meldung Feststellung Anspruch auf zeitweilige Arbeitslosigkeit)     MSR 5 (monatliche Meldung Stunden zeitweiliger Arbeitslosigkeit)     MSR 5 (monatliche Meldung Stunden zeitweiliger Arbeitslosigkeit)                                                                                                    | <ul> <li>MSR 2 (Meldung Feststellung Anspruch auf zeitweilige Arbeitslosigkeit)</li> <li>MSR 5 (monatliche Meldung Stunden zeitweiliger Arbeitslosigkeit)</li> <li>MSR 5 (monatliche Meldung Stunden zeitweiliger Arbeitslosigkeit)</li> </ul>                                                                                                    | Angestellte                                                                                    | Anwendung eC3.2 oder Ausstellung der                                                           | Kontrollkarte C3.2A in Papierform | • <u>eC3.2</u>    |                          |
| MSR 5 (monatliche Meldung Stunden zeitweiliger Arbeitslosigkeit)     MSR 5                                                                                                    | MSR 5 (monatliche Meldung Stunden zeitweiliger Arbeitslosigkeit)     MSR 5                                                                                                    |                                                                                                | MSR 2 (Meldung Feststellung Anspruch                                                           | auf zeitweilige Arbeitslosigkeit) | • <u>MSR 2</u>    |                          |
|                                                                                                    |                                                                                                    |                                                                                                | <ul> <li>MSR 5 (monatliche Meldung Stunden ze</li> </ul>                                       | itweiliger Arbeitslosigkeit)      | • <u>MSR 5</u>    |                          |
|                                                                                                    |                                                                                                    |                                                                                                |                                                                                                |                                   |                   |                          |

# Schritt 1 "TYP":

Wählen Sie die Art der
zeitweiligen Arbeitslosigkeit.
Klicken Sie auf "Weiter".

Weiter

#### Art der höheren Gewalt

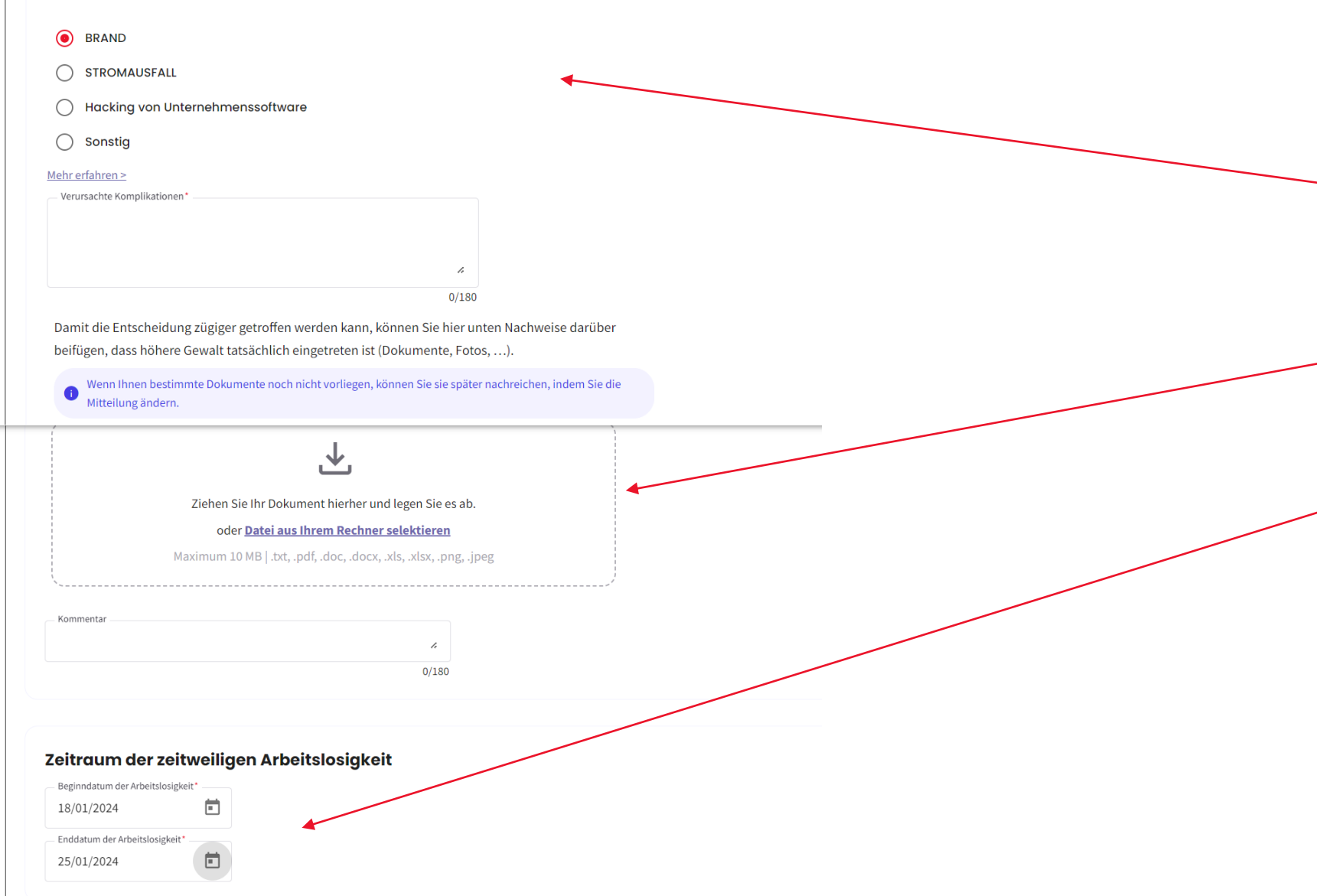

<u>Schritt 2 "WAS"</u>: -Wählen Sie die Art von höherer Gewalt aus. -Geben Sie die durch die höhere Gewalt verursachten Komplikationen ein. -Es besteht die Möglichkeit, der Mitteilung einen Nachweis über die höhere Gewalt beizufügen. -Geben Sie das Datum des Beginns der Arbeitslosigkeit ein. -Geben Sie das Enddatum der Arbeitslosigkeit ein -Klicken Sie auf "Weiter".

Zurück ) W

| Von wem                                                                                        |           |                               |
|------------------------------------------------------------------------------------------------|-----------|-------------------------------|
|                                                                                                | Adresse   | Unternehmensnummer            |
|                                                                                                |           |                               |
| Betriebssitz<br>Wählen Sie Ihren Betriebssitz aus der ZDU-Liste au<br>Postleitzahl<br>Ex. 1000 | JS.*      |                               |
| Adresse                                                                                        | Benennung | Nr. der Niederlassungseinheit |
| ۲                                                                                              |           | )                             |
| Zurück 1 Weiter                                                                                |           |                               |

Schritt 3 "VON WEM": -Wählen Sie den Betriebssitz aus. - Füllen Sie die Angaben zur

Kontaktperson aus. - Klicken Sie auf "Weiter".

## Angaben zur Kontaktperson

| Nachname*                | Vo       | orname*           |
|--------------------------|----------|-------------------|
| Peter                    | Μ        | lüller            |
| E-Mail*                  |          |                   |
| peterjanssens@outlook.be |          |                   |
| Mobiltelefon *           |          | Festnetztelefon * |
| 0123/45.67.89            | und/oder | 02/515.44.44      |

Zurück

#### Für wen

#### Leiharbeitskräfte

Sind Sie ein Leiharbeitsvermittler, der eine Mitteilung für Leiharbeitskräfte einreichen möchte, die bei einem Entleiher tätig sind?

| Ja |
|----|
|    |

O Nein

#### Angaben zum Entleiher

Name des Unternehmens

| Unternehmensnummer * |
|----------------------|
| 000000000            |

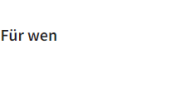

#### Leiharbeitskräfte

Sind Sie ein Leiharbeitsvermittler, der eine Mitteilung für Leiharbeitskräfte einreichen möchte, die bei einem Entleiher tätig sind?

🔘 Ja

Nein

Liste der Arbeitnehmenden

Sehen Sie sich die Liste in der Dimona-Personalkartei an: (Zur Dimona-Liste)

| Laden Sie die Liste der ENSS-Nummern der Arbeitnehmenden hoch: | Ein Dokument hochladen |
|----------------------------------------------------------------|------------------------|
|----------------------------------------------------------------|------------------------|

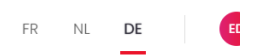

## SCHRITT 4: "FÜR WEN"

-Wenn Sie ein
Leiharbeitsvermittler sind, der eine Mitteilung für
Leiharbeitskräfte einreichen
möchte, die für einen Entleiher arbeiten, wählen Sie "Ja".
-Tragen Sie die Angaben des Entleihers ein, bei dem die
Leiharbeitskraft beschäftigt ist.

## SCHRITT 4: "FÜR WEN

- Wenn Sie kein Leiharbeitsvermittler sind, der eine Mitteilung für Leiharbeitskräfte senden möchte, die für einen Entleiher arbeiten, wählen Sie "Nein".

Sehen Sie sich die Liste in der Dimona-Personalkartei an: (Zur Dimona-Liste)

Laden Sie die Liste der ENSS-Nummern der Arbeitnehmenden hoch: (Ein Dokument hochladen)

Zurück

SCHRITT 4: "FÜR WEN -Es gibt zwei Möglichkeiten, die Liste der Arbeitnehmer, die zeitweilig arbeitslos sind, einzureichen. -Es kann kann die Dimona-Liste verwendet werden. -Es kann aber auch eine ENSS-Liste importiert werden.

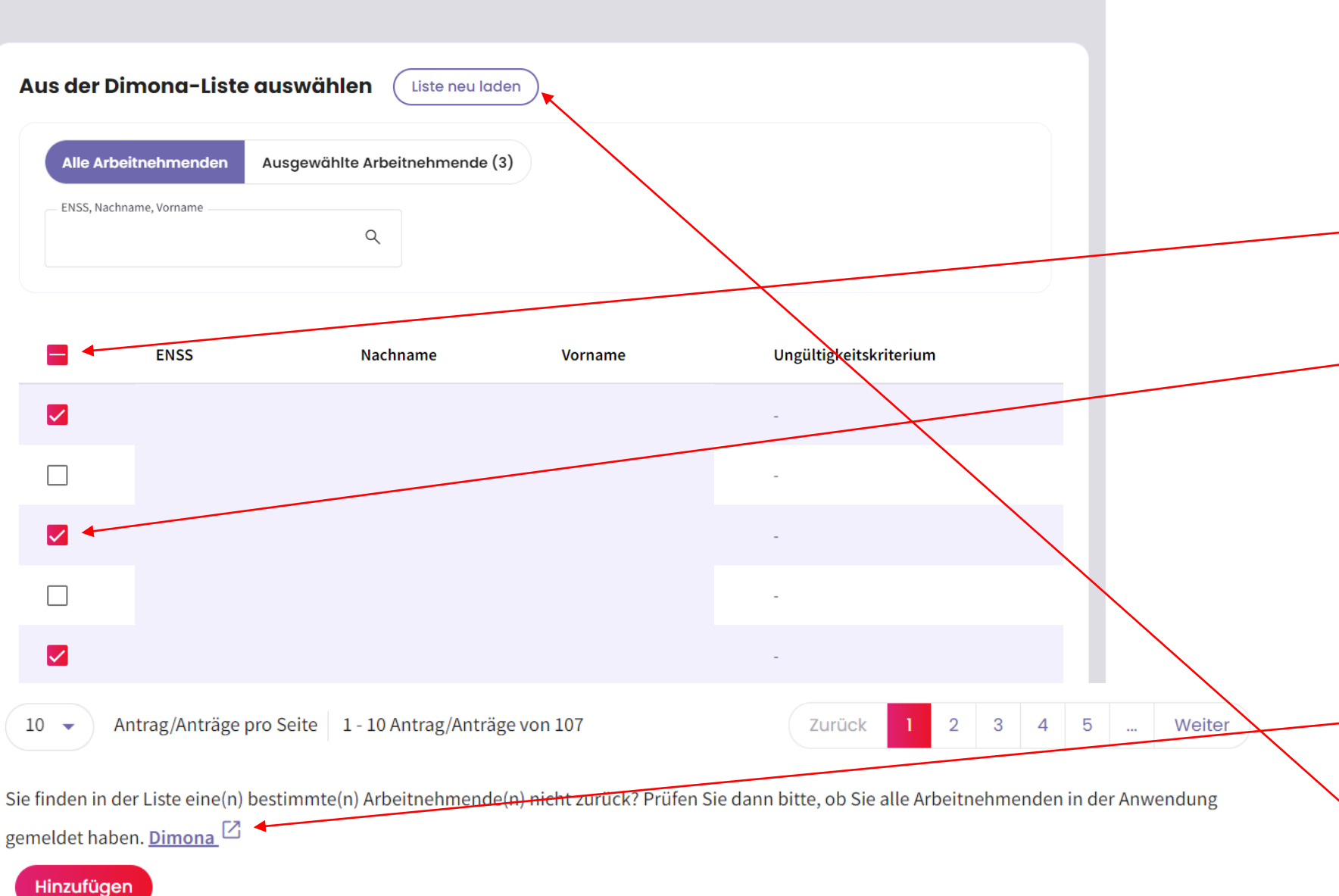

## SCHRITT 4: "FÜR WEN \*Über die Dimona-Liste -Die Dimona-Liste zeigt alle Arbeitnehmer des Unternehmens an, die in der Dimona-Personalkartei registriert sind. -Über diese Schaltfläche können Sie alle Arbeitnehmenden des Unternehmens auswählen. -Über diese Schaltfläche können Sie die Arbeitnehmer einzeln auswählen. -Klicken Sie nach der Auswahl der Arbeitnehmer auf "Hinzufügen".

## SCHRITT 4: "FÜR WEN"

-Wenn ein Arbeitnehmer nicht in dieser Liste steht, überprüfen Sie, ob dieser Arbeitnehmer in der Dimona-Personalkartei eingetragen ist.
-Nach dem Hinzufügen eines neuen Arbeitnehmers in der Dimona-Personalkartei können Sie die Liste neu laden, und der Arbeitnehmer wird in der Liste erscheinen.

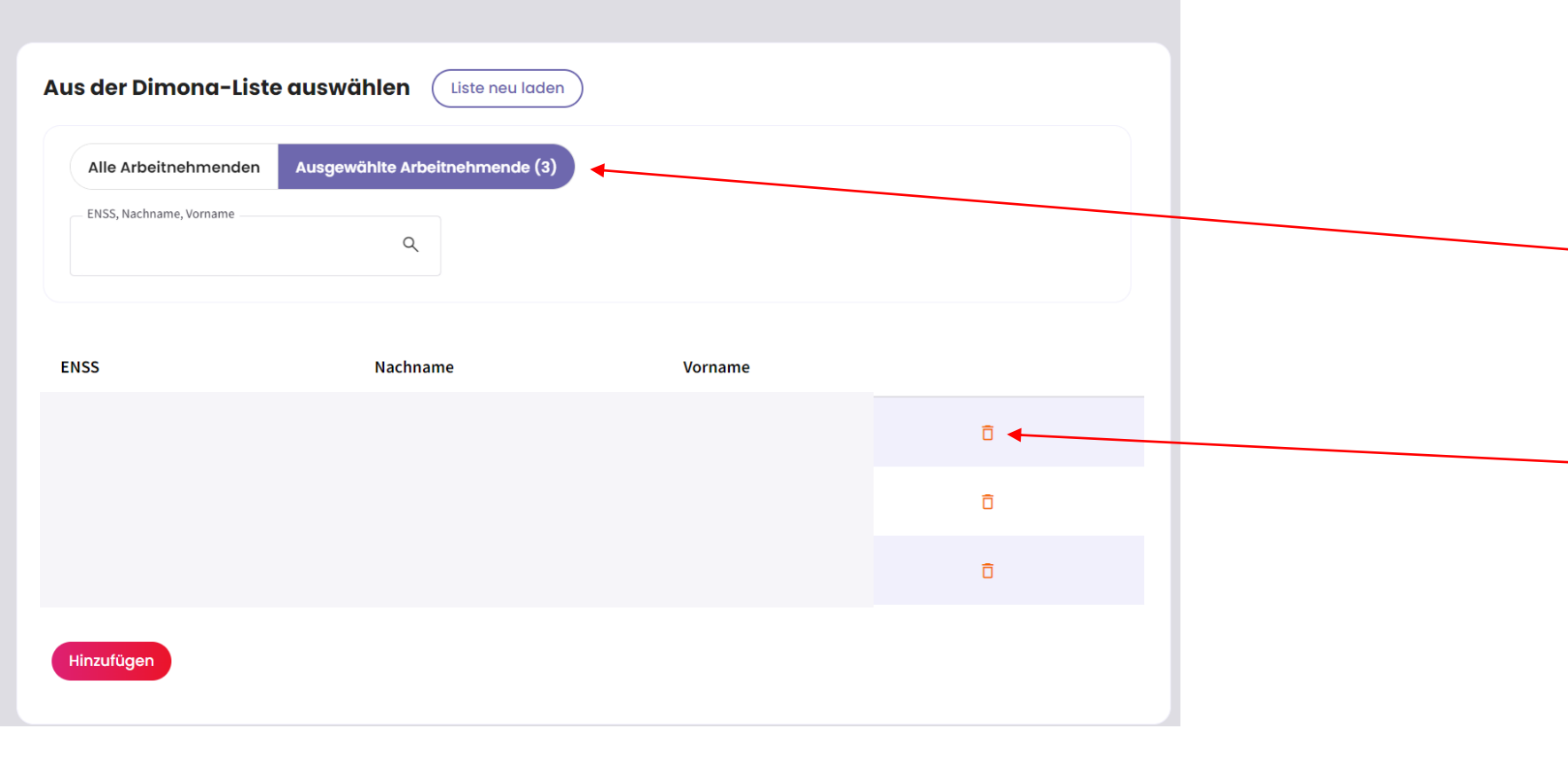

 $\times$ 

<u>SCHRITT 4: "FÜR WEN"</u> -Mit dieser Schaltfläche können Sie die ausgewählten Arbeitnehmer anzeigen. - Mit dem "Mülleimer"-Symbol können Sie einen ausgewählten Arbeitnehmer löschen.

#### Liste hochladen

Ein Dokument hinzufügen:

- im xls- oder xlsx-Format
- wobei die erste Spalte die ENSS-Nummern der Arbeitnehmenden enthält
- maximal 50 Arbeitnehmende

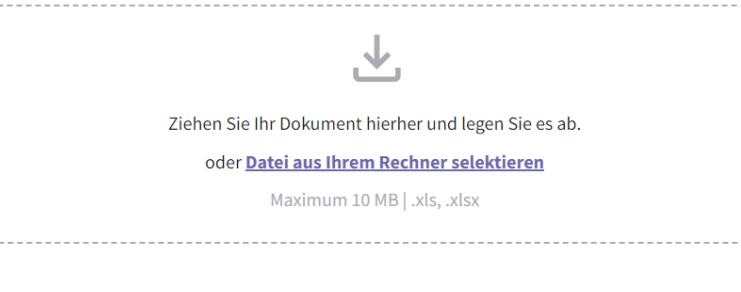

rbeitnehmende hinzufüge

#### Liste hochladen

Ein Dokument hinzufügen:

- im xls- oder xlsx-Format
- wobei die erste Spalte die ENSS-Nummern der Arbeitnehmenden enthält
- maximal 50 Arbeitnehmende

 Ziehen Sie Ihr Dokument hierher und legen Sie es ab. oder <u>Datei aus Ihrem Rechner selektieren</u> Maximum 10 MB |.xls, .xlsx
 NISS RVA.xlsx
 Dec 7, 2023
 B.62 KB
 Detektion der Arbeitnehmenden

15 Fehler entdeckt. Wir konnten was sie betrifft keine Verbindung zwischen der ENSS und den Dimona-Daten des Unternehmens herstellen.
Wenn Sie sich dafür entscheiden, diese Fehler zu ignorieren, werden die ungültigen Daten nicht importiert. Fehlerliste herunterladen. 4

📀 10 Arbeitnehmende korrekt geladen. Liste herunterladen 生

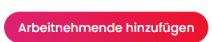

## SCHRITT 4: "FÜR WEN" \*über eine Excel-Datei

-Das hochzuladende Dokument muss das Format .xls, .xlsx haben.
-Die erste Spalte des Dokuments sollte die ENSS-Nummer des Arbeitnehmers sein.
-Das Format der ENSS-Nummer sollte wie hier angegeben sein.
-Klicken Sie nach dem Hochladen des Dokuments auf "Arbeitnehmende hinzufügen".

## SCHRITT 4: "FÜR WEN"

-Nach dem Hochladen Ihres Dokuments mit der Liste der Arbeitnehmer führt die Anwendung eine Überprüfung der Anzahl der korrekt geladenen Arbeitnehmer durch. - Wenn Ihre Liste der Arbeitnehmer Fehler enthält, wird dies ebenfalls erkannt. -Sie können dann die Liste der Fehler herunterladen.

Eine(n) oder mehrere Arbeitnehmenden von Hand hinzufügen: (Von Hand hinzufügen)

Laden Sie die Liste der ENSS-Nummern der Arbeitnehmenden hoch: (Ein Dokument hochladen

10 Ausgewählte Arbeitnehmende 🛛 🖉 Liste herunterladen 🕁

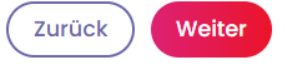

#### Liste der Arbeitnehmenden

Sehen Sie sich die Liste in der Dimona-Personalkartei an: (Zur Dimona-Liste

10 Ausgewählte Arbeitnehmende

Laden Sie die Liste der ENSS-Nummern der Arbeitnehmenden hoch: (Ein Dokument hochladen

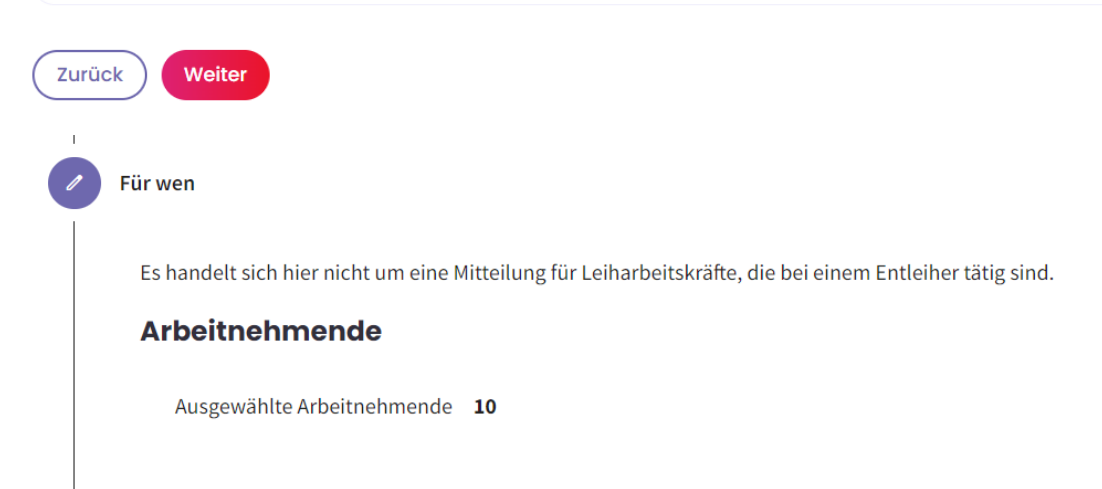

## SCHRITT 4: "FÜR WEN"

-Nach dem Hochladen des Dokuments erhalten Sie eine Übersicht mit der Anzahl der ausgewählten Arbeitnehmer.

## SCHRITT 4: "FÜR WEN"

Nach Auswahl der Arbeitnehmer aus der Dimona-Datei erhalten Sie eine Übersicht mit der Anzahl der ausgewählten Arbeitnehmer.

## SCHRITT 5: "FÜR WEN"

-Zum Schluss erhalten Sie eine Zusammenfassung der Angaben, die diesen Schritt betreffen. - Klicken Sie auf "Weiter".

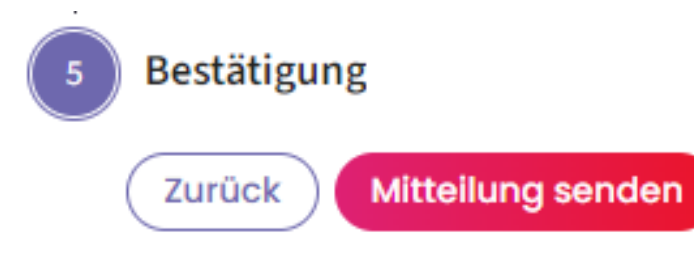

## A Mitteilung senden

 $\times$ 

Vergewissern Sie sich bitte, dass alle Einträge stimmen, bevor Sie die Mitteilung an das LfA senden.

Meine Mitteilung nachlesen

Ja, ich möchte meine Mitteilung absenden

## SCHRITT 5: "BESTÄTIGUNG"

-Prüfen Sie, ob alle Angaben in der Mitteilung korrekt
eingegeben wurden; nach der Bestätigung der Mitteilung
können bestimmte Dinge nicht mehr geändert werden.
-Klicken Sie auf "Mitteilung senden".
-Danach haben Sie die
Möglichkeit, die Meldung noch einmal nachzulesen.
Wenn alles korrekt ist,
klicken Sie auf "Ja, ich möchte meine Mitteilung absenden".

## Empfangsbestätigung: Zeitweilige Arbeitslosigkeit – Höhere Gewalt

🗄 PDF-Datei exportieren

Das Landesamt für Arbeitsbeschaffung hat die Mitteilung vom 08/11/2024 mit der Ticketnummer <u>3TU-1920551-95-4</u> erhalten.

Das Arbeitslosenamt des LfA wird in kürzester Frist, in der Regel innerhalb weniger Werktage, eine Entscheidung über Ihre Mitteilung über zeitweilige Arbeitslosigkeit treffen.

Die Entscheidung des Arbeitslosenamtes des LfA und eine PDF-Datei mit allen Einzelheiten werden von der Startseite des Portals der Sozialen Sicherheit aus sichtbar sein. Dabei spielt es keine Rolle, ob die Mitteilung angenommen, teilweise verweigert oder vollständig verweigert wurde. Im Falle einer (vollständigen oder teilweisen) Verweigerung wird immer zusätzlich ein Brief versandt.

Wenn der Inhalt oder das Datum der Mitteilung nicht gesetzeskonform ist, wird das LfA Sie so schnell wie möglich davon unterrichten, damit Sie die nötigen Vorkehrungen treffen können.

Die Mitteilung ist kein Beweis dafür, dass die Arbeitslosigkeit "höhere Gewalt" wirklich vorliegt.

Daher kann das LfA nachträglich immer noch feststellen, dass diese Bedingung nicht erfüllt war und der oder dem Arbeitnehmenden deswegen doch kein Arbeitslosengeld zusteht, weil dann nämlich von keiner gültigen Aussetzung der Arbeitsvertragserfüllung die Rede wäre.

Ich habe verstanden

-Die Seite "Empfangsbestätigung" bestätigt, dass die Mitteilung gesendet wurde, und es wird eine Ticketnummer erzeugt. -Lesen Sie den Text und klicken Sie auf "Ich habe verstanden". - Sie werden dann zur Seite mit den Mitteilungen weitergeleitet.

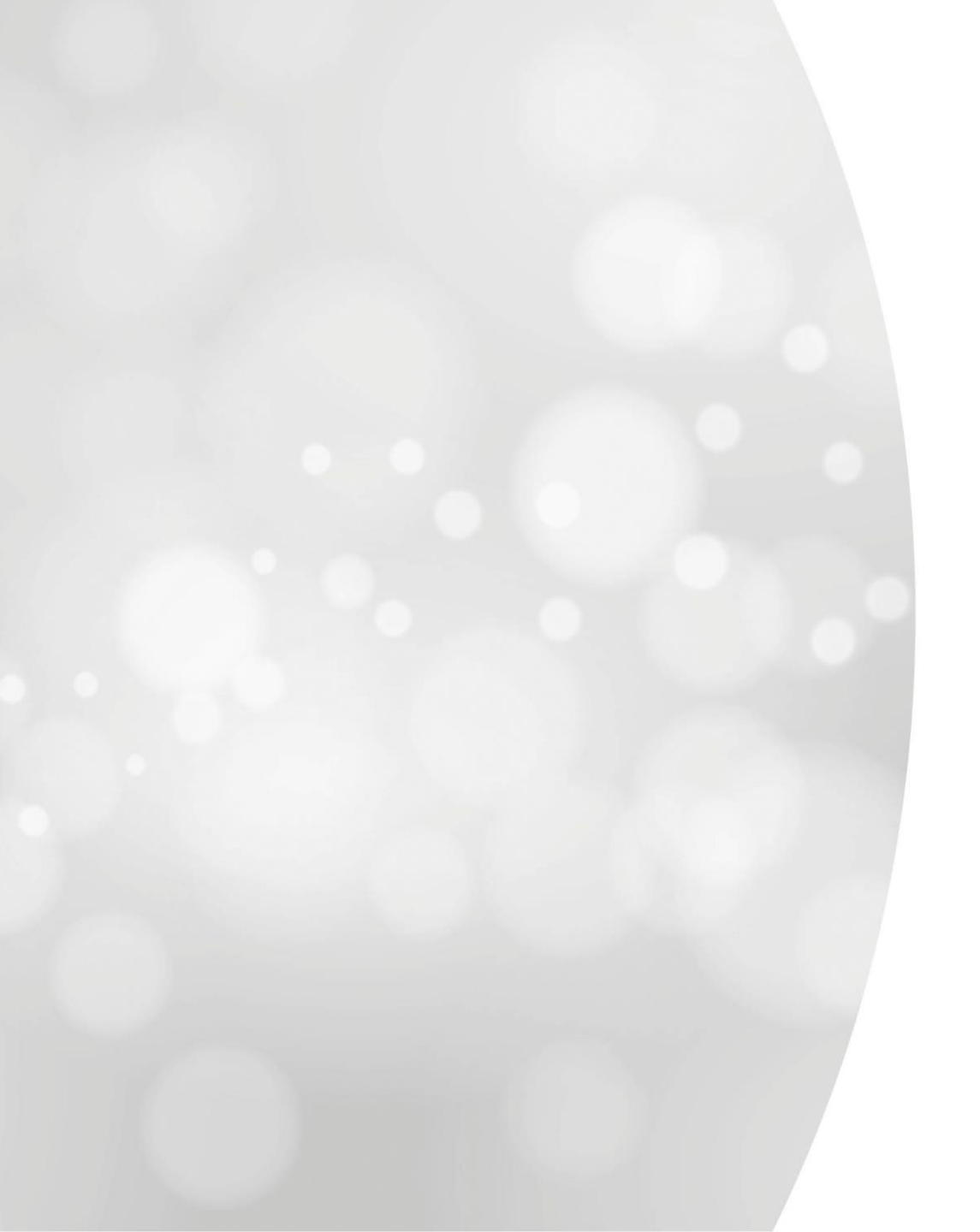

Eine Mitteilung einreichen

Zeitweilige **Arbeitslosigkeit wegen** einer Arbeitskampfmaßnah me (Streik oder **Aussperrung**)

|  | Δrt |
|--|-----|
|  |     |
|  |     |

| Art von zeitweiliger Arbeitslosigkeit                                                                                  |                          |                        |                   |                            |  |  |  |
|----------------------------------------------------------------------------------------------------|--------------------------|------------------------|-------------------|----------------------------|--|--|--|
| 🔘 Wirtschaftliche Gründe 🌘                                                                                             | 🔘 Ungünstige Witterung 🚊 | 🔵 Technische Störung 😤 | 🔵 Höhere Gewalt 🚿 | Arbeitskampfmaßnahme नर्दः |  |  |  |
|                                                                                                    |                          |                        |                   |                            |  |  |  |
| Für die Anfertigung einer Mitteilung über eine Arbeitskampfmaßnahme werden Sie zum alten Online-Dienst weitergeleitet. |                          |                        |                   |                            |  |  |  |
| Eine Mitteilung über eine Arbeitskampfmaßnahme anfertigen                                                              |                          |                        |                   |                            |  |  |  |

# SCHRITT 1: 'Tippen' -Wählen Sie "Arbeitskampfmaßnahme". - Sie werden dann zur alten Anwendung weitergeleitet.

| dentification de l'employeur                    |                                                     |                     |  |                     |           |  |
|-------------------------------------------------|-----------------------------------------------------|---------------------|--|---------------------|-----------|--|
|                                                 |                                                     |                     |  |                     |           |  |
| Adresse du siège d'exploitation                 |                                                     |                     |  |                     |           |  |
| adresse du siège d'exploitation correspond-t-el | <b>lle à l'adresse du siège social ? ම</b> oui Onon |                     |  |                     |           |  |
| lom : *                                         | ONEM - RVA                                          |                     |  |                     |           |  |
| ue et numéro : *                                | Boulevard de l'empereur 7                           |                     |  | Boîte :             | 7         |  |
| ode postal : *                                  | 1000                                                |                     |  | Commune / ville : * | Brussel 🗸 |  |
| DNSS :                                          | 093000107                                           |                     |  |                     |           |  |
| luméro d'entreprise :                           | 0206737484                                          |                     |  |                     |           |  |
|                                                 |                                                     |                     |  |                     |           |  |
|                                                 |                                                     | Personne de contact |  |                     |           |  |
| lom et prénom:*                                 | Nom                                                 | Prénom              |  |                     |           |  |
| éléphone : *                                    | 09/999.99.99                                        |                     |  |                     |           |  |
| ism : *                                         |                                                     |                     |  |                     |           |  |
| ax :                                            |                                                     |                     |  |                     |           |  |
| -mail :                                         | test@onem.be                                        |                     |  |                     |           |  |
| Champs obligatoires                             |                                                     |                     |  |                     |           |  |

Retour à la situation d'origine

Suivant

SCHRITT 1: "Tippen" -Adresse des Betriebssitzes eingeben -Angaben zur Kontaktperson eingeben

HINWEIS: Die alte Anwendung "zeitweilige Arbeitslosigkeit' gibt es nicht in deutscher Sprache. Deswegen müssen Mitteilungen über Arbeitskampfmaßnahmen (Streik oder Aussperrung) auf Französisch oder auf Niederländisch ausgefüllt werden.

| Chômage temporaire pour action sociale                                                     |                                  |                                           |         |                                      |                                           |
|--------------------------------------------------------------------------------------------|----------------------------------|-------------------------------------------|---------|--------------------------------------|-------------------------------------------|
| /                                                                                          |                                  |                                           |         |                                      | - Geben Sie das Beginndatum ein;          |
| Date de début : *                                                                          | 13/06/2022 IIII (fo              | rmat : jj/mm/aaaa)                        |         |                                      | - Geben Sie das Enddatum ein              |
| Date de fin :                                                                              | 30/06/2022 (format : ji/mm/aaaa) |                                           |         | Wählen Sie die paritätische          |                                           |
|                                                                                            | 120.00                           |                                           |         |                                      |                                           |
| Commission paritaire : *                                                                   | Industrie textile, sauf ve       | rviers, sac en jute, lin                  |         |                                      | Kommission und die Ebene aus;             |
| [Liste des commissions paritaires]                                                         |                                  |                                           | 1       | - Geben Sie den Standort oder den    |                                           |
|                                                                                            | Entreprise (ES)                  |                                           |         |                                      | Namen des Unternehmens an, in             |
|                                                                                            |                                  |                                           |         |                                      | dem die Maßnahme durchgeführt             |
|                                                                                            |                                  |                                           | 11      | J                                    | wird:                                     |
| Balana du abémana a                                                                        | 85 caracteres restants           |                                           |         |                                      | Wild,                                     |
| Données de contact :                                                                       | Lieu de travail inaccessi        | bie - II y avait des piquets de greve     |         | •                                    | - wanien sie den Grund für die            |
|                                                                                            | Nom de la personne de c          | ontact : * test Test                      |         |                                      | Arbeitslosigkeit aus dem Dropdown-        |
|                                                                                            | E-mail : *                       | test@test.be                              |         |                                      | Menü,                                     |
|                                                                                            | Telephone :                      | 99999999                                  |         |                                      | - Geben Sie die Angaben zur               |
|                                                                                            |                                  |                                           |         |                                      | Kontaktperson ein.                        |
|                                                                                            |                                  | Re                                        | marques |                                      |                                           |
|                                                                                            |                                  |                                           |         |                                      |                                           |
|                                                                                            |                                  |                                           |         |                                      |                                           |
|                                                                                            |                                  |                                           |         | -Geben Sie den                       | Namen der betreffenden Abteilung ein      |
| 180 caractères restants                                                                    |                                  |                                           |         |                                      |                                           |
|                                                                                            |                                  |                                           |         | Eüllon Sig d                         | ia Lista dar Arhaitnahmandan aus:         |
| Travailleurs -Fullen Sie c                                                                 |                                  |                                           |         | he Ausside der Arbeitnenmenden aus.  |                                           |
| Cela concerne-t-il une communication pour des travaille                                    | urs intérimaires ? 🔿 Oui 🖲       | Non                                       |         | entweder durc                        | n Auswahl der Arbeithenmenden aus         |
| Division : * TEST                                                                          |                                  |                                           |         |                                      | er Dimona-Personalkartei                  |
| Liste des travailleurs : *<br>1. Choisir dans le fichier d                                 | du personnel dimona (seule       | ment quand il y a moins de 100 travailleu | irs).   |                                      | ODER                                      |
| [Choisir dans le fichier du personnel dimona]                                              |                                  |                                           |         | lle Eingabe (einzeln oder gruppiert) |                                           |
| 2. Encodage manuel (individuel ou groupé, maximum 2000 travailleurs) 🖲 Individuel 🔾 Groupé |                                  |                                           |         | (licken Sie auf Aiouter"             |                                           |
| NISS                                                                                       | N                                | om                                        | Prénom  |                                      |                                           |
|                                                                                            |                                  |                                           | Ajout   | ter                                  |                                           |
| NISS                                                                                       | Nom                              | Prénom                                    |         | Wenn die Arbeit                      | thenmerliste vollstandig ist, klicken Sie |
| 910-000-001                                                                                | Test                             | test                                      | ×       | zur                                  | Bestätigung auf "Suivant".                |
| * Champs obligatoires                                                                      |                                  |                                           |         |                                      |                                           |
| Retour à la situation d'origine                                                            |                                  |                                           |         |                                      | Suivant                                   |

| Page de confirmation : Chôma                                             | age temporaire pour action sociale                                                          |                                           |                                                                                                    |               |                                    |      |
|--------------------------------------------------------------------------|---------------------------------------------------------------------------------------------|-------------------------------------------|----------------------------------------------------------------------------------------------------|---------------|------------------------------------|------|
| /                                                                        |                                                                                             |                                           |                                                                                                    |               |                                    |      |
| Nom                                                                      |                                                                                             | Info employeurs                           |                                                                                                    |               |                                    |      |
| Adresse: R<br>ONSS: 00<br>BCE: 00                                        | IUE DU TEST 1 6000 Charleroi<br>40581501<br>416042896                                       |                                           |                                                                                                    |               |                                    |      |
|                                                                          | NARLEROI                                                                                    |                                           |                                                                                                    |               | Kontrollieren Sie, ob Ihre Einträg | je – |
|                                                                          | La com                                                                                      | munication comprend les données suivante  | e                                                                                                    |               | korrekt sind und klicken Sie auf o | lie  |
| Date de début :<br>Date de fin :                                         | 13/06/2022<br>30/06/2022                                                                    | internetion comprend ies donnees survand  | 3                                                                                                    |               | Schaltfläche "Envoyer".            |      |
| Commission paritaire :                                                   | 120.00                                                                                      |                                           |                                                                                                    |               |                                    |      |
| Lieu de l'action / nom de l'entreprise me                                | nant l'action : Entrenrise TEST                                                             |                                           |                                                                                                    |               |                                    |      |
| Raison du chômage :                                                      | Lieu de travail inaccessible - II v avait des piquets                                       | de grève                                  | ~                                                                                                    |               |                                    |      |
| Données de contact :                                                     | Nom de la personne de contact : test Test                                                   | de greve                                  |                                                                                                    |               |                                    |      |
|                                                                          | E-mail : test@test.be<br>Téléphone : 999999999                                              |                                           |                                                                                                    |               |                                    |      |
| Division :                                                               | test                                                                                        | Norm                                      |                                                                                                    | Primar        |                                    |      |
| Liste des davanieurs.                                                    | 9 Test                                                                                      | Nom                                       | test                                                                                                    | Frenom        |                                    |      |
| Remarques :                                                              |                                                                                             |                                           |                                                                                                    |               |                                    |      |
| Retour                                                                   |                                                                                             |                                           |                                                                                                    |               | Envoyer                            |      |
| Accusé de réception : Chômag                                             | ne temporaire pour action sociale                                                           |                                           |                                                                                                    |               |                                    |      |
| L'Office National de l'Emploi a rec                                      | cu les données suivantes :                                                                  |                                           |                                                                                                    |               |                                    |      |
|                                                                          |                                                                                             |                                           |                                                                                                    |               |                                    |      |
|                                                                          |                                                                                             | Info employeurs                           |                                                                                                    |               |                                    |      |
| Nom: E                                                                   | NTREPRISES J. LEGROS SA                                                                     |                                           |                                                                                                    |               |                                    |      |
| ONSS: 04                                                                 | 40581501                                                                                    |                                           |                                                                                                    | Die Seite "A  | ccusé de récention"                |      |
| BCE : 04                                                                 | 116042896                                                                                   |                                           |                                                                                                    | Die Seite A   | ccuse de reception                 |      |
| BC: C                                                                    | HARLEROI                                                                                    |                                           |                                                                                                    | bestätigt Ihr | nen, dass der Antrag               |      |
|                                                                          |                                                                                             |                                           |                                                                                                    |               |                                    |      |
| Numero unique de cette communication de<br>Date de création : 24/06/2022 | chomage temporaire : 03A-002C1VG-JB-Z Imprimer                                              |                                           |                                                                                                    | gesandt wu    | rde und es wird eine               |      |
|                                                                          |                                                                                             |                                           |                                                                                                    | Ticketn       | immer erzeugt                      |      |
|                                                                          | La comn                                                                                     | nunication comprend les données suivantes |                                                                                                    | Toketin       |                                    |      |
| Date de début :                                                          | 13/06/2022                                                                                  |                                           |                                                                                                    |               |                                    |      |
| Commission paritaire :                                                   | 120.00                                                                                      |                                           |                                                                                                    |               |                                    |      |
| Sous-commission paritaire :                                              | Industrie textile, sauf verviers, sac en iute, lin                                          |                                           |                                                                                                    |               |                                    |      |
| Lieu de l'action / nom de l'entreprise mer                               | nant l'action : Entreprise TEST                                                             |                                           |                                                                                                    |               |                                    |      |
| Raison du chômage :                                                      | Lieu de travail inaccessible - II y avait des piquets d                                     | le grève                                  | ~                                                                                                    |               |                                    |      |
| Données de contact :                                                     | Nom de la personne de contact : test Test<br>E-mail : test@test.be<br>Téléphone : 999999999 |                                           |                                                                                                    |               |                                    |      |
| Division :                                                               | test                                                                                        |                                           |                                                                                                    |               |                                    |      |
| Liste des travailleurs :                                                 | NISS                                                                                        | Nom                                       | here the second second s |               |                                    |      |
| Remarques :                                                              | est lest                                                                                    |                                           | lest                                                                                                    |               |                                    |      |
|                                                                          |                                                                                             |                                           |                                                                                                    |               |                                    |      |